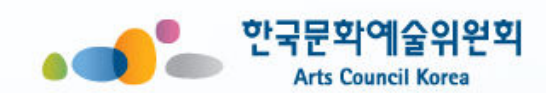

## 국가문화예술지원시스템 사용방법

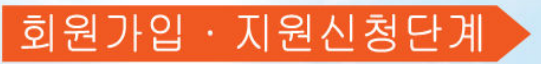

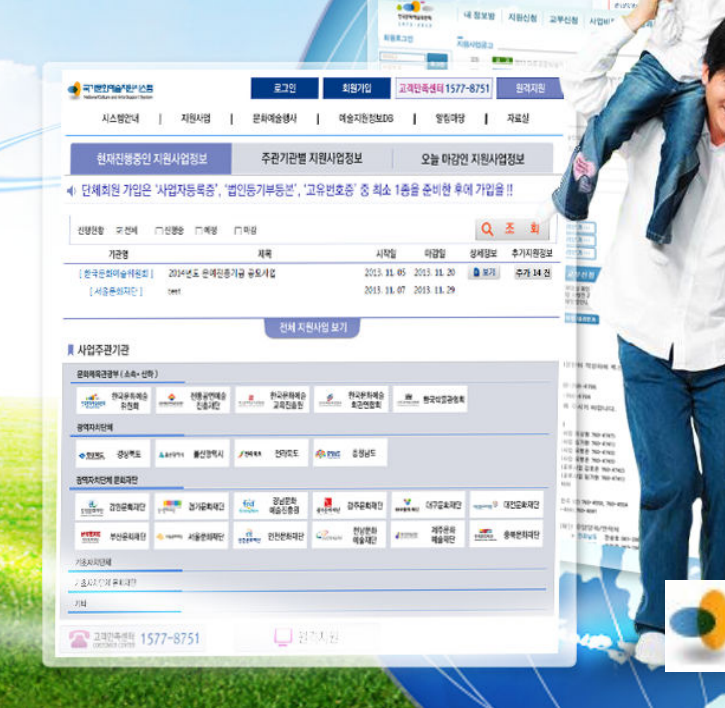

국가문화예술지원시스템

lational Culture and Arts Support System

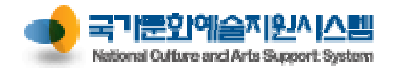

| 시스템 접속                                                      | 이용안내 | 회원가입                                  | 로그인                                     | 신청 관리                                        | 교부 관리                                                                                                    | 정산 관리                                     | 성과 관리                                            |
|-------------------------------------------------------------|------|---------------------------------------|-----------------------------------------|----------------------------------------------|----------------------------------------------------------------------------------------------------|-------------------------------------------|--------------------------------------------------|
| 시스템 접속           웹 브라우저에                                    |      | http://www.ncas.or.kr/main.do         | ₽ • ¢                                   | ·문화예술지원시스템 ×                                 |                                                                                                    |                                           | ×<br>介 ☆ 第                                       |
| 국가문화예술지원시스템의<br>주소를 입력 후 엔터<br><u>http://www.ncas.or.kr</u> |      | · · · · · · · · · · · · · · · · · · · | 원의 이용안내 157<br>  지원사업                   | 건국센터 우편가편의 등당자<br>77-8751 상세 안내 클릭<br>문화예술행사 | 로그인 회원가입<br>예술지원정보DB                                                                                                    | 원격지원 🧐 캐루                                 | 가려들지 않지 사업<br>Rare and Arts Report System<br>자료실 |
| 브라우저별 이용안내<br>[추천 하는 웹 브라우저]                                |      | 현재진행중인                                | 긴 지원사업정보                                | 주관기관별 지원                                     | 신사업정보                                                                                                    | 오늘 마감인 지원사업                               | 정보                                               |
| - MS Internet Explorer                                      |      | 단체회원 가입시 <mark>사업</mark>              | 자등록증,법인등기부등본,-                          | 고유번호증 중 1종 <b>필수</b>                         | 청각 언어장애인의 <del>거9, %</del> 이                                                                                                    | 되어주는 생물손말이음센                              | 터 바로가기                                           |
| <b>6</b>                                                    |      | 진행현황 ☑ 전체<br>기과며                      | □진행중 □예정                                | 제모                                           | 112101                                                                                                    | 미간인 사네저너                                  | 조 회                                              |
| - Google Chrome                                             |      | [강원문화재단]                              | 강원별곡 국악창작-                              | 지속<br>곡 공모사업<br>나어 아내                        | 2014. 10. 30 2<br>2014. 11. 01 2                                                                                                    | 014. 12. 12<br>014. 11. 30<br>014. 11. 30 | 구가지현영도                                           |
|                                                             |      | [한국문화예술위원3                            | 회] 2015년도 소외계층                          | 문화순회사업 정기공모 공고<br>전체 지원시                     | 고 2014. 11. 07 2<br>안업보기                                                                                                    | 014. 11. 27 <b>말 보기</b>                   | <b>추가 4 건</b>                                    |
| $\checkmark$                                                |      | ▲ 사업주관기관<br>문화체육관광부(소속・・              | 산하 )                                    |                                              |                                                                                                    |                                           |                                                  |
| - Apple Safari                                              |      | ····································  | 술 수 전통공연예술<br>전통공연예술<br>진흥재단            | @ <u>******</u> 한국도서관협회                      | 2 한국문화예술<br>● 한국문화예술<br>● 한국문화<br>● 한국문화<br>● 한국문화<br>● 한국문화<br>● 한국문화<br>● 한국문화<br>● 한국문화<br>● 한국문화<br>● 한국용<br>● 한국용<br>● 한<br>● 한<br>● 한<br>● 한<br>● 한<br>● 한<br>● 한<br>● 한<br>● 한<br>● 한 | 한국문화예술<br>한국문화예술<br>회관연합회                 | 한국문화원<br>연합회                                     |
|                                                             |      | <sub>관면격객 8</sub> 8월 한국박물관협<br>광역자치단체 | 회 AA/ 한국예술인<br>목적용도록 작품 복지재단            |                                              |                                                                                                    |                                           |                                                  |
| - Mozilla Firefox                                           |      | ◆ 환성북도 경상북도                           | <u>▲ 음산광역시</u> 울산광역시                    | ቃ전라북도 전라북도 🥵                                 | <sup>않는</sup> 8895도 충청남도                                                                                                    |                                           |                                                  |
| 2                                                           |      | 광역자치단체 문화재단                           | 건 , , , , , , , , , , , , , , , , , , , | feel 경남문화                                    | ·····································                                                                                                    | 대구문화재단 대고문화재단                             | 대전문화재단                                           |
|                                                             |      | 8년만 4년 1<br>전만 14년 1 년 간문 화재          | ·····                                   | 이에 물건공원 위<br>원친문화제단 인천문화재단 (                 | ·····································                                                                                                    | · 제주문화<br>예술재단 응남분회제단                     | 충남문화재단                                           |
|                                                             |      | ************************************* | e                                       |                                              |                                                                                                    |                                           | ~                                                |
|                                                             |      |                                       |                                         |                                              |                                                                                                    |                                           | <b>@</b> 100% 🔻                                  |

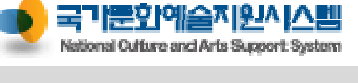

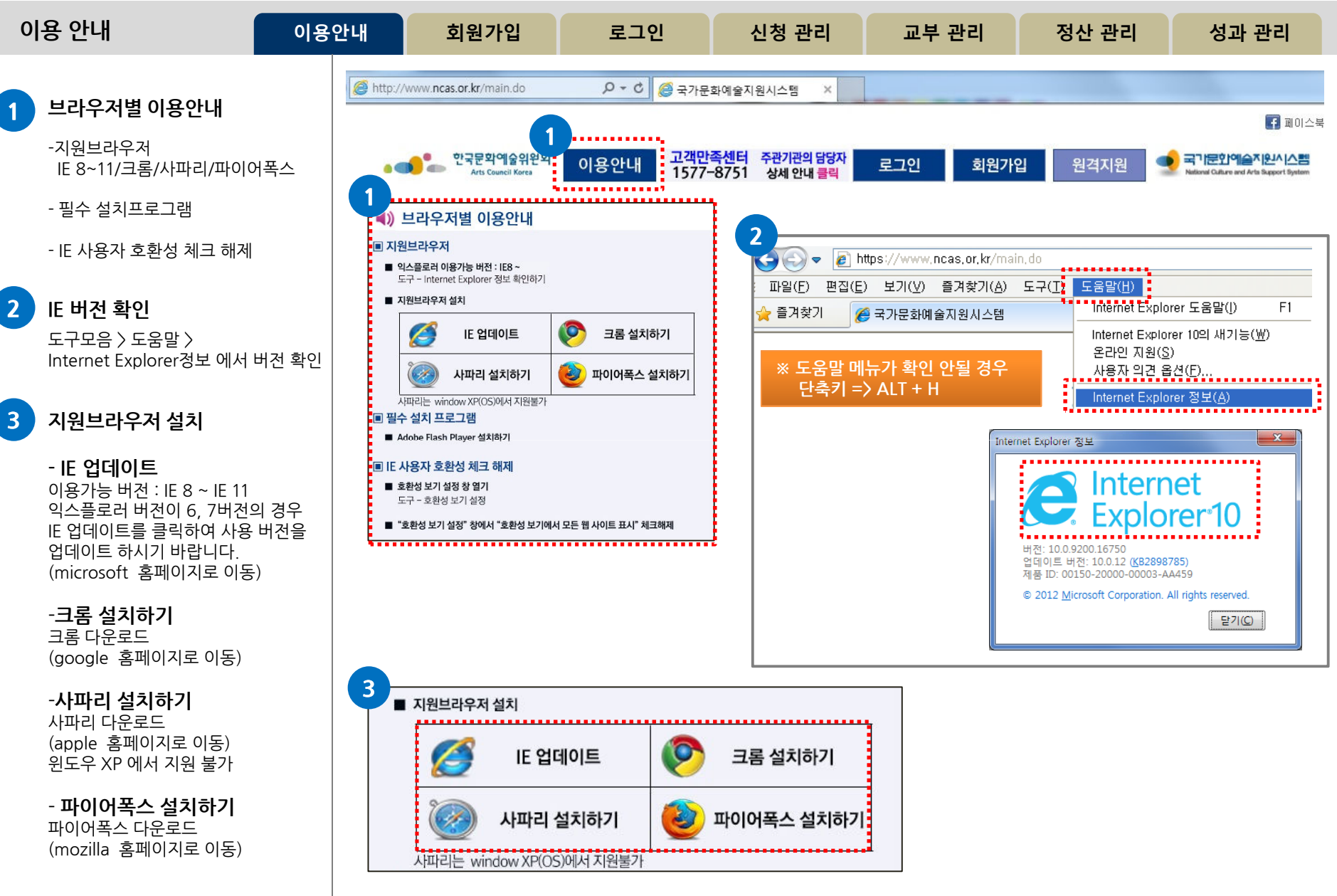

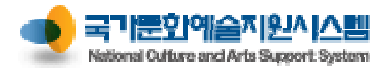

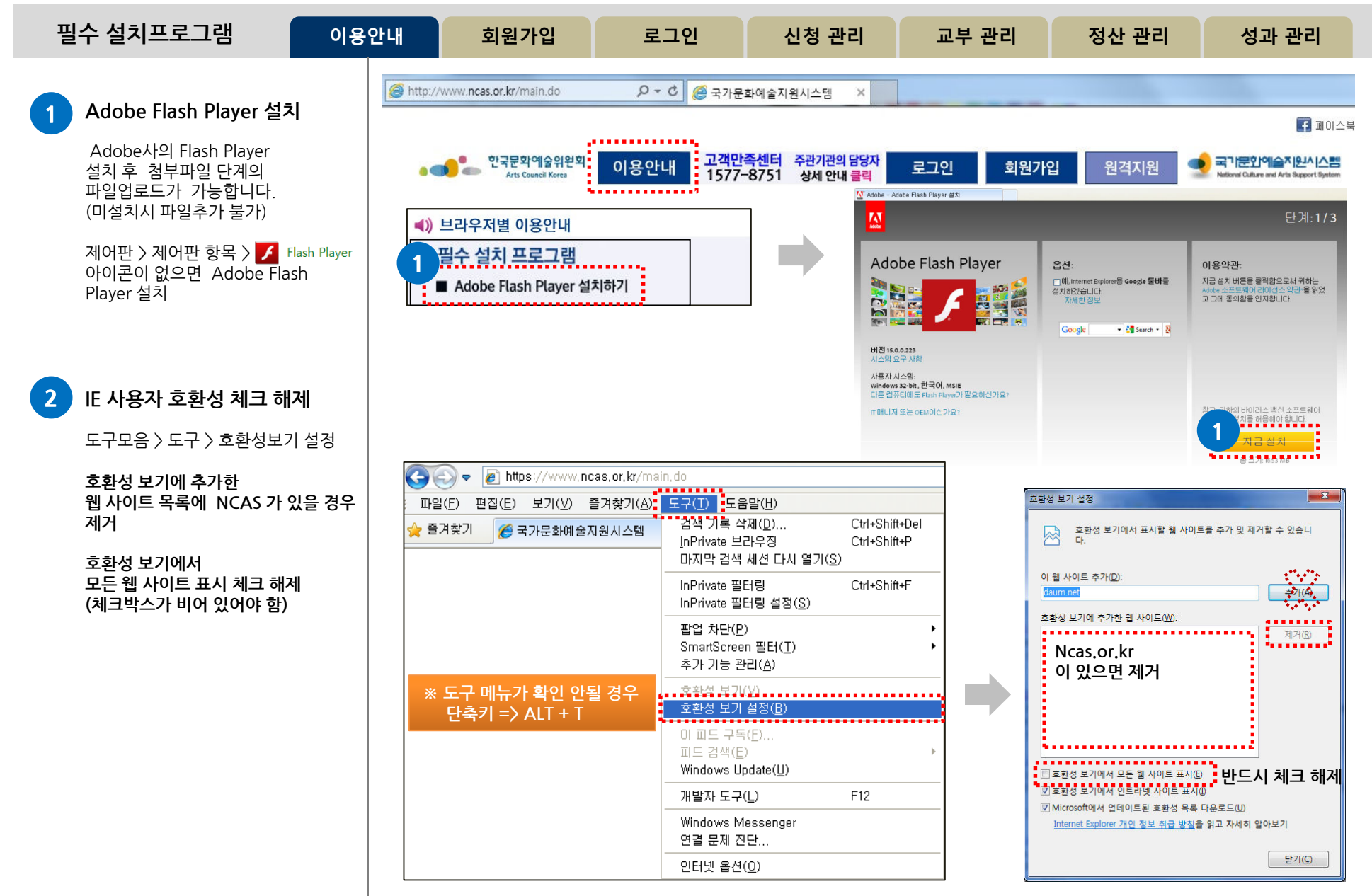

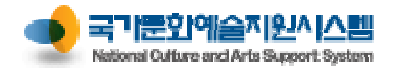

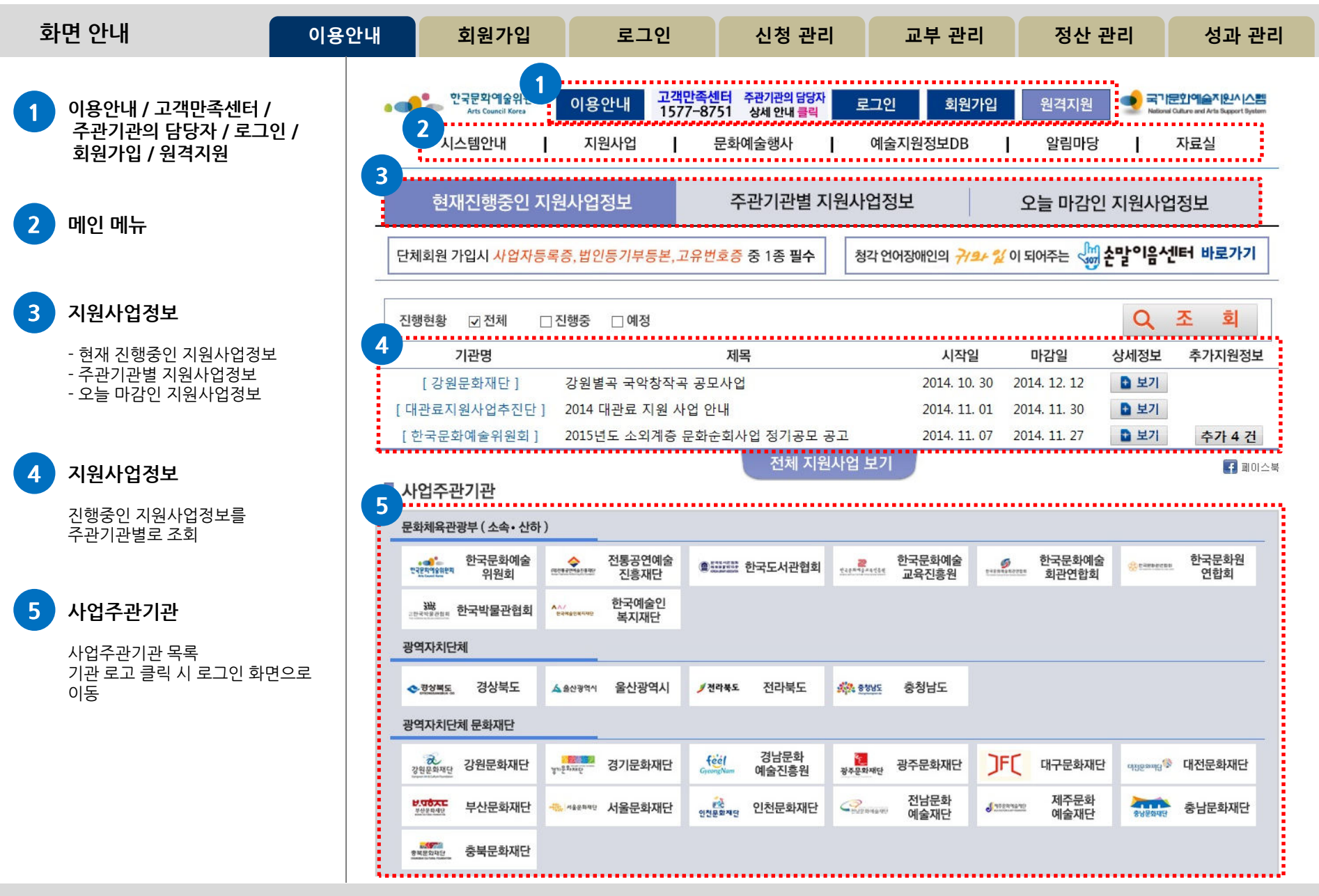

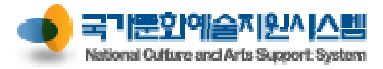

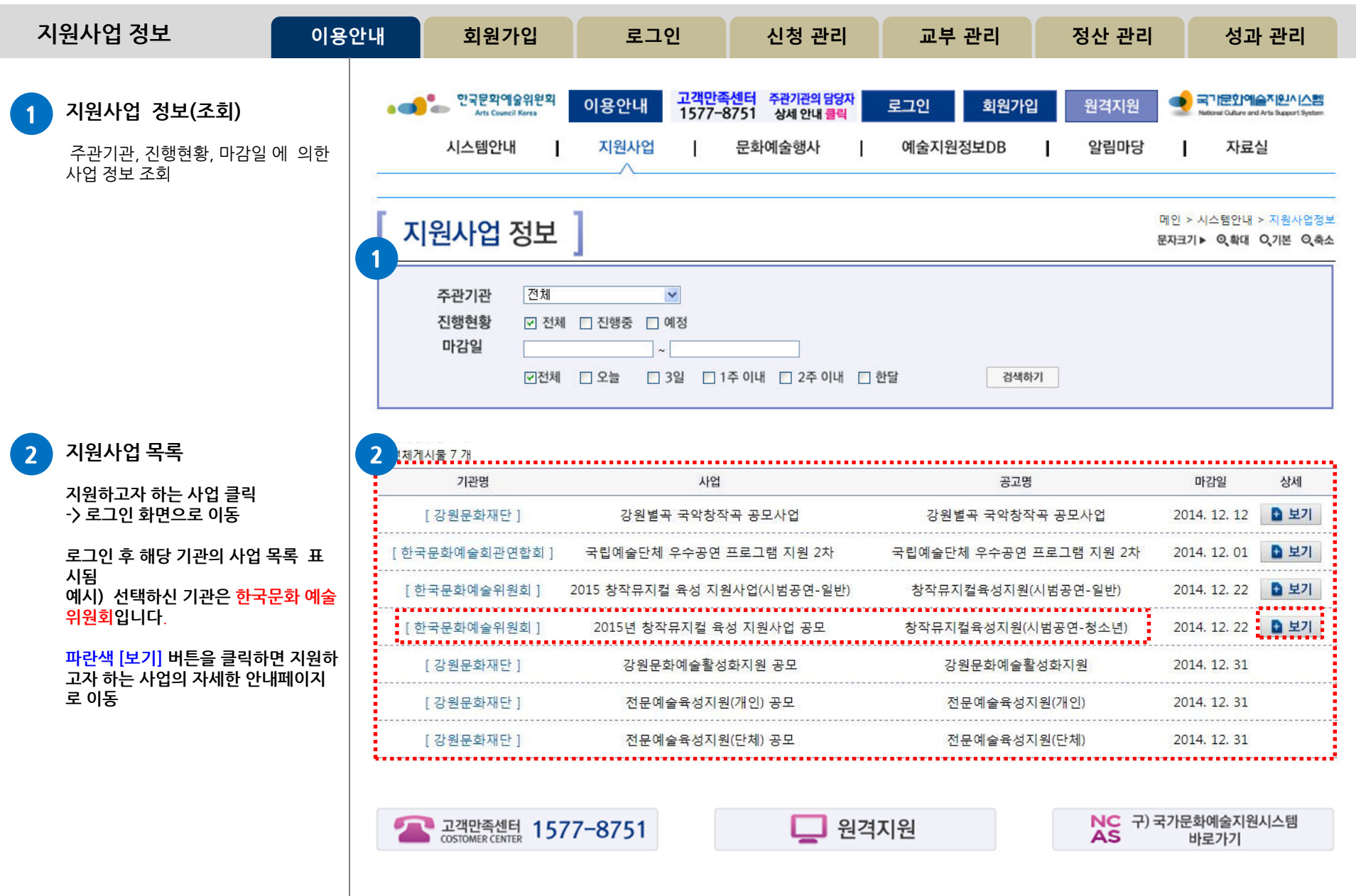

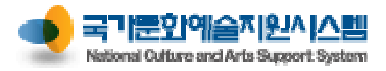

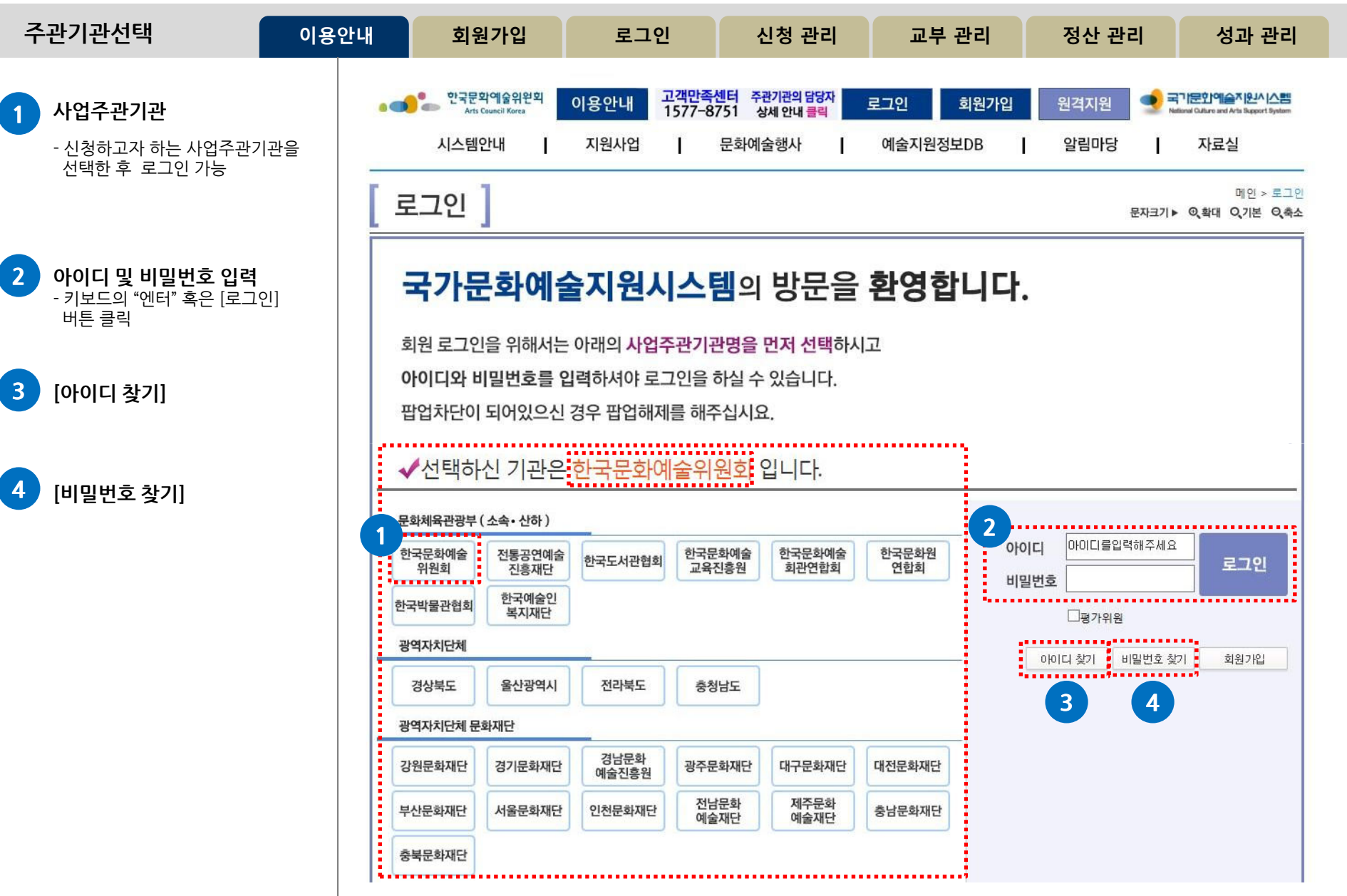

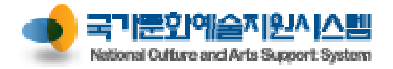

| 개인정보이 <del>용</del> 동의                                                                         | 이용안내        | 회원가입                                | 로그인                                                                                                    | 신청 관리                                                                  | 교부 관리                                                | 정산 관리                               | 성과 관리 |
|-----------------------------------------------------------------------------------------------|-------------|-------------------------------------|----------------------------------------------------------------------------------------------------|------------------------------------------------------------------------|------------------------------------------------------|-------------------------------------|-------|
| 개인정보 이동동의         기존 시스템(artskorea)의 호<br>별도 회원 가입 불필요<br>'개인정보 이용동의'의 '동의<br>거친 후 시스템 이용 가능함 | 원은<br> '절차를 | (@ 국가<br>(@ http:<br>()             | ·문화예술지원시스템 -<br>p://www.ncas.or.kr/use                                                                    | Windows Internet Explo<br>r_trans.do                                   | <sup>orer</sup><br>개인정!                              | · · · · · · · · · · · · · · · · · · |       |
| 2 "동의" 체크                                                                                     |             | 국.<br>기·<br>한                       | 가문화예술지원시스<br>본적인 서비스 제공<br>선택정보로 구분하                                                                      | .템은 회원가입, 원홀<br>을 위한 필수정보와<br>여 아래와 같은 개인                              | 할한 지원신청, 각종<br>고객 맞춤 서비스 <sup>;</sup><br>[정보를 수집하고 있 | 서비스 등<br>데공을 위<br>\습니다.             |       |
| 3 [확인] 버튼 클릭                                                                                  |             | 1.<br><7<br>필:<br>선<br>택:<br>전<br>전 | 수집항목<br>개인 회원><br>수항목 : 이름, 아이<br>택항목 : 이름(필명),<br>주소, 홈페이지, 주요<br>법인 회원><br>수항목 : 이름, 아이<br>택사항 : 단체명(약명 | 니, 비밀번호<br>전화번호, 휴대전화<br>2경력(학력/수상 등)<br>디, 비밀번호, 대표자<br>령), 단체전화번호, 단 | 번호, E-Mail, 사무실<br>이름, 대표자 생년<br>체휴대전화번호, 법          | 실 주소, 자<br>월일<br>적자격구               |       |
|                                                                                               |             |                                     | 위의 내용을 읽었으며<br>동의 〇 동의하지 {                                                                                | l, 개인정보 수집 및 0<br>않음                                                   | 용에 동의하십니까?                                           | 3<br>확인                             |       |

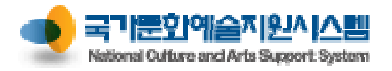

| 1 필수입력<br>····································                                                                                                    |                                                                                      |
|----------------------------------------------------------------------------------------------------|--------------------------------------------------------------------------------------|
| - 비밀번호를 제외한 나머지 항목<br>은 자동으로 불러옴<br>- 아이디는 숫자와 영문소문자<br>조합으로 생성<br>- 아이디 중복체크 필수                                                                                                    | <b>11에슬지원시스램</b><br>are and Arts Bagaort Bystem<br>바료실<br>1인 > 개인정보 수정<br>확대 Q기본 Q축소 |
| 2       기타필수 입력       ····································                                                                                                    |                                                                                      |
| 3       추가입력 사항         - 자택주소는 반드시 새 주소로 입력       2         1       - 자택주소는 반드시 새 주소로 입력         2       e-mail         2       e-mail         2       e-mail         전화번호          전화번호       -         - 다음의 입력사항은 지원사업신청시 활용되는 자료로서 현재 화면에서 입력완료하실 경우 지원신청시에는 변경사항만 입력하여 주시면 됩니다. |                                                                                      |
| 4       모든 사항 입력완료 후         [확인] 클릭       이름(필명)         ·도로명주소등표기에 관한 법률'에 따라 2014년 부터 도로명주소로 주소를 입력하셔야 합니다.         ·사무실주소       ····································                                                                                                    |                                                                                      |

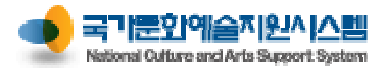

| 단체정보 수정                                                  | 이용안내         | 회원가입                                          | 로그인                                     | 신청 관리                                      | 교부 관리                             | 정산 관리                    | 성과 관리                    |
|----------------------------------------------------------|--------------|-----------------------------------------------|-----------------------------------------|--------------------------------------------|-----------------------------------|--------------------------|--------------------------|
| 1 필수 입력 항목                                               |              | 단체정보 수정                                       | 1                                       |                                            |                                   | 며<br>문자크기▶ ©,확           | 인 > 단제정보 수정<br>대 Q기본 Q축소 |
| - 단체확인에서 입력한 단체명<br>대표자 확인에서 선택한 대표<br>정보는 자동입력          | 년,<br>표자     | ✓ 단체회원 정보수정 단체명(*) 예술 아이디(*) ark              | 슬단체<br>:o                               | ]                                          |                                   |                          |                          |
| - 비밀번호, 비밀번호 확인, 딘<br>법적 자격구분 입력 및 선택                    | 체유형,         | 비밀번호(*)<br>비밀번호 확인(*)                         |                                         | ] 10자리 이상이어야 하며 영                          | 문대/소문자, 숫자, 특수문자를 혼               | 용하여 사용하실 수 있습니다.         |                          |
| - 법적 자격구분은 단체의 성격<br>가장 유사한 것을 선택                        | 격과           | 대표자 이름(*) 신청<br>단체 유형 🔘 🕻                     | 방인<br>개인사업자 🛛 🔘 영리법인                    | 🔘 비영리법인                                    | 대표자 생년<br>② 공식단체                  | <b>1월일(*)</b> 1980-04-01 |                          |
| _                                                        |              | 법적자경구븀(*) 빌려<br>사업자등록증, 법인등기부동                | 척자격구분을 선택해 주세요 ✔<br>등본, 고유번호증 중 하나를 첨부∜ | 해 주시기 바랍니다.                                |                                   |                          |                          |
| 2 [파일추가] 클릭하여 파일                                         | 첨부           | 파일 이름                                         |                                         |                                            |                                   | 크기                       | <sup>상태</sup> ^          |
| 사업자등록증, 법인등기부등<br>고유번호증 중 하나를 첨부                         | 보,           |                                               |                                         |                                            |                                   |                          | Ĵ                        |
| (미심구지 영조 구경 물기)                                          |              | ◎ 파일 추가                                       |                                         |                                            |                                   | 0 b                      | 0%                       |
| 3 선택 입력 항목                                               |              | 다음의 입력사항은 지원사업신<br>단체명(양명)                    | 청시 활용되는 자료로서 현재                         | 화면에서 입력완료하실 경                              | 우 지원신청시에는 변경사 <sup> </sup><br>단체? | 항만 입력하여 주시면 됩니!          | я.<br>                   |
| - 회원가입 시 입력한 데이터는<br>지원신청서 작성 시 입력하기<br>않고 불러 올 수 있어 편리험 | =<br>< <br>· | 나내이(나이) [<br>'도르<br>사무실 주소 [                  | 로명주소등표기에 관한 법률'에 따<br>Q,                | 」<br>가라 2014년 부터 도로명주소<br>호주에 기패되 주소를 인격하여 | 소로 주소를 입력하셔야 합니다                  | ч.                       |                          |
| - 실무자 정보는 실무자가 단켜<br>대표자와 동일한 경우에는 성<br>의 체크박스를 체크하면 편리  | 에<br>상단<br>시 | 홈페이지 htt;<br>설립연도 고원신청 시 실무                   | p://<br>: 담당자 정보를 아래에 작성하세요.            |                                            | 11 27 144                         |                          |                          |
| 4 모든 사항 입력완료 후<br>[확인] 클릭                                |              | 단체 대표자와 실<br>실무자 이름<br>실무자 전화번호<br>실무자 E-mail | I무자가 동일한 경우 체크해주십시ડ                     | 2]<br>]<br>]                               | 실무자 직<br>실무자 1                    | 위/관계                     |                          |
|                                                          |              |                                               |                                         | 확인                                         | 4 소                               |                          |                          |

9

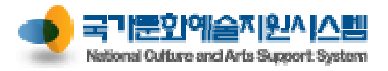

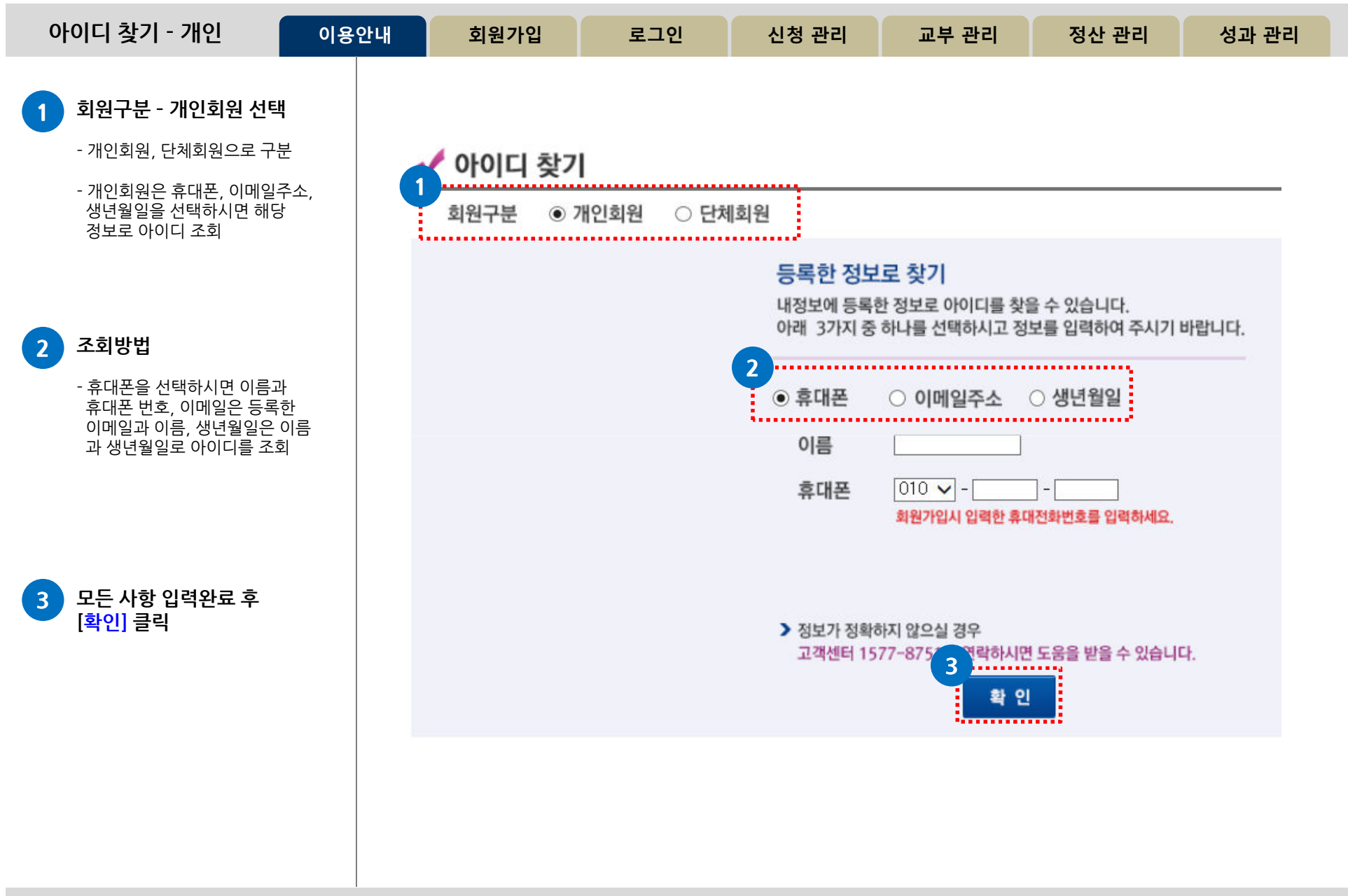

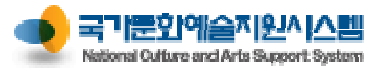

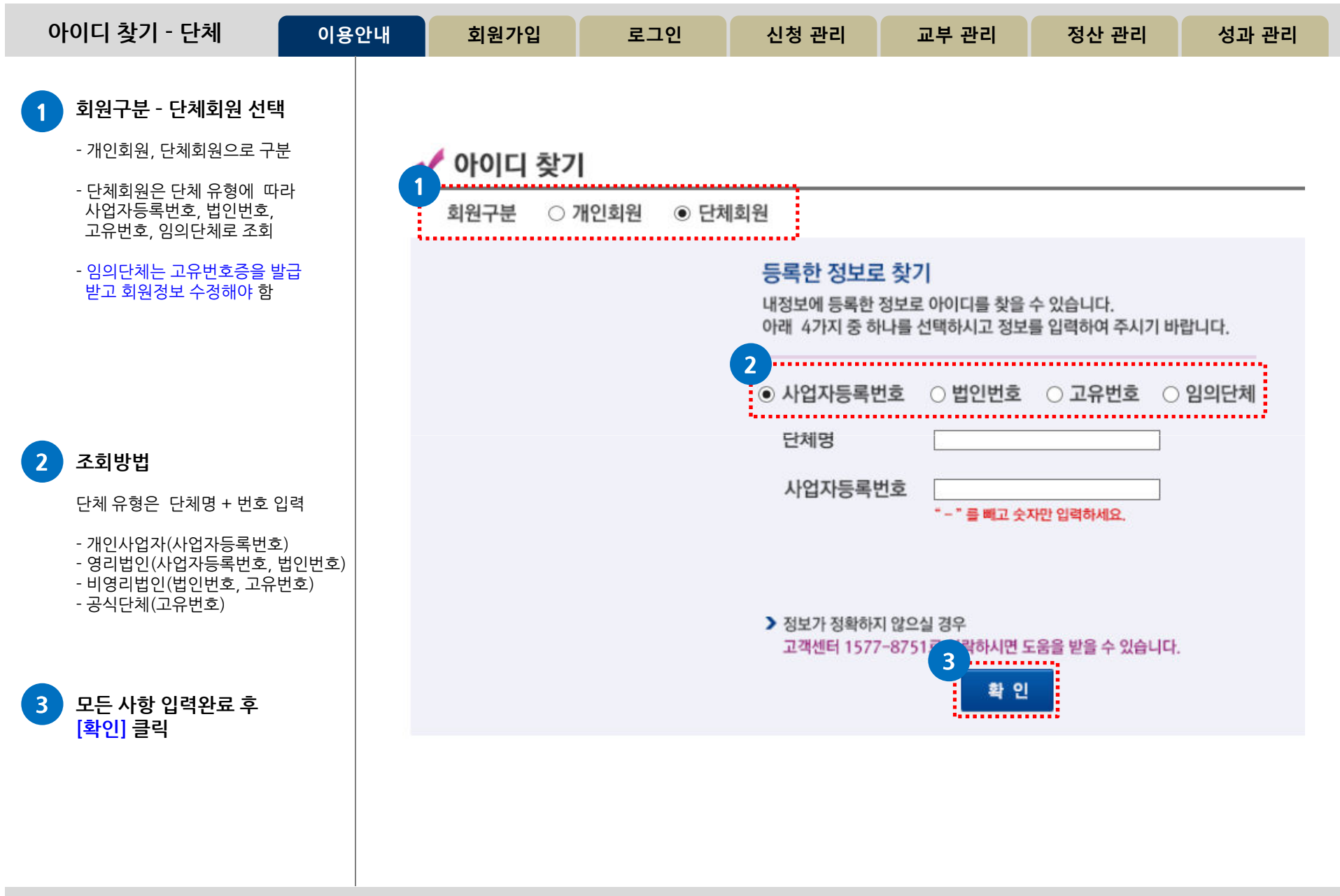

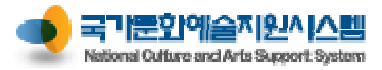

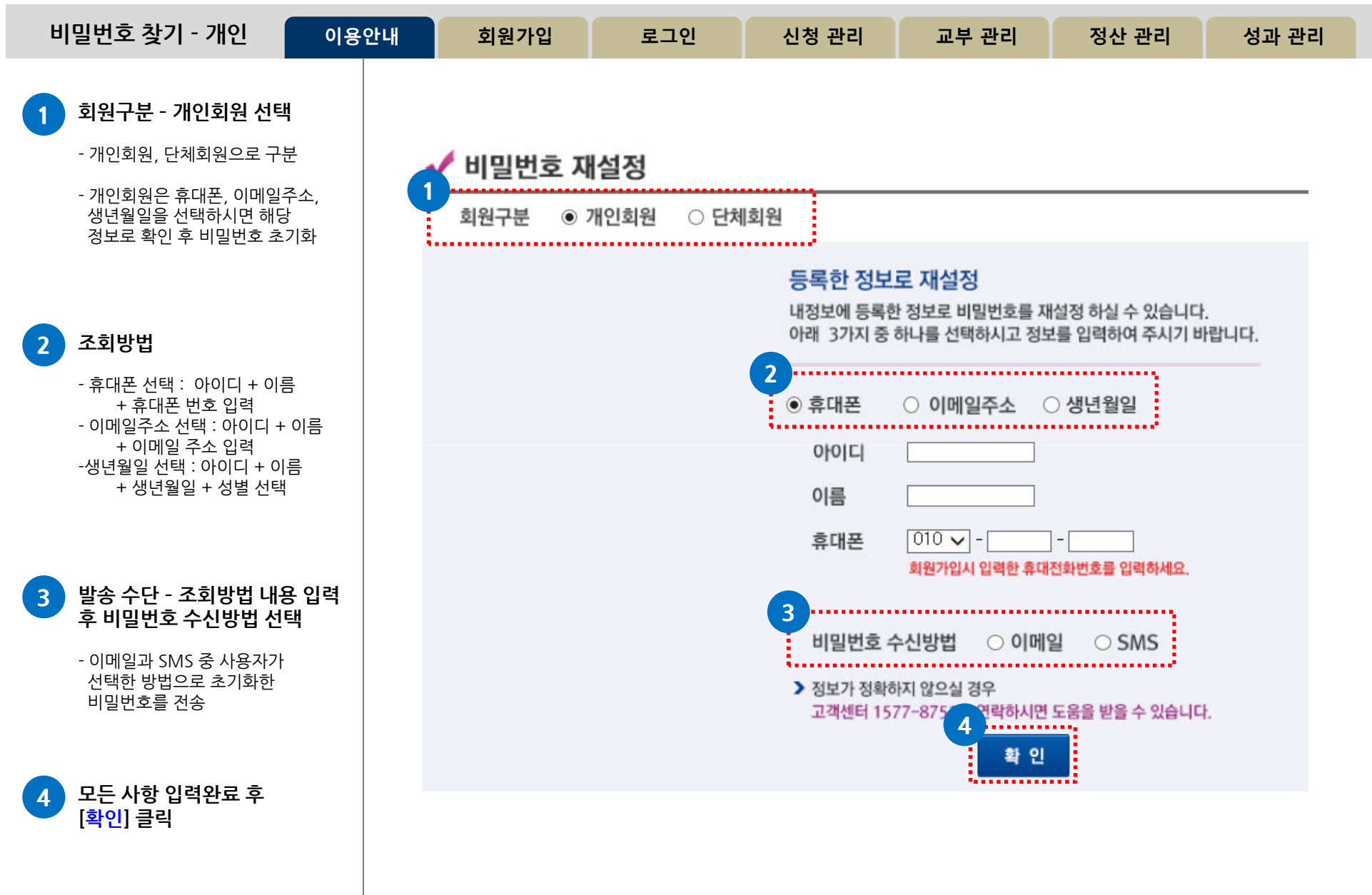

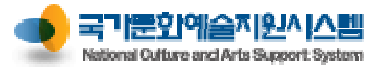

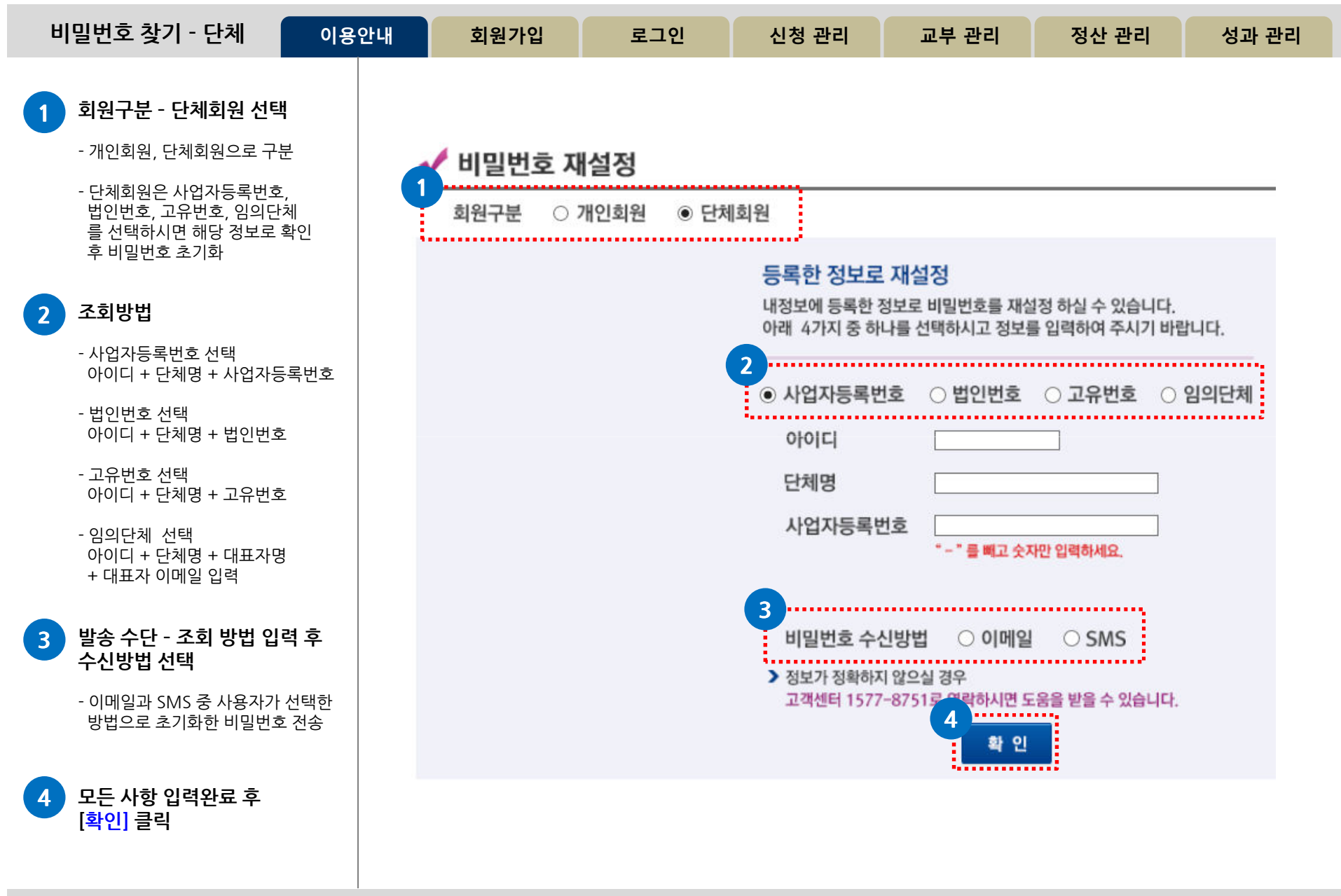

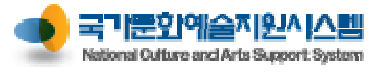

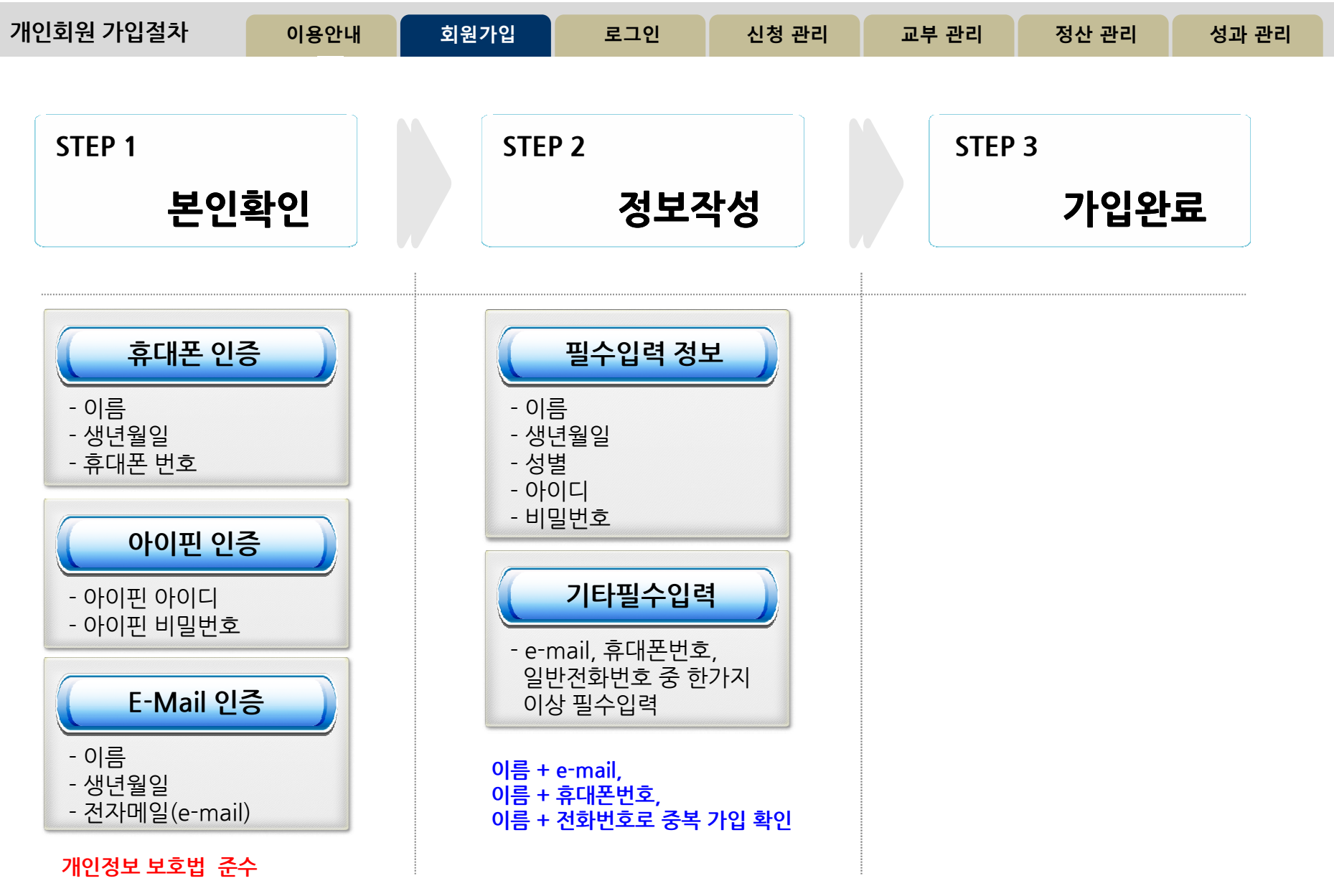

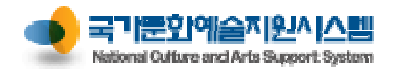

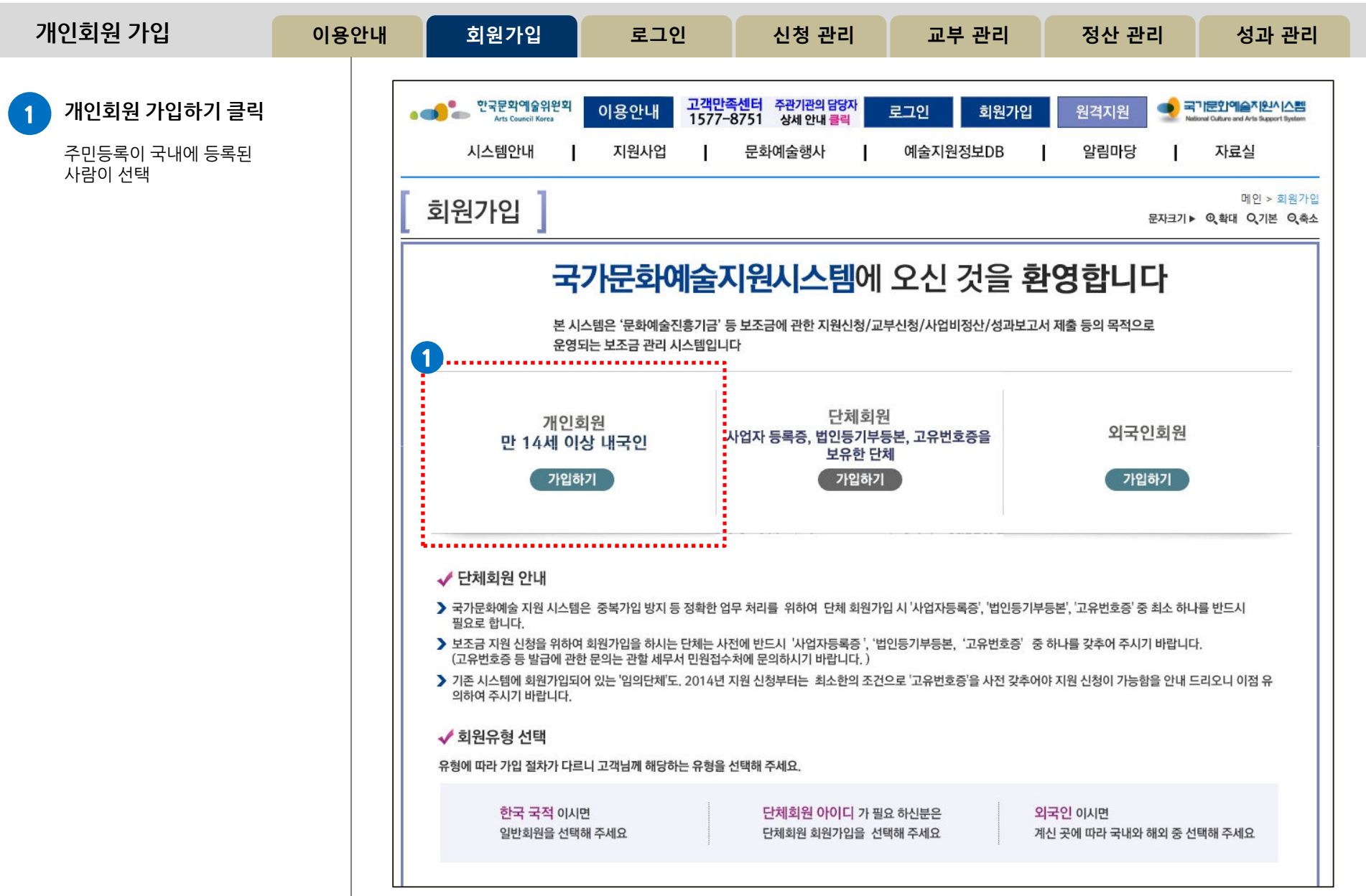

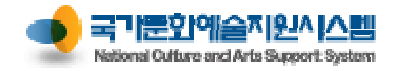

| 개인회원 가입                      | 이용안내     | 회원가입                                                                                                    | 로그인                                                                                                    | 신청 관리                                                                                         | 교부 관리                                                    | 정산 관리                                           | 성과 관리                                   |
|------------------------------|----------|----------------------------------------------------------------------------------------------------|----------------------------------------------------------------------------------------------------|-----------------------------------------------------------------------------------------------|----------------------------------------------------------|-------------------------------------------------|-----------------------------------------|
| 1 이용약관 동의                    |          | [ 회원가입 ]                                                                                                    |                                                                                                    |                                                                                               |                                                          | 문자크                                             | 메인 > 회원가입<br>기▶ ©,확대 Q,기본 Q,축소          |
| 이용약관 동의에 '동의' 선택을<br>하여야 함   | <u>,</u> | STEP 01.<br>본인확인                                                                                                    | 2                                                                                                    | STEP 02. 정보                                                                                   | 보작성                                                      | STEP 03                                         | 가입완료                                    |
|                              |          | 본인확인                                                                                                    |                                                                                                    | ~                                                                                             |                                                          |                                                 |                                         |
| 2 개인정보 수집 및 이용동의             | I        | 휴대폰 인증 , 아이핀 인증, 이미<br>입력하신 소중한 사용자 등록장                                                                                                    | 에일 인증 중 하나를 선택하여<br>성보는 회원님의 명백한 동의업                                                                    | 사용자 등록을 진행하여 주십시!<br>없이 공개 또는 제 3자에게 입력5                                                      | 오.<br>티지 않으며, 개인정보보호 보안                                  | 안시스템을 통해 외부 위협으로 !                              | 루터 보호되고 있습니다.                           |
| 수집 및 이용 동의에 '동의' 선택<br>하여야 함 |          | <ul> <li>국가문화예술지원시스템 월<br/>제정 2009. 11. 1<br/>개정 2013. 11. 1</li> <li>제 1 장 총칙</li> <li>제 1 조 (목적)</li> <li>본 약관은 한국문화예술위원<br/>요기과까이 사용하는 국가문</li> <li>개인정보 수집 및 이용</li> <li>《개인정보수집에 대한 동의<br/>『NCAS』(국가문화예술지원,<br/>필수항목과 선택항목으로 주<br/>1. 수집항목</li> </ul> | 스템 이용약관]<br>  사이트 이용약관]<br>  <br> <br> <br> <br>용동의<br> ><br> ><br>시스템)은 회원가입,원할한 :<br>- 분하여 아래와 같이 개인정 | <sup>1</sup> 축·관리·운영하고 예술위원회<br><u>위시스템'' 웨사이트 주드메이</u><br>공모신청 지원 등 기본적인 서<br>3보를 수집하고 있습니다. | 를 비롯하여 예술위원회와 {<br>IB · www.pcas.or.kr. 비조도<br>비스 제공을 위한 | 업무협약(MOU) 1 의한 /<br>메이며: אסאמי 1 פו סילי<br>이 이 | 사용기관(이하 "사 ❤<br>: 체단기관역무<br>용약관에 동의합니다. |
|                              |          | 선택항목: 전자우편, 휴대<br>2 스지 미 이용모저                                                                                                    | 전화, 전화번호, 이름(필명),                                                                                       | 사무실주소, 자택주소, 홈페이<br>위의 내용을 읽?                                                                 | I지주소<br>없으며 개인정보 수집 및 이상                                 | 2                                               | 의 🔘 동의하지 않음                             |
|                              |          |                                                                                                    |                                                                                                    |                                                                                               |                                                          |                                                 |                                         |

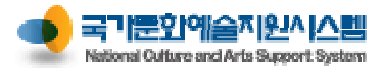

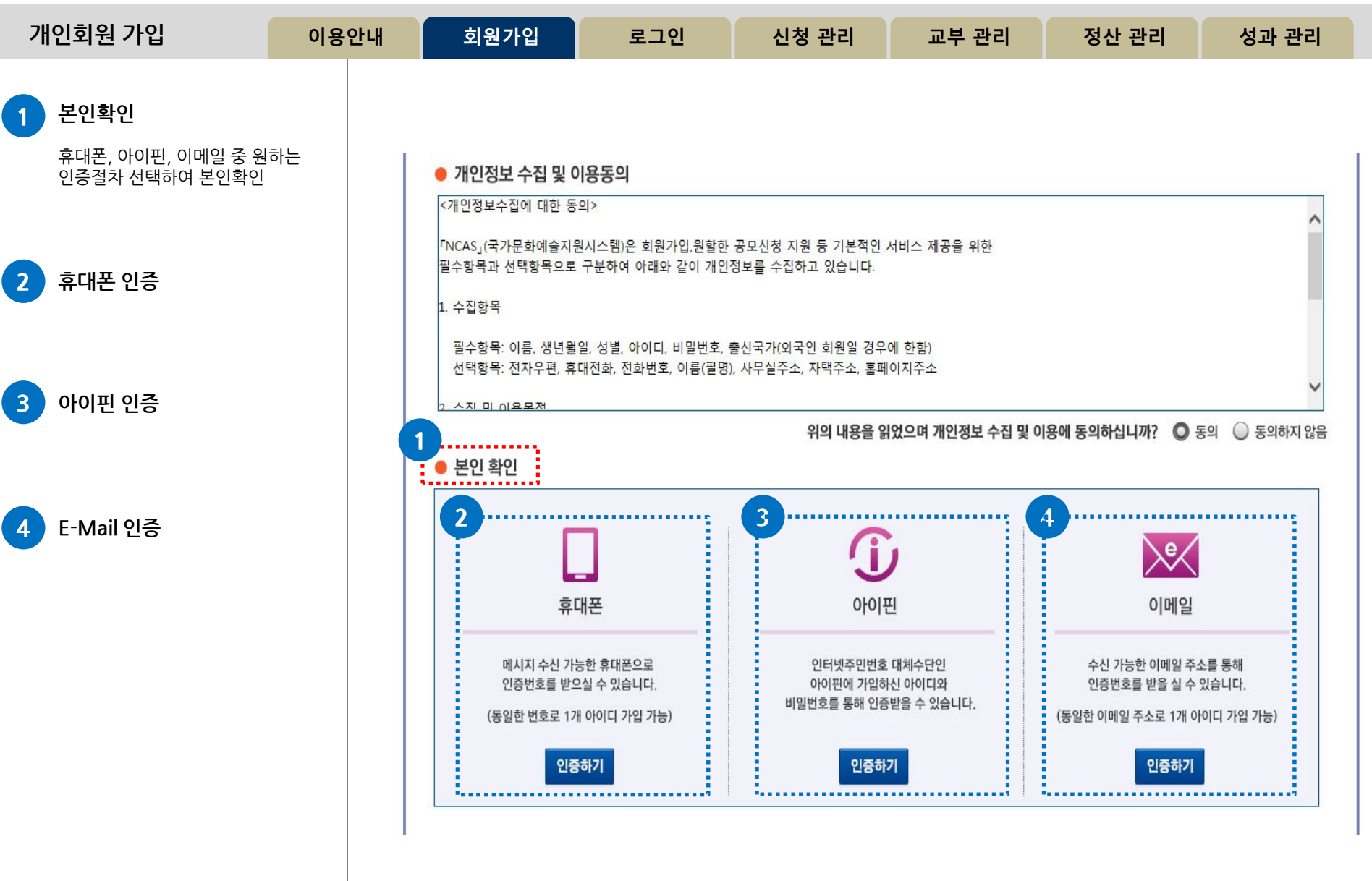

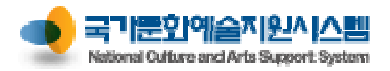

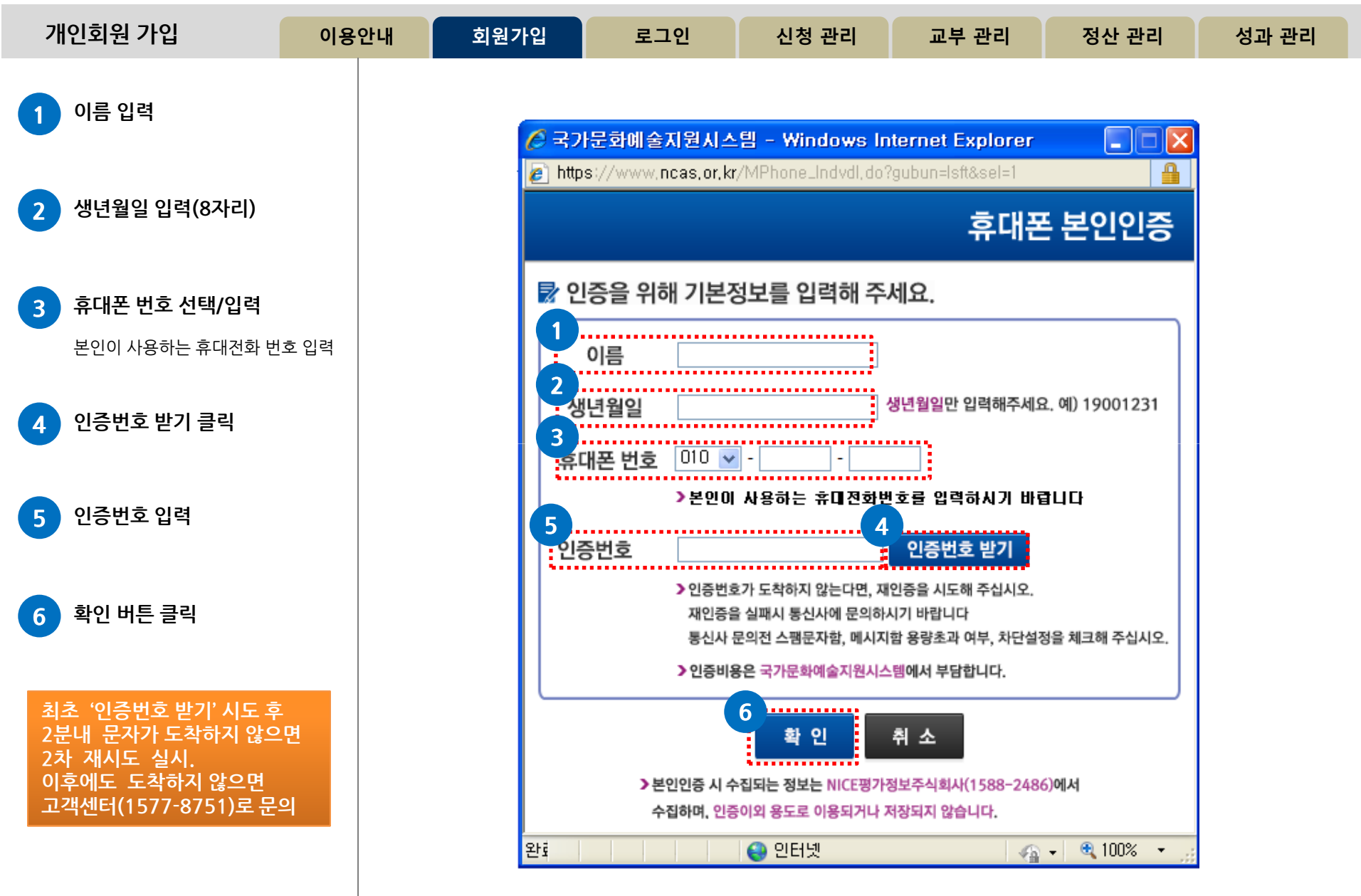

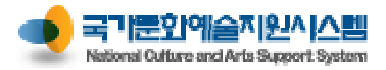

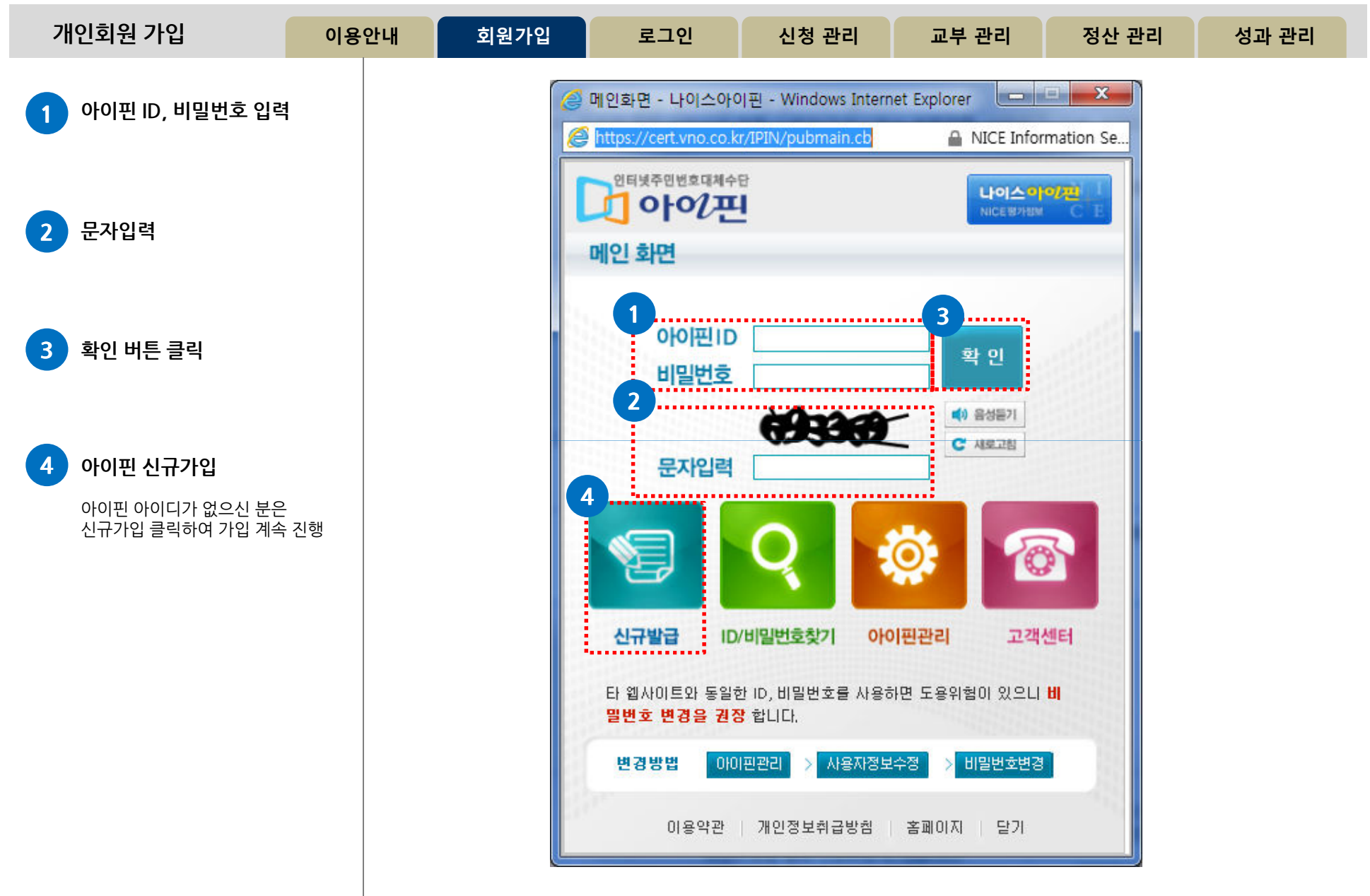

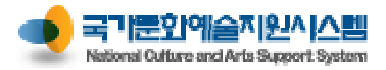

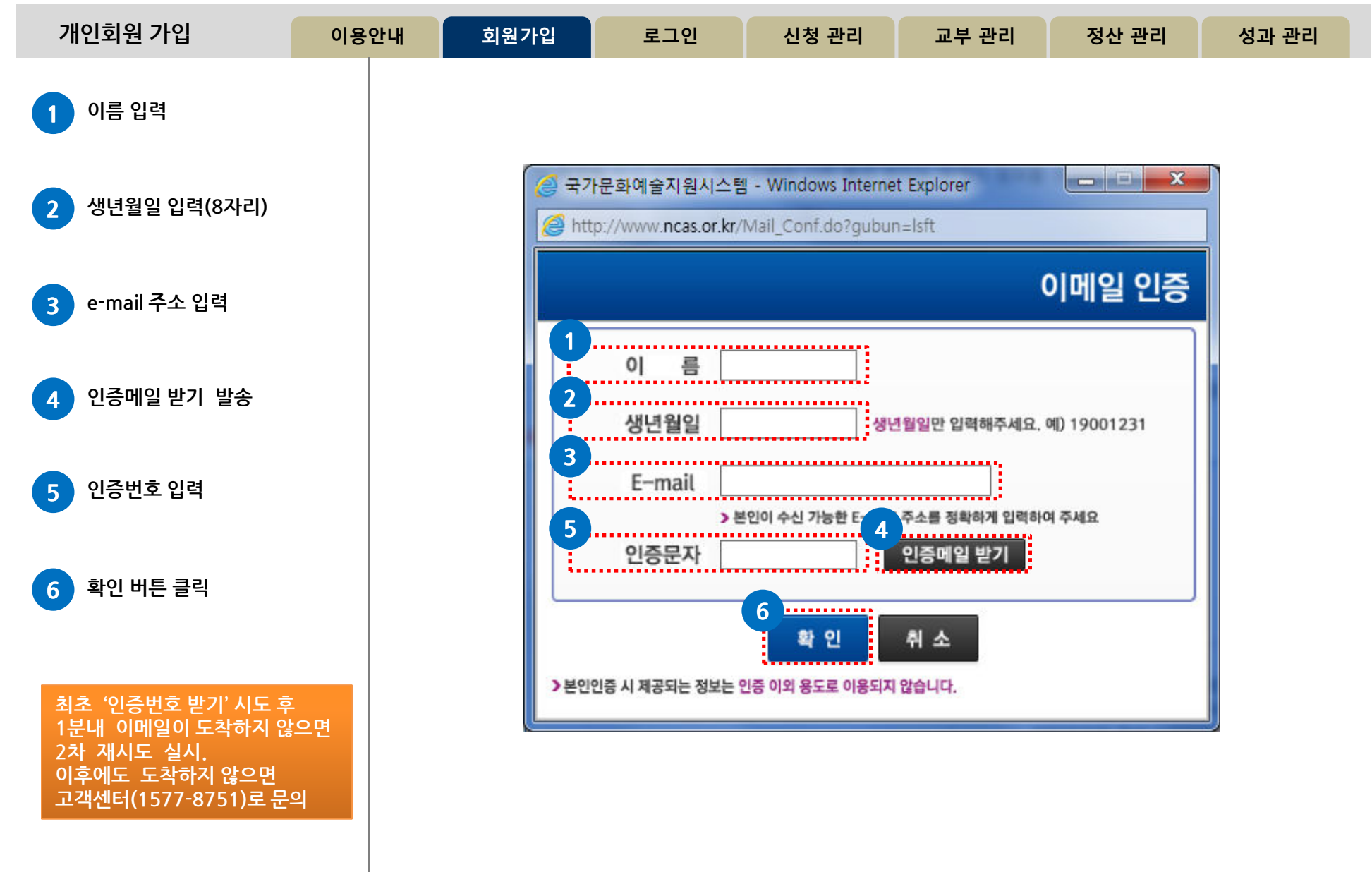

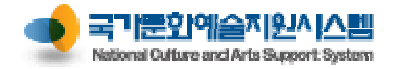

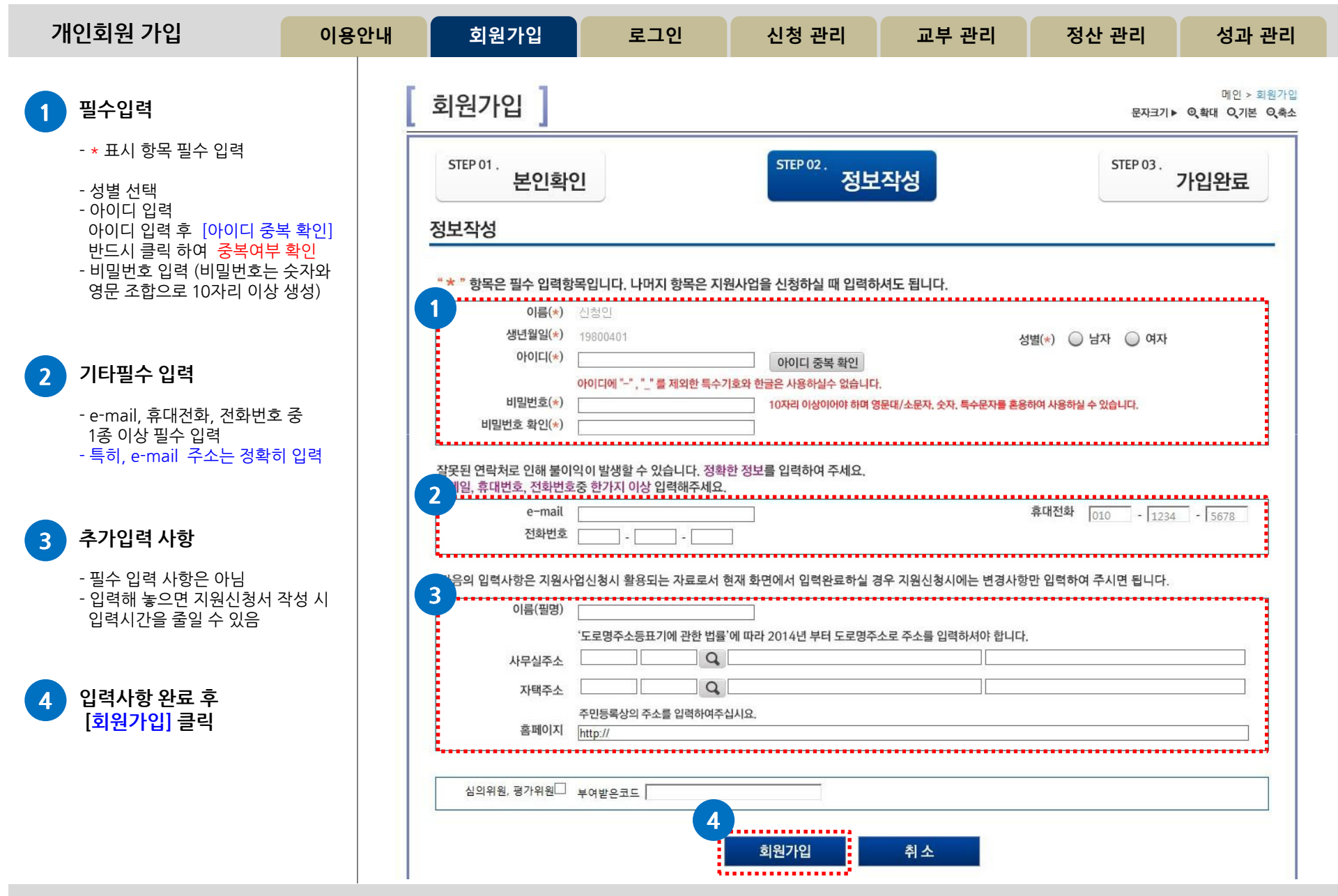

고객만족센터 1577-8751

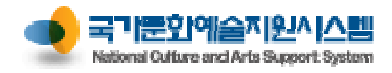

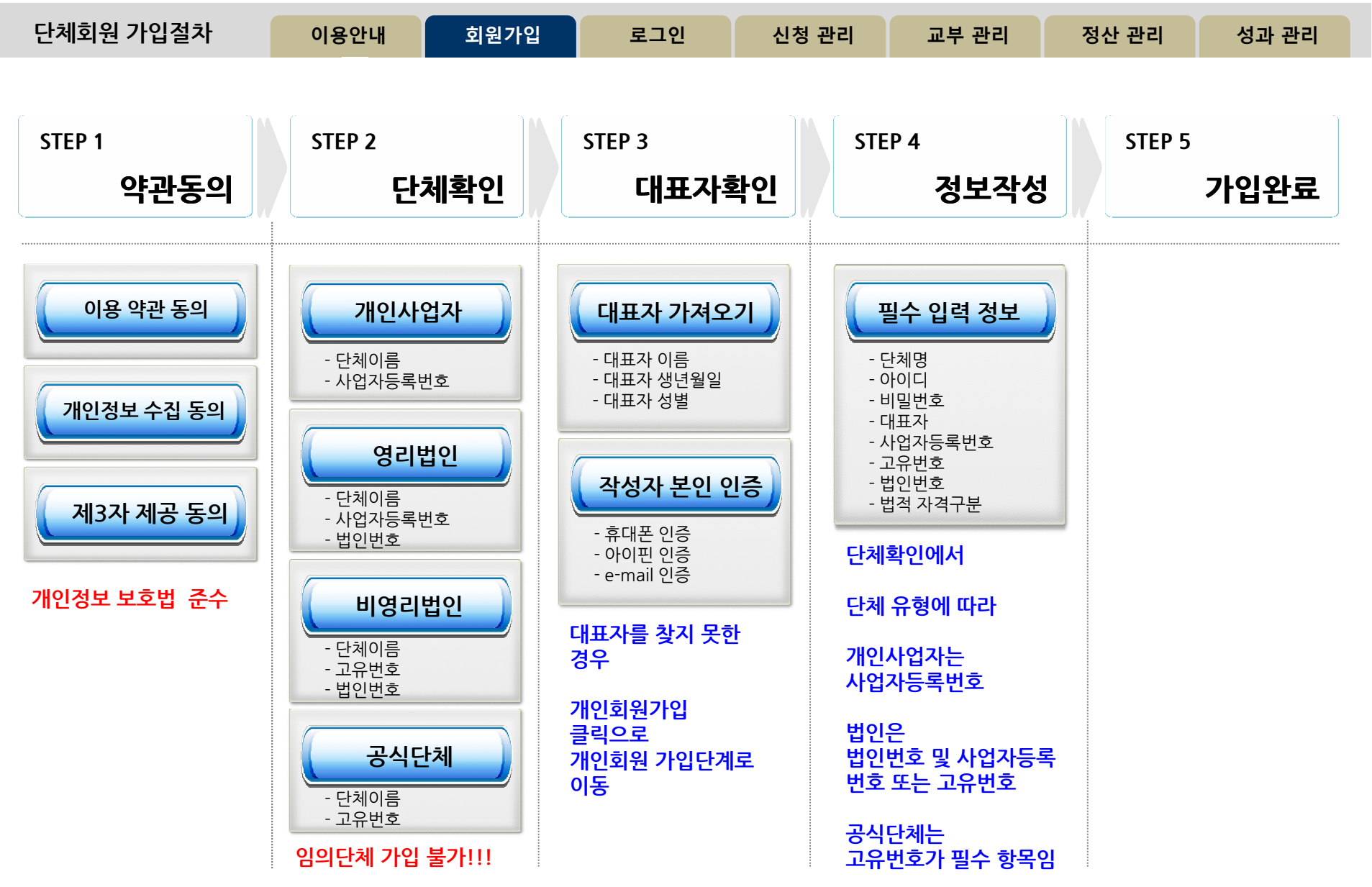

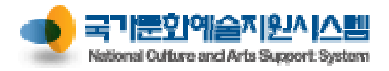

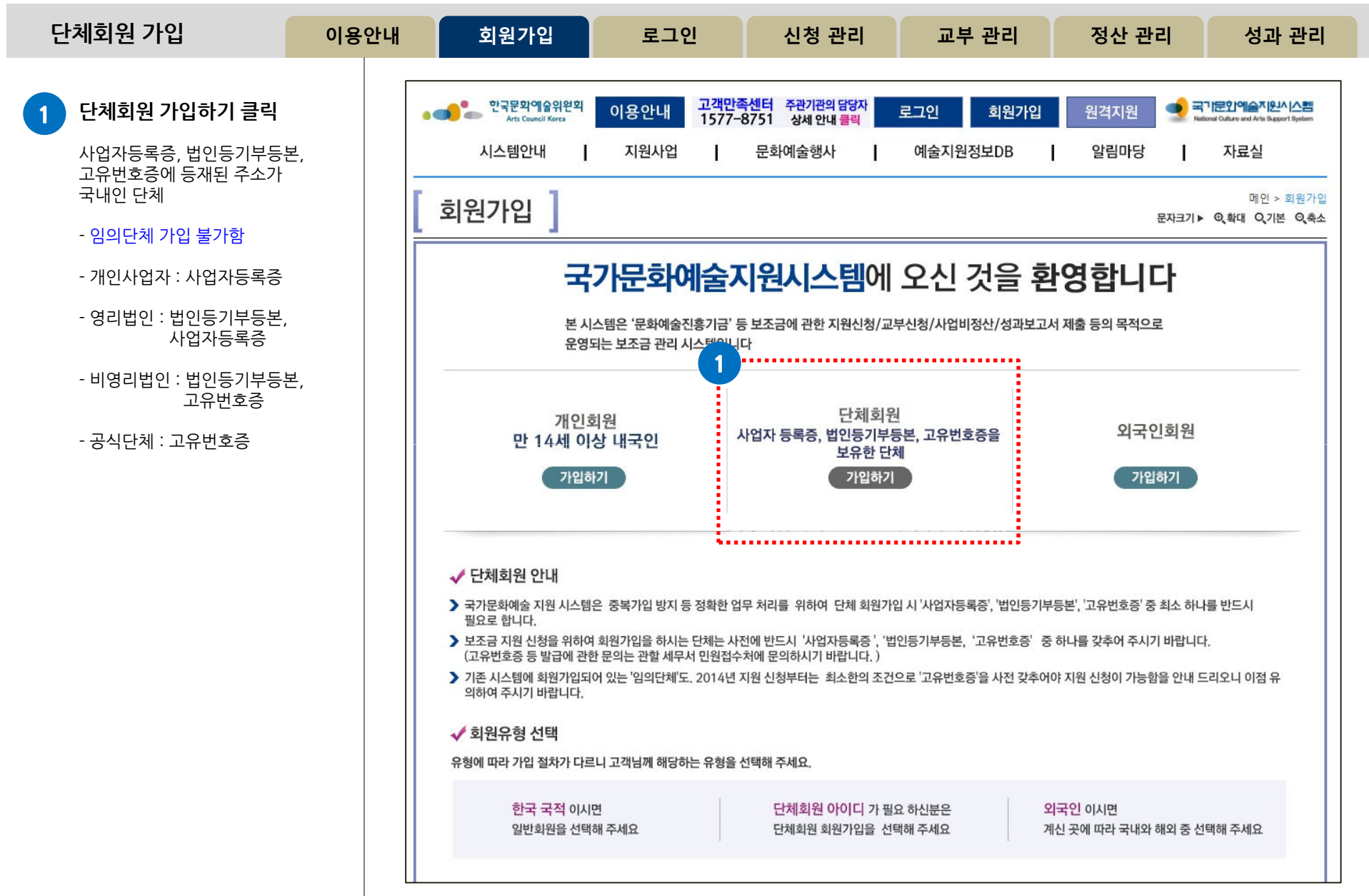

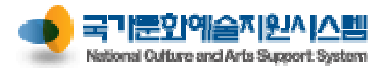

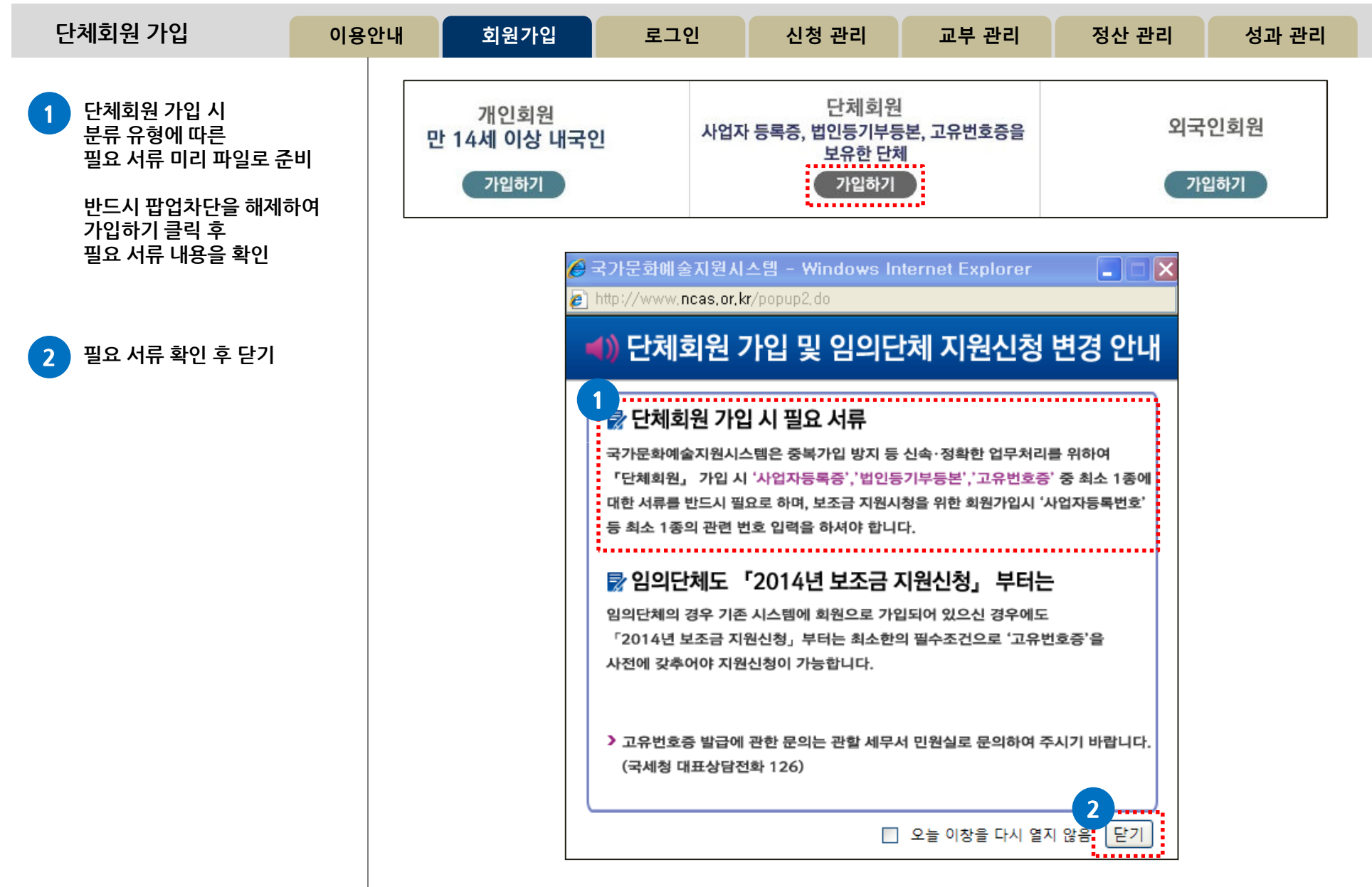

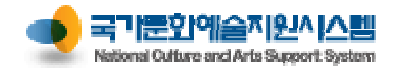

| 단체회원 가입                               | 이용안내      | 회원가입                                                                                                  | 로그인                                                           | 신청 관리                                                  | 교부 관리                                        | 정산 관리                   | 성과 관리                                          |
|---------------------------------------|-----------|----------------------------------------------------------------------------------------------------|---------------------------------------------------------------|--------------------------------------------------------|----------------------------------------------|-------------------------|------------------------------------------------|
| <b>1</b> 이용약관 동의<br>이용약관 동의에 '동의' 선택을 |           | 회원가입                                                                                                  |                                                               |                                                        |                                              | 문자크                     | 메인 > 회원가입<br>기▶ ©、확대 Q기본 Q축소                   |
| 하여야 함                                 |           | STEP 01.<br>약관동의                                                                                      | STEP 02.<br>단체                                                | 확인 STEP 03.<br>대                                       | 표자확인 STEP 04.                                | 정보작성                    | <sup>05.</sup><br>가입완료                         |
| 2 개인정보 수집 및 이용동의                      |           | 4284                                                                                                  |                                                               |                                                        |                                              |                         |                                                |
| 수집 및 이용 동의에 '동의' 선택<br>하여야 함          | <u>පි</u> | <ul> <li>국가문화예술지원시</li> <li>[국가문화예술지원시스템 월</li> <li>제정 2009. 11. 1</li> <li>개정 2013. 11. 1</li> </ul> | <b> 스템 이용약관</b><br><sup>웹사이트 이용약관]</sup>                      |                                                        |                                              |                         | ^                                              |
| 3 [다음] 버튼 클릭                          |           | 제 1 장 총칙<br>제 1 조 (목적)<br>본 약관은 한국문화예술위 <del>{</del><br>요기과미이 사용하는 구가되<br>● 개인정보 수집 및 이               | 원회(이하 "예술위원회")가 -<br>특하예수지위시스템(이하 "포<br>용동의                   | 구축·관리·운영하고 예술위원3<br><sup>[위시스템</sup> "/ 웨샤이트 즈드메       | 회를 비롯하여 예술위원회와 (<br>이며 · www.pcas.or.kr. 비조드 | 업무협약(MOU)<br>대미미명· waaa | 사용기관(이하 "사 ❤<br>- <u>체다기과역무</u><br>용약관에 동의합니다. |
|                                       |           | <개인정보수집에 대한 동의<br>「NCAS」(국가문화예술지원,<br>필수항목과 선택항목으로 -<br>1. 수집항목<br>필수항목: 이름, 생년월일                     | ><br>시스템)은 회원가입,원할한<br>구분하여 아래와 같이 개인?<br>!, 성별, 아이디, 비밀번호, 특 | 공모신청 지원 등 기본적인 /<br>정보를 수집하고 있습니다.<br>출신국가(외국인 회원일 경우( | 너비스 제공을 위한<br>에 한함)                          |                         |                                                |
|                                       |           | 선택항목: 전자우편, 휴다<br>2. <u>스지 미 이용</u> 모저                                                                | 전화, 전화번호, 이름(필명)                                              | , 사무실주소, 자택주소, 홈페                                      | 이지주소                                         | 2                       | ~                                              |
|                                       |           |                                                                                                    |                                                               | 위의 내용을 읽                                               | 었으며 개인정보 수집 및 이                              | 용에 동의하십니까 💽 동           | 의 도의하지 않음                                      |
|                                       |           |                                                                                                    |                                                               |                                                        |                                              |                         |                                                |

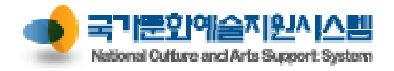

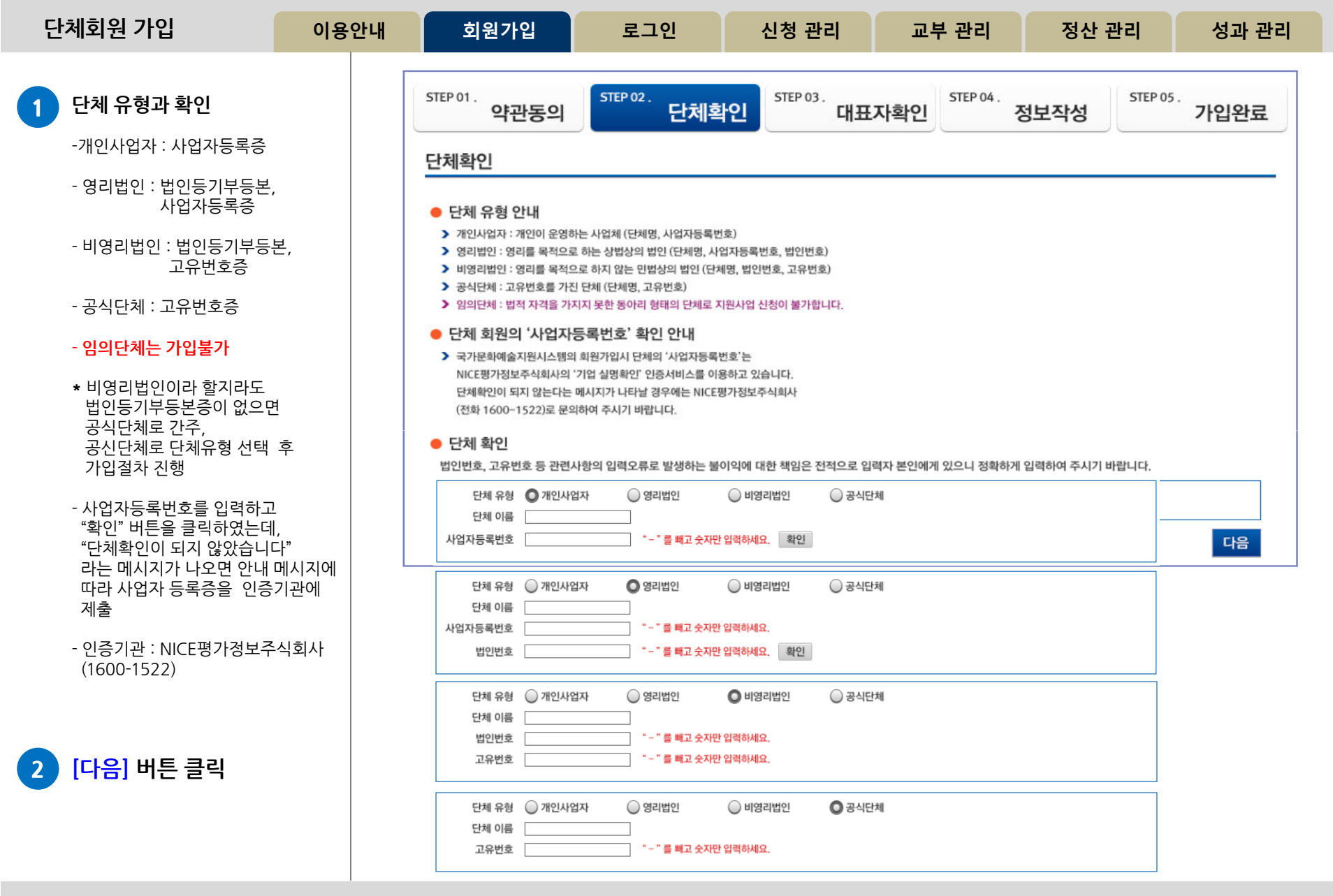

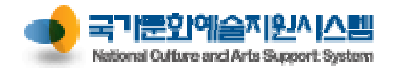

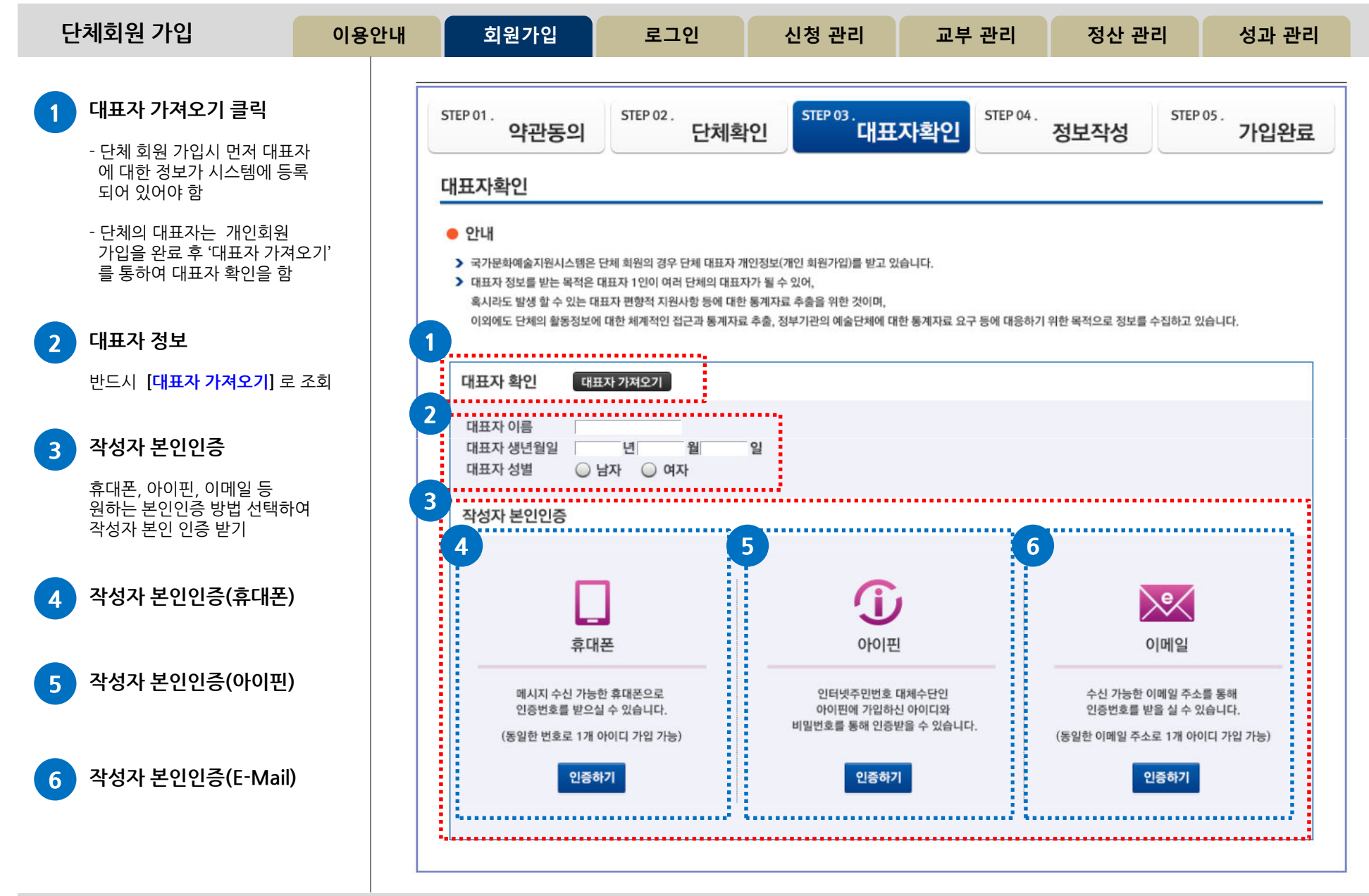

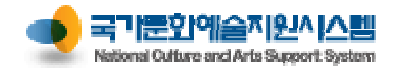

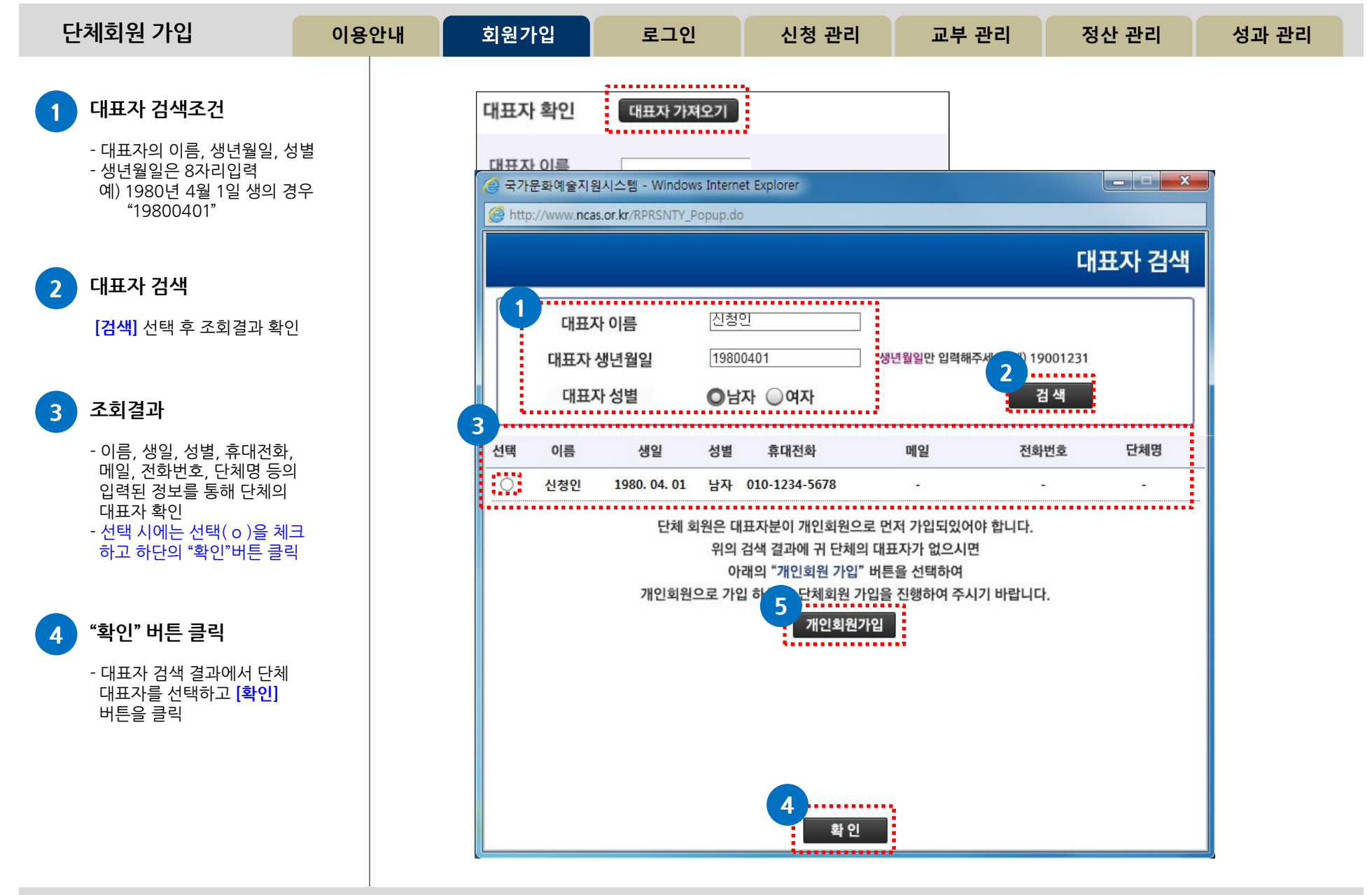

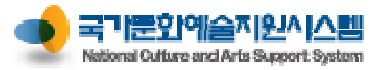

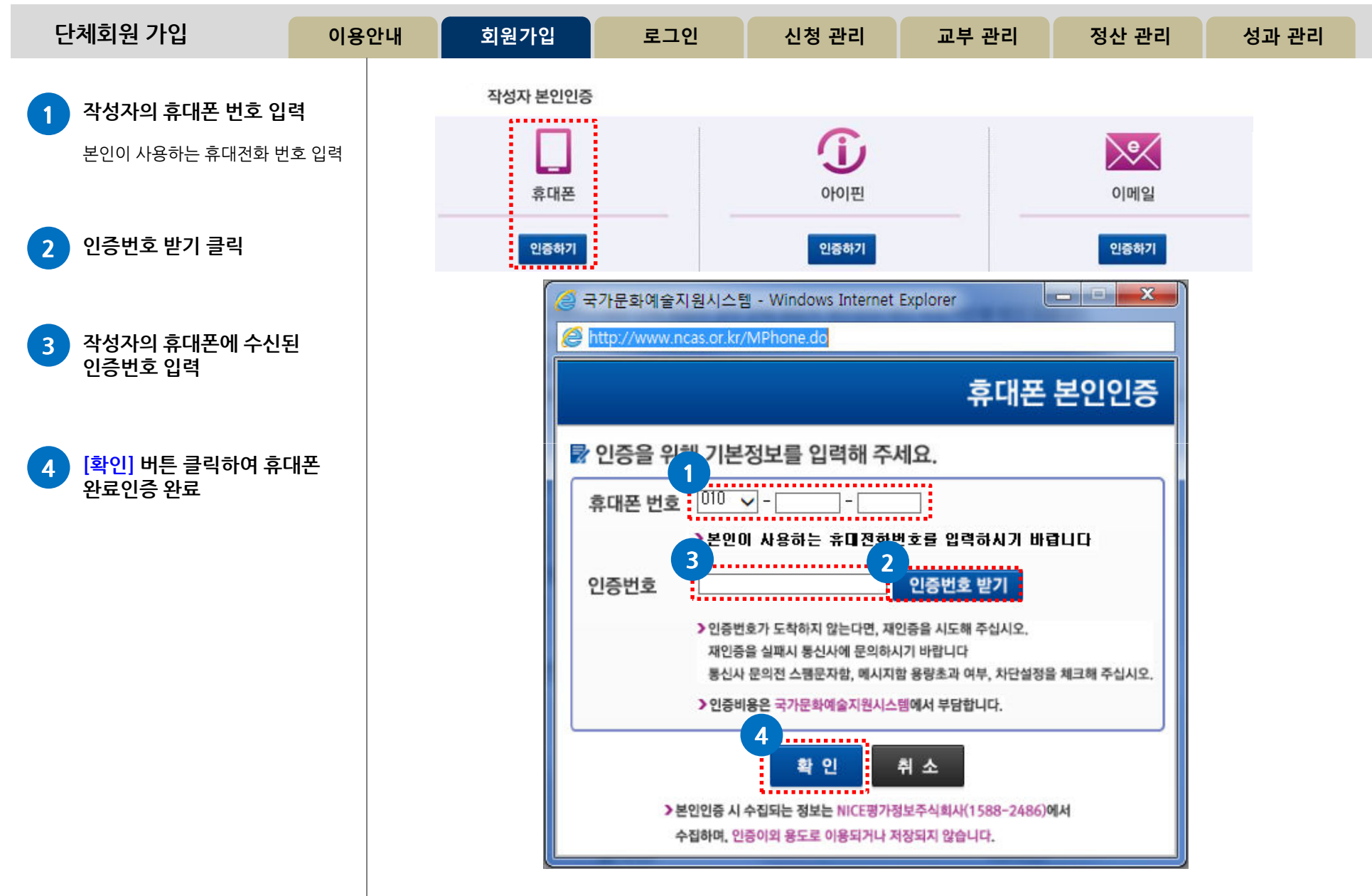

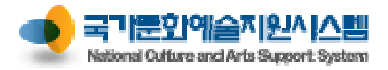

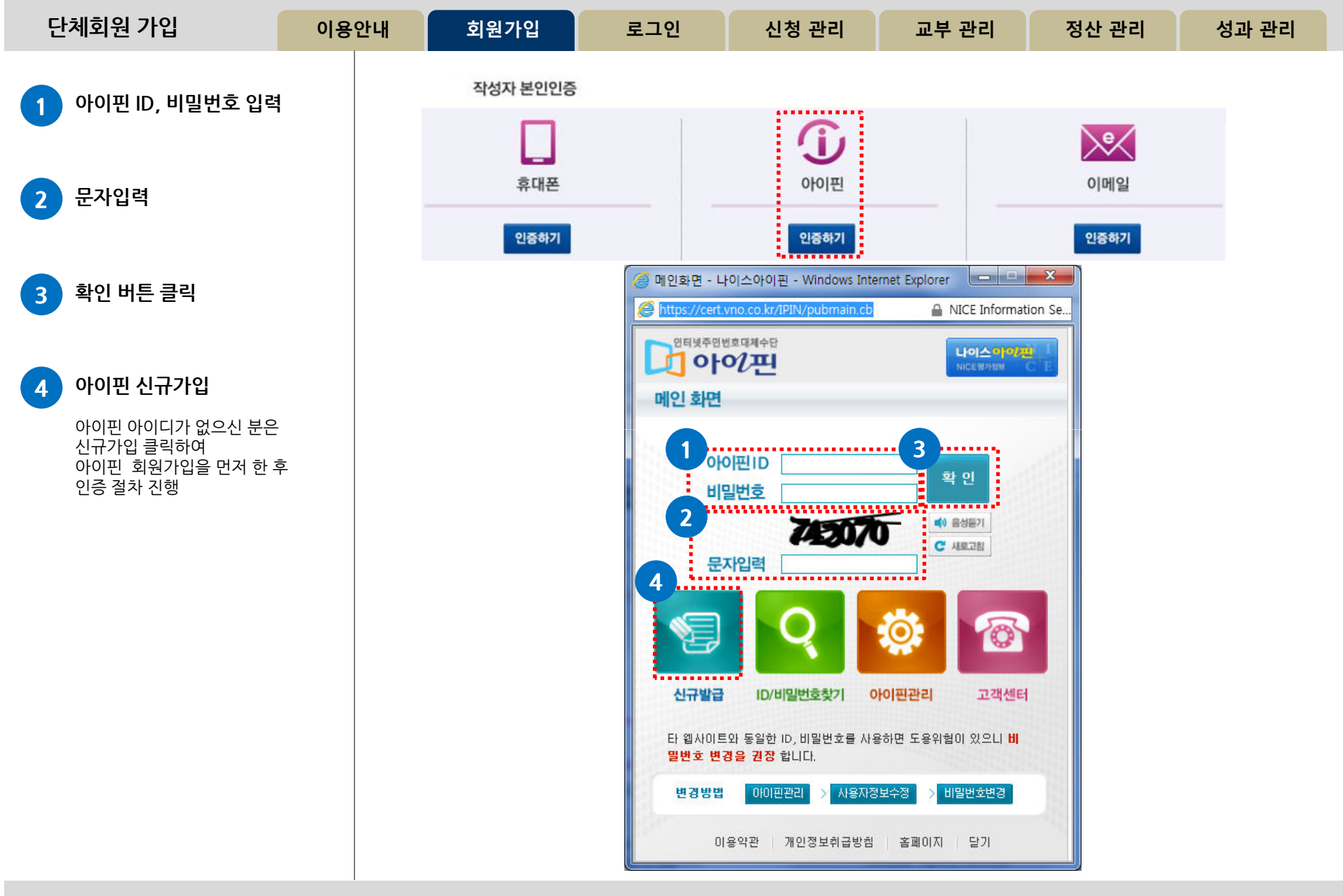

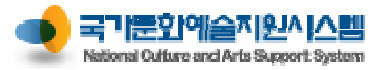

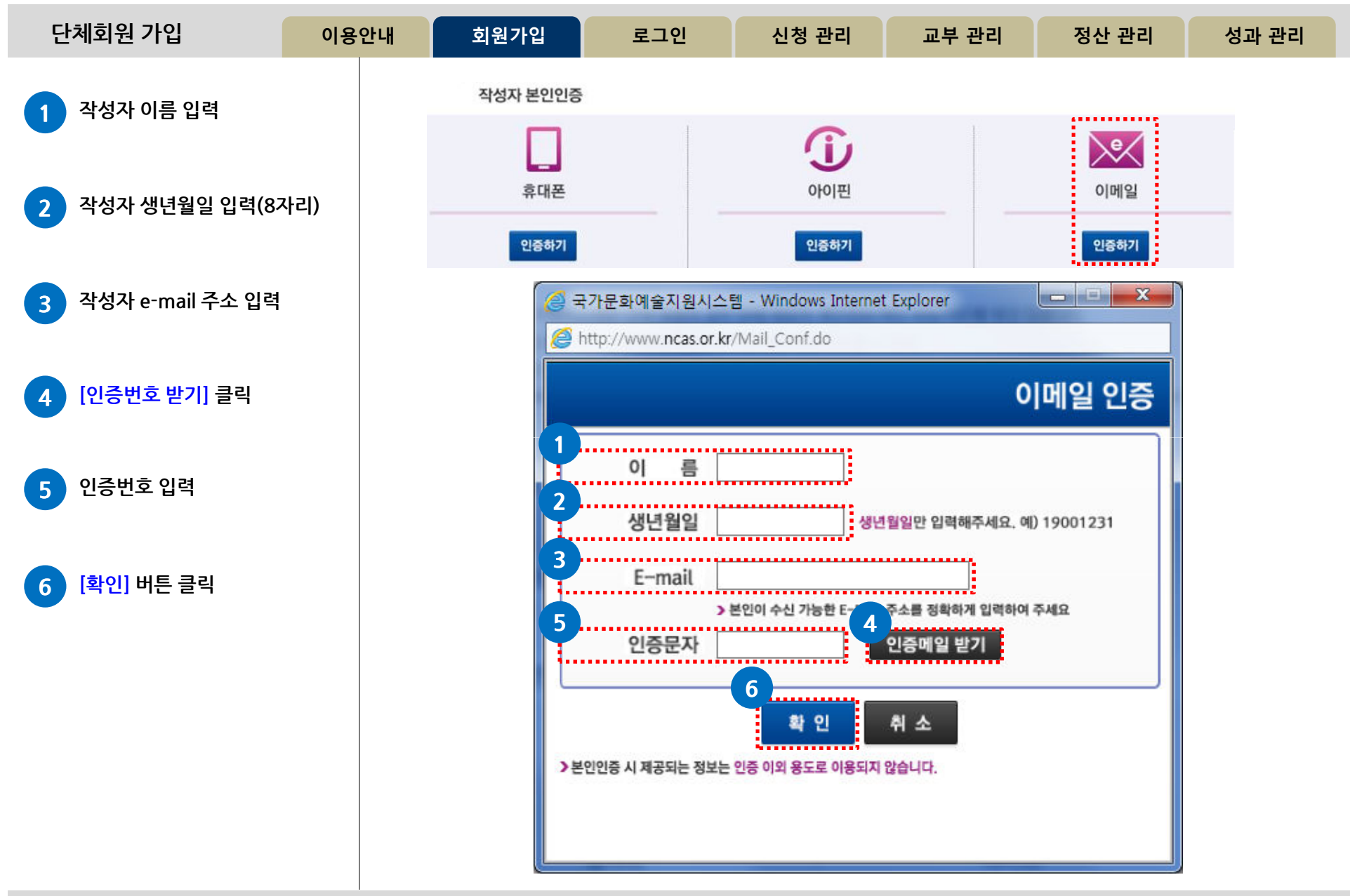

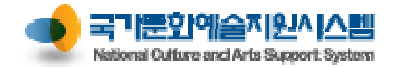

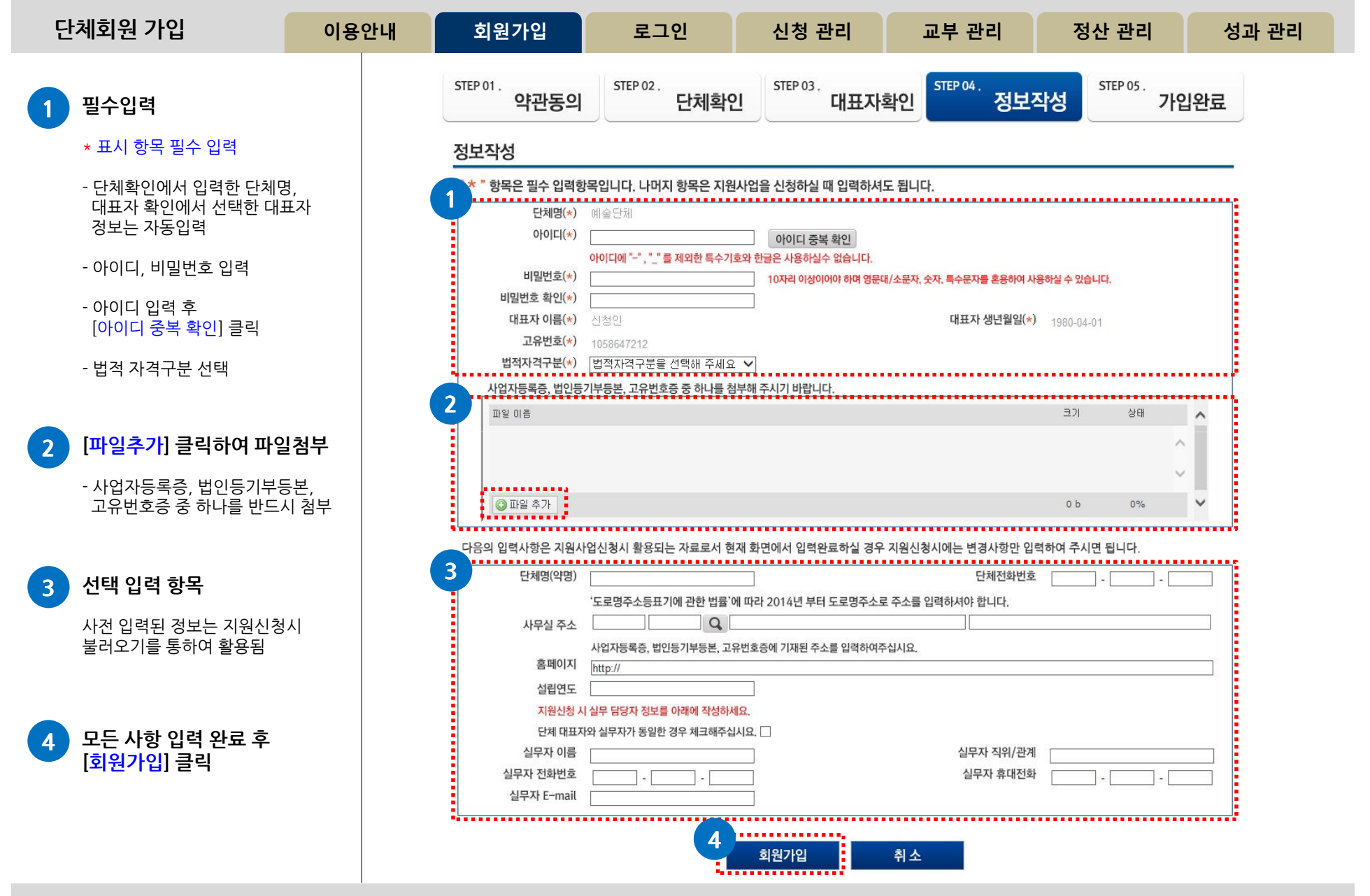

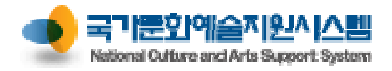

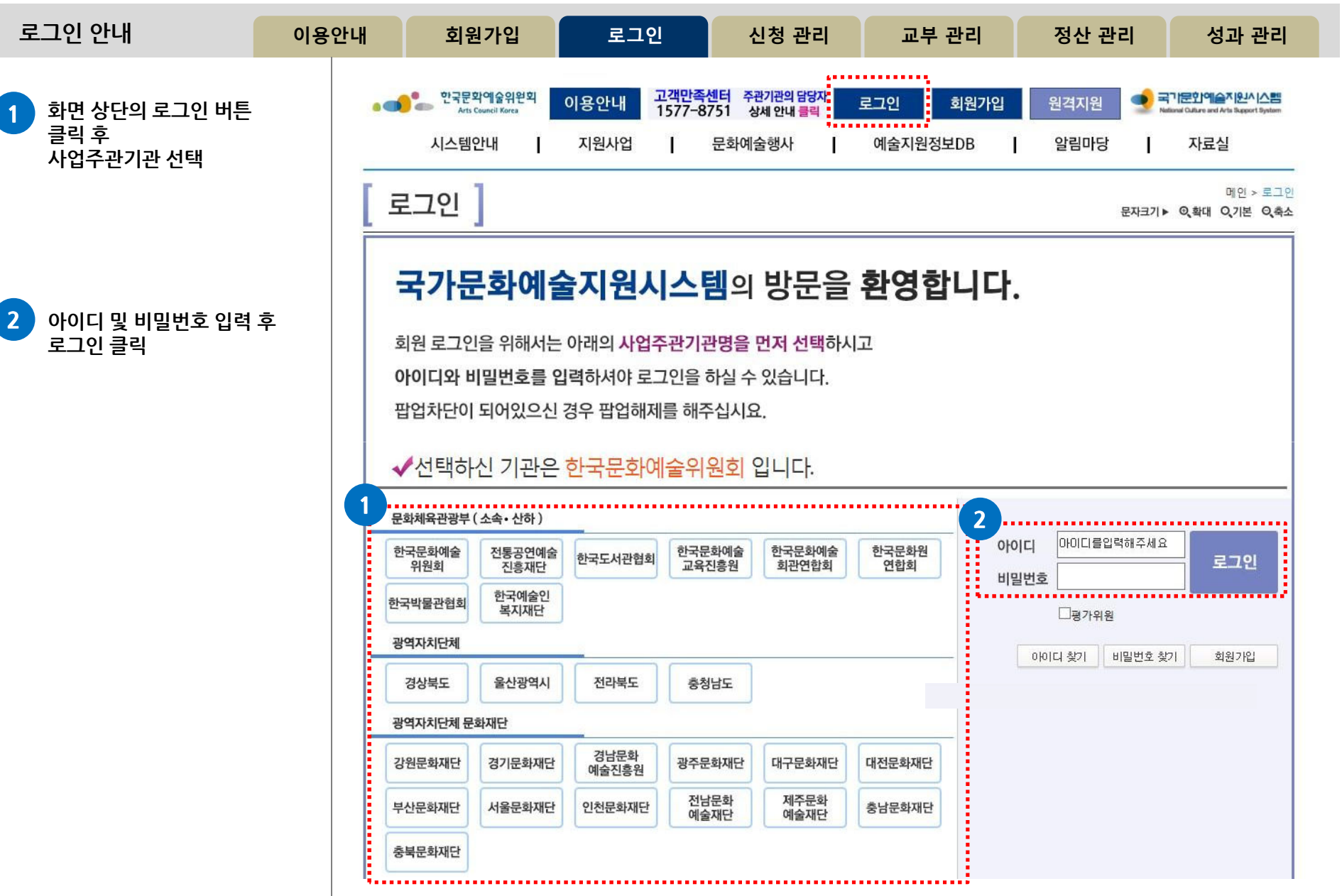

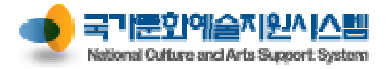

| 메인 화면 안내                                                 | 이용안내                  | 회원가입                                             |                      | 로그인                                              | 신청                                         | ! 관리                         | 교부                           | 관리                       | 정산 괸                        | 리     | 성과         | 관리         |
|----------------------------------------------------------|-----------------------|--------------------------------------------------|----------------------|--------------------------------------------------|--------------------------------------------|------------------------------|------------------------------|--------------------------|-----------------------------|-------|------------|------------|
| <b>주관기관 확인</b> - 로그인 시 선택한 주관기관 확인         - 변경한 주관기관 확인 | <b>1</b><br>한국문회<br>내 | 2<br>1예술위원회 ···································· | 원격지원<br>홍관리          | 고객만족센터 157<br>09:00 -12:00 13<br>(주말/광학일<br>교부관리 | 7 <b>7 - 8751</b><br>:00~19:00<br>제외<br>전신 | / <mark>/</mark> ≁업담동<br>산관리 | 방 <mark>자안내</mark> 🕑<br>성과관리 | 인터넷익스플로<br>사용안내<br>예 술 [ | <sup>1러</sup> 사업주관<br>인패스카드 | 기관 변경 | 로그아<br>신청인 | 웃<br>[[개인] |
| 2 주요기능                                                   | 3                     | <b>나의 지원사멉 진</b> 행                               | 현황 <mark>2015</mark> | Ŧ                                                | * 지원사업                                     | 법년도를 확인하여                    | 계 선택해 주시기                    | 이 바랍니다                   |                             |       | 더          | 보기 🗸       |
| - 워격지워 : 고객세터 지워                                         |                       |                                                  |                      |                                                  |                                            |                              |                              |                          | 지원                          |       | 신청서변경      | ĩ          |
| - 인터넷 익스플로러 사용안내                                         | 순번                    | 주관기관                                             | 지원년도                 | 사업명<br>티 차자미 기 커 의 세 기                           | 191/11HT72                                 | 관리번호                         | 현재 진행상                       | 태 신청                     | 상태                          | 결과    | 신청 상       | 태 신청       |
| - 사업담당자 안내 : 지원사업에                                       | 1 한                   | !국문화예술위원회<br>                                    | 2015 연-줄             | 도/성역규지율육성시<br>반)                                 | 1권(사망공                                     | 201504313                    | 지원-신청완                       | 료 보기                     | 신청완료                        |       |            |            |
| 관한 자세한 세루사항 및<br>각종 문의                                   | 2 힌                   | ·국문화예술위원회                                        | 2015 (테스.<br>연-청     | 트)장삭뮤지컬육성지<br>소년)                                | 1원(시범공                                     | 201504317                    | 지원-신청완.                      | 료 보기                     | 신청완료                        |       |            |            |
| - 사업주관기관 변경 : 로그인시                                       | 3 힌                   | ·국문화예술위원회                                        | 2015 (복권)            | )사회복지시설순회시                                       | 법                                          |                              | 지원-작성중                       | 등 수정                     | 작성중                         |       |            |            |
| 선택한 기관변경 시 이용<br>- 로그아웃                                  |                       |                                                  |                      |                                                  |                                            |                              |                              |                          |                             |       |            |            |
| 3 나의 지원사업 진행현황                                           |                       | 한국문화예술위원회                                        | 비현재 신청               | 가능한 지원사업                                         | 법 7건                                       | * 신청분야를 선                    | 택해 주시기 바람                    | 갑니다                      |                             |       | C          | 보기 🗸       |
| 기외여드르 서태화며 해다여드이                                         | 순번 지원                 | 원년도 사업                                           | 18                   | 접수 시작일 접수                                        | 마감일 마김                                     | i시간                          |                              | 11                       | 신청분0                        | ŧ     |            |            |
| "나의 진행현황" 조회 가능                                          | 1 2                   | 015 (복권)사회복지시설                                   | [순회사업                | 2014-11-07 2014                                  | 1-11-27 17                                 | 259 문학                       | 시각예술                         | 연극 두                     | 용 음악                        | 전통예술  | 다원예술       | 예술일반       |
| - 각 사업의 지원, 교부, 보조금지급                                    | <b>1</b> , 2 2        | 015 (복권)농산어촌순호                                   | 다사업                  | 2014-11-07 2014                                  | 1-11-27 17                                 | (159 문학                      | 시각예술                         | 연극 두                     | 용 음악                        | 전통예술  | 다원예술       | 예술일반       |
| 사업미성산, 성과모고 등의 상태<br>신청에 있는 버튼을 이용하여 진형                  | 및<br>해함 <sup>32</sup> | 015 (복권)임대주택순회                                   | 다사업                  | 2014-11-07 2014                                  | 4-11-27 17                                 | 7:59 문학                      | 시각예술                         | 연극 두                     | 용 음악                        | 전통예술  | 다원예술       | 예술일반       |
| 수있음                                                      | 4 2                   | 015 (복권)군부대순회사                                   | ·업                   | 2014-11-07 2014                                  | 1-11-27 17                                 | (:59 문학                      | 시각예술                         | 연극 두                     | 용 음악                        | 전통예술  | 다원예술       | 예술일반       |
| - <b>보기</b> 는 제줄완료 상태를 나타내[<br>과리버호가 보인                  | 며<br>5 2              | 015 (복권)교정시설순호                                   | 티사업                  | 2014-11-07 2014                                  | 4-11-27 17                                 | 7:59 문학                      | 시각예술                         | 연극 두                     | 용 음악                        | 전통예술  | 다원예술       | 예술일반       |
| - <mark>수정</mark> 을 클릭하면 작성 중인 신청                        | 페이 6 2                | 015 (테스트)창작뮤지컬<br>연-일반)                          | 불육성지원(시범공            | 2014-11-26 2014                                  | 4-12-22 17                                 | (59 연극                       |                              |                          |                             |       |            |            |
| 시도 이승                                                    | 7 2                   | 015 (테스트)창작뮤지컬<br>연-청소년)                         | 불육성지원(시범공            | 2014-11-26 2014                                  | 1-12-22 17                                 | :59 연극                       |                              |                          |                             |       |            |            |

선택 기관의 지원사업 현황 4

현재 로그인한 주관기관의 신청 가능한 사업이 조회됨

구) 국가문화예술지원시스템

바로가기

NS

10

사업담당자안내

고객만족센터

1577 - 8751 09:00 ~12:00 13:00 ~ 19:00 (주말/광휴일제외)

원격지원

4

09

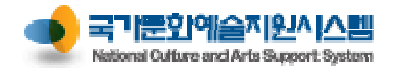

메인 화면 안내

1

| 택한 수관기관의 사업남당자와<br>화번호 안내<br>(네정보방<br>소변 주관기<br>1 한국문화예술위<br>3 한국문화예술위<br>3 한국문화예술위<br>4                                                                                                    | 신청관리<br>+ 압<br>관<br>원<br>원<br>원<br>원<br>2<br>문예진흥기금사업<br>문예진흥기금사업<br>문예진흥기금사업                                                                                                   | 교부관리       웹 페이지 대화 상지       3가 안내       지원사업       업 - 문학       업 - 신각예술       업 - 면극       업 - 무용       억 - 여자 | 和) ·····<br>정산관리    |                                                                         | 성과관리<br>일 061-900-219<br>단 061-900-219                                        | 재공인데<br>에 술인<br>당자/연락처<br>5/ 국제: 전현희<br>2/ 국제: 이성진<br>5/ 국제: 이가연 | 패스카드<br>061-900-2215<br>061-900-2214<br>061-900-2218 | 21         | 신청 연<br>신청서변경<br>신청 성 | 1[개인]<br>1보기 🗸 |
|----------------------------------------------------------------------------------------------------|----------------------------------------------------------------------------------------------------|----------------------------------------------------------------------------------------------------|---------------------|-------------------------------------------------------------------------|-------------------------------------------------------------------------------|------------------------------------------------------------------|------------------------------------------------------|------------|-----------------------|----------------|
| ▲       나의 지원         순번       주관기         1       한국문화예술위         2       한국문화예술위         3       한국문화예술위         4          ▲          ▲          ▲          ▲          ▲          ▲          ▲          ▲          ▲          ▲          ▲          ▲          ▲          ▲          ▲          ▲          ▲          ▲          ▲          ▲          ▲          ▲          ▲          ▲          ▲          ▲          ▲          ▲          ▲          ▲          ▲          ▲          ▲                                                                                                    | 관         2 New Form           관         • 사업담당           원         • 사업담당           원         문예진흥기금사업           문예진흥기금사업         문예진흥기금사업           문예진흥기금사업         문예진흥기금사업 | 웹 페이지 대화 상지<br>당자 안내<br>지원사업<br>업 - 문학<br>업 - 시각예술<br>업 - 연극<br>업 - 무용                                           | }                   | -<br>국내: 박현<br>국내: 김친<br>국내: 이정<br>국내: 송미                               | 달<br>일 061-900-219<br>동 061-900-219<br>단 061-900-219                          | <b>당자/연락처</b><br>5/ 국제: 전현희<br>2/ 국제: 이성진<br>5/ 국제: 이가연          | 061-900-2215<br>061-900-2214<br>061-900-2218         | 27         | 다<br>신청서변경<br>신청 싱    | 1보기 🗸          |
| 순번     주관기       1     한국문화예술위       2     한국문화예술위       3     한국문화예술위       ▲                                                                                                    | 관 2 · · · · · · · · · · · · · · · · · ·                                                                                                    | <b>장자 안내</b><br>지원사업<br>업 - 문학<br>업 - 시각예술<br>업 - 연극<br>업 - 무용                                                   |                     | 국내: 박현<br>국내: 김친<br>국내: 이정<br>국내: 송미                                    | 달 061-900-219<br>일 061-900-219<br>동 061-900-219<br>만 061-900-219              | <b>당자/연락처</b><br>5/ 국제: 전현희<br>2/ 국제: 이성진<br>5/ 국제: 이가연          | 061-900-2215<br>061-900-2214<br>061-900-2218         | <b>₹</b> 7 | 신청서변경<br>신청 순         | :태 신           |
| 순번       주관기         1       한국문화예술위         2       한국문화예술위         3       한국문화예술위         ▲          【          【          【          【          【          【          【          【          【          【          【          【          【          【          【          【          【          【          【          【          【          【          【          【          【          【          【          【          【          【          【          【               <                                                                                                    | 관 원 2 2 2 2 2 2 2 2 2 2 2 2 2 2 2 2 2 2                                                                                                    | 지원사업<br>업 - 문학<br>업 - 시각예술<br>업 - 연극<br>업 - 무용                                                                   |                     | 국내: 박현<br>국내: 김찬<br>국내: 이정<br>국내: 이정                                    | <mark>일 061-900-219</mark><br>일 061-900-219<br>동 061-900-219<br>만 061-900-219 | <b>당자/연락처</b><br>5/ 국제: 전현희<br>2/ 국제: 이성진<br>6/ 국제: 이가연          | 061-900-2215<br>061-900-2214<br>061-900-2218         |            | 신청 스                  | ·태 스           |
| 1       한국문화예술우         2       한국문화예술우         3       한국문화예술우             ▲          ▲          ▲          ▲          ▲          ▲          ▲          ▲          ▲          ▲          ▲          ▲          ▲          ▲          ▲          ▲          ▲          ▲          ▲          ▲          ▲          ▲          ▲          ▲          ▲          ▲          ▲          ▲          ▲          ▲          ▲          ▲          ▲          ▲          ▲ <td< td=""><td>원 후 문예진 흥기금사업<br/>원 후 문예진 흥기금사업<br/>문예진 흥기금사업<br/>문예진 흥기금사업</td><td>업 - 문학<br/>업 - 시각예술<br/>업 - 연극<br/>업 - 무용</td><td></td><td>국내: 박현<br/>국내: 김찬<br/>국내: 이정<br/>국내: 송미</td><td>일 061-900-219<br/>동 061-900-219<br/>만 061-900-219</td><td>5 / 국제: 전현희<br/>2 / 국제: 이성진<br/>5 / 국제: 이가연</td><td>061-900-2215<br/>061-900-2214<br/>061-900-2218</td><td></td><td></td><td></td></td<> | 원 후 문예진 흥기금사업<br>원 후 문예진 흥기금사업<br>문예진 흥기금사업<br>문예진 흥기금사업                                                                                                    | 업 - 문학<br>업 - 시각예술<br>업 - 연극<br>업 - 무용                                                                           |                     | 국내: 박현<br>국내: 김찬<br>국내: 이정<br>국내: 송미                                    | 일 061-900-219<br>동 061-900-219<br>만 061-900-219                               | 5 / 국제: 전현희<br>2 / 국제: 이성진<br>5 / 국제: 이가연                        | 061-900-2215<br>061-900-2214<br>061-900-2218         |            |                       |                |
| 2 한국문화예술위<br>3 한국문화예술위<br>◀<br>■<br>순번지원년도                                                                                                    | 원회<br>원회<br>문예진흥기금사업<br>문예진흥기금사업<br>문예진흥기금사업                                                                                                    | 업 - 시각예술<br>업 - 연극<br>업 - 무용                                                                                     |                     | 국내: 김찬<br>국내: 이정<br>국내: 송미                                              | 동 061-900-219:<br>만 061-900-219                                               | 2 / 국제: 이성진<br>6 / 국제: 이가연                                       | 061-900-2214                                         |            |                       |                |
| 3 인국군와예몰후<br>◀<br>순번지원년도                                                                                                    | 문예진흥기금사업<br>문예진흥기금사업<br>문예진흥기금사업                                                                                                    | 업 - 연극<br>업 - 무용                                                                                                 |                     | 국내: 이정<br>국내: 송미                                                        | 만 061-900-219                                                                 | 5 / 국제: 이가연                                                      | 061-900-2218                                         |            |                       |                |
| ▲ ■ ■  ■ ■ ■ ■ ■ ■ ■ ■ ■ ■ ■ ■ ■ ■ ■ ■ ■ ■ ■ ■ ■ ■ ■ ■ ■ ■ ■ ■ ■ ■ ■ ■ ■ ■ ■ ■ ■ ■ ■ ■ ■ ■ ■ ■ ■ ■ ■ ■ ■ ■ ■ ■ ■ ■ ■ ■ ■<                                                                                                    | 문예진흥기금사업                                                                                                    | 업 - 무용                                                                                                    |                     | 국내: 송미                                                                  | 국내: 이정만 061-900-2196 / 국제: 이가연 061-900-2218                                   |                                                                  |                                                      |            |                       |                |
| (한국문화)<br>순번지원년도                                                                                                    | 문예진흥기금사업                                                                                                    | N 001                                                                                                    | 문예진흥기금사업 - 무용       |                                                                         |                                                                               | 3 / 국제: 이가연                                                      | 061-900-2218                                         |            |                       |                |
| 순번지원년도                                                                                                    |                                                                                                    | 문예진흥기금사업 - 음악                                                                                                    |                     |                                                                         |                                                                               | / 국제: 임재연 (                                                      | 061-900-2213                                         |            | E                     | 1보기 🗸          |
|                                                                                                    | 문예진흥기금사업                                                                                                    | 문예진흥기금사업 - 전통예술                                                                                                  |                     |                                                                         | 국내: 장다은 061-900-2199 / 국제: 임재연 061-900-2213                                   |                                                                  |                                                      |            |                       |                |
| 1 2015 (복권).                                                                                                    | 사회 문예진흥기금사업                                                                                                    | 업 - 다원예술                                                                                                    |                     | 국내: 이용                                                                  | 한 061-900-219                                                                 | 1 / 국제: 김진경                                                      | 061-900-2212                                         |            | 다원예술                  | 예술일반           |
| 2 2015 (복권)                                                                                                    | 농산1 지역문예진흥기금                                                                                                    | 금사업                                                                                                    |                     | 조미숙 061-900-2232<br>김윤희b 02-760-4558 / 이지혜 02-760-4554 / 허유진 02-760-476 |                                                                               |                                                                  |                                                      |            | 다원예술                  | 예술일빈           |
| 3 2015 (복권)                                                                                                    | 임대 <sup>:</sup> 장애예술사업                                                                                                    |                                                                                                    |                     |                                                                         |                                                                               |                                                                  |                                                      |            | 다원예술                  | 예술일빈           |
| 4 2015 (복권)                                                                                                    | 군부( <mark>http://www.ncas</mark>                                                                                                    | s, or, kr/xplatform9-ajax/res                                                                                    | sources/tobesoft, l | htm?frameic                                                             | =frmSaupCharg                                                                 | je 🗸 신뢰할 수                                                       | 있는 사이트                                               |            | 다원예술                  | 예술일빈           |
| 5 2015 (복권).                                                                                                    | 교정시설순회사업                                                                                                    | 2014-11-07 2014                                                                                                  | 4-11-27 17:59       | 문학                                                                      | 시각예술                                                                          | 연극 무용                                                            | 용 음악                                                 | 전통예술       | 다원예술                  | 예술일빈           |
| 6 2015 (테스트                                                                                                    | E)창작뮤지컬육성지원(/<br><u>t</u> )                                                                                                    | 시범공 2014-11-26 2014                                                                                              | 1-12-22 17:59       | 연극                                                                      |                                                                               |                                                                  |                                                      |            |                       |                |
| 7 2015 (테스트<br>연-청3                                                                                                    | E)창작뮤지컬육성지원(/<br>논년)                                                                                                    | 시범공 2014-11-26 2014                                                                                              | 1-12-22 17:59       | 연극                                                                      |                                                                               |                                                                  |                                                      |            |                       |                |

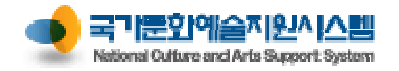

| 메인 화면 안내                                               | 이용                | 안내                                                                                                    | 회원                                         | 가입                       | 로그인                           | !                                                     | 신청 관리                                            | 교부 관리        |               | 정산 관             | ·리                   | 성과            | 관리                                                                                               |
|--------------------------------------------------------|-------------------|----------------------------------------------------------------------------------------------------|--------------------------------------------|--------------------------|-------------------------------|-------------------------------------------------------|--------------------------------------------------|--------------|---------------|------------------|----------------------|---------------|--------------------------------------------------------------------------------------------------|
| 주관기관 변경           로그인 시 선택한 주관기관을                      | 변경하               | ● <mark>●</mark><br>한국문화역                                                                                                    |                                            | <b>(三)</b> 원격지           | 원 🔊 고객민                       | ·족센터 <b>1577</b><br>:00 ~12:00 13:00 ~<br>(주입/공휴일 제외) | - 8751 🥠 사업담                                     | 당자안내 🌔 인터넷   | !익스플로<br>나용안내 | 사업주관             | 기관 변경                | 로그아           | £                                                                                                |
| 고자 할 경우<br>상단의 사업주관기관 변경 버<br>릭하고                      | 튼을클               | 네점<br><b>《</b> 나                                                                                                    | !보방<br>의 지원사업                              | 신청관리<br>🙆 주관기관           | 교부<br>완변경 웹 (                 | 관리<br>레이지 대회                                          | 정산관리<br>상자                                       | 성과관리         | 예술인파          | 비스카드             |                      | 신청인           | ![개인]<br> 보기 🗸                                                                                   |
| 목록에서 이동할 기관을 선택<br>상단의 선택 버튼을 클릭하거<br>더블클릭 하면 다시 로그인 ㅎ | 하고<br>나,<br>하지 않고 | 순번<br>1 한태                                                                                                    | 주관기관<br>국문화예술위원 d                          | 주관기관 :<br>• <b>주관기</b> 관 | 변경<br><b>간구분</b>              |                                                       |                                                  | 선택 닫<br>조    | 기<br>회        | 지원<br>상태<br>신청완료 | 결과                   | 신청서변경<br>신청 실 | 도<br>1<br>1<br>1<br>1<br>1<br>1<br>1<br>1<br>1<br>1<br>1<br>1<br>1<br>1<br>1<br>1<br>1<br>1<br>1 |
| 구선기선 선정 기능                                             |                   | 3 한테                                                                                                    | 국문화예술위원 <b>호</b><br>국문화예술위원호               | 공역;<br>광역;               | 구분<br>자치단체                    | 경상북도                                                  | 주관기관명                                            |              | <b>A</b>      | 작성중              |                      |               |                                                                                                  |
|                                                        |                   | ▲ ★ 1 ★ 1 | 한국문화예 <i>술</i><br><sup>년도</sup>            | 관덕:<br>광역:<br>광역:        | 자치단체<br>자치단체<br>자치단체          | 물산광덕지<br>전라북도<br>충청남도                                 |                                                  |              |               | 신청분야             | :                    | C             | 1보기 🗸                                                                                            |
|                                                        |                   | 1 20<br>2 20                                                                                                    | 15 (복권)사회<br>15 (복권)농산<br>15 (복권)양대        | 광역자치[<br>광역자치]           | 언체 문화재단<br>언체 문화재단<br>언체 문화재단 | 강원문화재단<br>경기문화재단<br>경남문화예를                            | t<br>t<br>:진흥원                                   |              |               | 음악<br>음악<br>으아   | 전통예술<br>전통예술<br>저토예술 | 다원예술<br>다원예술  | 예술일반<br>예술일반<br>예승일바                                                                             |
|                                                        |                   | 4 20<br>5 20                                                                                                    | 15 (복권)군부1<br>15 (복권)교정                    | 광역자치민                    | 거체 문화재단                       | 광주문화재단                                                |                                                  |              | ▼             | 음악<br>음악         | 전통예술<br>전통예술         | 다원예술<br>다원예술  | 예술일반<br>예술일반                                                                                     |
|                                                        |                   | 6 20<br>7 20                                                                                                    | 15 (테스트)참<br>연-일반)<br>15 (테스트)참?<br>연-청소년) | nttp://www.              | ncas.or,kr/xpi<br>원(시범공 2014- | attorm9-ajax                                          | rresource 🗸 전퇴월<br>-22 17:59 연극                  |              |               |                  |                      |               |                                                                                                  |
|                                                        |                   | 4                                                                                                    | <u>ව</u> ස                                 | 격지원                      | å                             | 고객<br>157<br>09:00 ~12<br>(주말                         | 만족센터<br>7 - 8751<br>00 13:00 ~ 19:00<br>(광휴일 제외) | <b>()</b> 사업 | 담당자안          | 내 🚺              | 구) 국:                | 가문화예술<br>바로가? | 지원시스템<br>기                                                                                       |

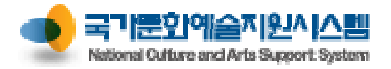

| 내정보방 (개인)                                          | 이용업   | 안내   | 회원가입  | 입 로                    | 보그인                           | 신청 관리                                  | 교부 관                            | 바리                      | 정산                                | 관리                       | 성과 관리         |    |
|----------------------------------------------------|-------|------|-------|------------------------|-------------------------------|----------------------------------------|---------------------------------|-------------------------|-----------------------------------|--------------------------|---------------|----|
| · 저장 축령 버트                                         |       | 내경   | 보방    | 신청관리                   | 교부관리                          | 정산관리                                   | 성과관                             | 리                       | 예술인패스                             | 카드 신                     | 청인[개인]   👬    | 메인 |
| [거장] : 정보 수정 후 "저장" 클                              | ·릭    | 내회원정 | 보(개인) | ■ 회원 정보 > I            | 내 회원정보(개                      | 인)                                     |                                 |                         | N                                 | 장 출력                     | 휙 닫기          |    |
| <b>[출력]</b> : 개인정보 출력 시 "출릭                        | 휙" 클릭 |      |       | ● 반드시 필수 입력            | 사항(*)을 입력히                    | 가셔야 등록됩니다. 2                           |                                 |                         | 14901                             |                          |               |    |
| 2 개인명 변경신청                                         |       |      |       | * 이름<br>필명             | 282                           |                                        | 2828 0                          | <mark>=</mark> *ਲ<br>∗ਲ | 년 월 일<br>별                        | 1980.04.01               | . 여자          |    |
| - 개명 또는 회원 가입시 이름을                                 | 을 잘못  |      |       | 외국인여부                  | 💽 내국인                         | 🔲 외국인                                  |                                 | <b>*</b> 국              | 적                                 | 대한민국                     | -             |    |
| 입력한 경우 <mark>[변경신청]</mark> 을 하<br>사업 담당자가 '변경승인' 후 | 면     |      |       | 사무실주소                  | 200-709                       | 강원도 춘천시 금강로 11<br>서울특별시 조리구 대하리        | 2102/ 17                        |                         | 문화빌딩 1004호<br>예술APT 1004호         | Σ (소양로3가)<br><br>> (도수도) | 주소입력<br>즈즈인려  |    |
| 시스템에서 변경 확인 가능                                     |       |      |       | 전화번호                   | 국내 👻 8                        | 12 - 02 - 123 - 4                      | 1567 휴대                         | 내전화번호                   | 국내 🔻                              | 82 - 010                 | - 1234 - 5678 |    |
| 3 아이디 변경                                           |       |      |       | E-Mail                 | ncas@arko                     | or.kr                                  | 현 <sup>2</sup>                  | 덕 및 소속[                 | 단체 문화예술                           | 프로젝트 총감 <sup>.</sup>     | 독             |    |
| - 가입시 등록한 아이디 변경 기                                 | 가능    |      |       | * 등록소재지<br><br>홈페이지    | ◆광역시도 /<br>http://            | 서울                                     | ◆시군구 종로·                        | 구<br>위년도                |                                   |                          |               |    |
|                                                    |       |      |       | 예술활동증명번                | ž                             |                                        |                                 | 경여부                     | N                                 | 네 술활동증명                  | 확인 새로고침       |    |
| 4 비밀번호 변경                                          |       |      |       | ※ 예술활동증명3<br>※ 예술활동증명을 | <b>과 관련된 내용</b> ;<br>확인받으신 분은 | 은 <b>한국예술인복지재단으</b><br>2 [새로고침]버튼을 클릭하 | . <b>로 문의하시기 바</b><br>시면 주면여부내역 | <b>랍니다. (</b><br>을 확인하실 | <b>02-3668-0200)</b><br>날 수 있습니다. |                          |               |    |
| - 비밀번호는 10 <mark>자리 이상</mark> 의<br>숫자와 문자 조합으로 변경  |       |      |       | ● 시스템 접속을 위<br>아이디     | 한 아이디와 비밀<br>arko             | J번호를 변경하실 수 있습니                        |                                 | 변경                      |                                   |                          |               |    |
| 5 개이저부 인려                                          |       |      |       | 변경 비밀번호                |                               |                                        | 4 밀번호는                          | 숫자와 문                   | 자를 결합하여 1                         | 0자리 이상 입택                | 력하셔야 합니다.     |    |
| - [행추가] 클릭 후 개인정보 입                                | 력 가능  |      |       | 변경 비밀번호 획              | 1인                            |                                        | 비밀번호                            | ·변경                     | [비밀번호 변경]                         | 비튼을 클릭하기                 | 셔야 변경됩니다.     |    |
| - 등독 성모 글딕 우 [ <b>앵삭세</b> ] /                      | 등     |      |       | ○ 학력사항(석사학             | 각위 이상 소지지                     | 바논문명 기재요망)                             |                                 |                         |                                   |                          | 행추가 행삭제       |    |
|                                                    |       |      |       | 기간                     | 2002                          | 학교명                                    | च् <u>र</u>                     | 과/전공                    |                                   | н):<br>-                 | 2             |    |
| 모든 정보 수정 후에는 만드시<br>[저장] 버튼을 클릭하여 저장 (             | 겨부    |      |       | 1996                   | 1998                          | 문화고등학교                                 | ы                               | 물억과                     |                                   |                          |               |    |
| 확인 필요                                              |       |      |       | 1993                   | 1995                          | 문화중학교                                  |                                 |                         |                                   |                          |               |    |
|                                                    |       |      |       |                        |                               |                                        |                                 |                         |                                   |                          |               |    |

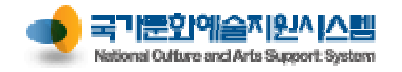

| 내정보방 (개인)                        | 이용인 | 내 회원가     | 입      | 로그                 | 인                   | 신청 관리                   | 교부 관리                                 | 정산 관리                                 | 성과 관리       |
|----------------------------------|-----|-----------|--------|--------------------|---------------------|-------------------------|---------------------------------------|---------------------------------------|-------------|
|                                  |     |           | 시청과리   |                    | 리브과리                | 저사과리                    | 서고과리                                  | 에수이패스카드                               | 시치이[개이]   🍏 |
| 1 출력 미리보기                        |     | 비하노하      | 2824   | -                  | 뜨구근덕                | 8024                    | 8취관대                                  |                                       |             |
| 나의 상세 정보 미리보기를 통                 | 해   | 비회원승포(개근/ | 1 회원성  | 보〉내 회              | 원성보(개)              | <u>"</u> )              |                                       | 저상                                    | 쯀력 닫기       |
| 각 신청서에 함께 출력되는 정<br>사저에 비와하 스 이으 | 보를  |           | 🖉 미리보기 | 이 웹 페              | 이지 대화 성             | 날자                      |                                       |                                       |             |
| 시간에 또한을 두 ᆻ다                     |     |           | * 출력하실 | 내용을 <mark>아</mark> | 래 SAVE 바            | 튼을 이용하여 파일로             | 저장할 수 있습니다.                           |                                       | <u></u>     |
|                                  |     |           | Save   | 🕶 불 Print          |                     | M > > = 1               | 20 🚩 🕇 🔁                              |                                       |             |
|                                  |     |           |        |                    |                     |                         |                                       |                                       |             |
|                                  |     |           |        |                    |                     | 개인                      | 상세정보                                  |                                       |             |
|                                  |     |           |        | 서며                 | 한글                  | 신청인                     | 생년월일                                  | 1980-04-01                            |             |
|                                  |     |           |        |                    | 필명                  |                         | 성별                                    | 남성                                    | 8           |
|                                  |     |           |        | 연락처                | 일반전화                | 02-123-4567             | 휴대전화                                  | 010-1234-5678                         |             |
|                                  |     |           |        |                    | <u>백</u> 스          | 사모식 (요 : 20070) 3       |                                       | ncas@arko.or.kr<br>하비딘 1004호 (소양근37F) |             |
|                                  |     |           |        |                    | 주소                  | 자 택 (우 : 11080) 사<br>동) | H울특별시 종로구 대학로10                       | 길 17 예술APT 1004호 (동중                  |             |
|                                  |     |           |        | 홈Ī                 | 페이지                 | http://                 |                                       |                                       |             |
|                                  |     |           |        | 데                  | 뷔연도                 |                         |                                       |                                       |             |
|                                  |     |           |        | 현직 및               | 』소속단체<br>나타(정 나희    | 문화예술프로젝트 총김             | 감독                                    |                                       |             |
|                                  |     |           |        | 익덕시                | 기간                  | 하고며                     | :명 기제 포망)<br>                         |                                       |             |
|                                  |     |           |        | (0000%             | <u>뤽_~ 0000</u><br> | 억꼬경                     | 의 과가 신 등                              | 012                                   | _           |
|                                  |     |           |        | 1996~1             | 998                 | 문화기등학교                  | 계골릭꼬                                  |                                       | _           |
|                                  |     |           |        | 1993~1             | 995                 | 문화중학교                   |                                       |                                       |             |
|                                  |     |           |        | 주요횧                | 활동 및 작              | 품실적                     |                                       |                                       |             |
|                                  |     |           |        | (0000              | 기간<br>큭_~ 0000      | 내용                      | 2                                     | 주최/주관                                 | _           |
|                                  |     |           |        |                    |                     |                         |                                       |                                       |             |
|                                  |     |           |        | 주요?                | 명력<br>기가            |                         |                                       |                                       |             |
|                                  |     |           |        | (0000              |                     | 내용                      | 2                                     | 비고                                    |             |
|                                  |     |           |        | 2010~2             | 014                 | 문화예술프로젝트                | · · · · · · · · · · · · · · · · · · · | 감독                                    |             |
|                                  |     |           |        | 2001~2             | บป9<br><b>นม</b>    | 문화예술한바냥                 | 상                                     | 임건출                                   |             |

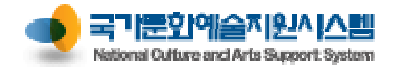

| 내정보방 (단체)                        | 이용안내                                  | 회원가입                                    | 로그인                                                                     | 신청 곤                                                                  | 년 1                          | 고부 관리                         | 정산 관리                    | 성과 관리          |
|----------------------------------|---------------------------------------|-----------------------------------------|-------------------------------------------------------------------------|-----------------------------------------------------------------------|------------------------------|-------------------------------|--------------------------|----------------|
|                                  |                                       | 네정모방 신청                                 | 관리 교                                                                    | 부관리 정산관                                                               | 관리 성:                        | 과관리 예를                        | 술인패스카드 칠                 | 단법인[단체]   🔺 메인 |
| 1 단체정보 기본 메뉴                     | 내호                                    | 회원정보(단체) 📑 s                            | 회원 정보 > 내 회원                                                            | 년정보(단체)                                                               |                              |                               | 저장 출력                    | 닫기             |
| 기본정보, 공간/시설, 인력/지<br>정보를 조회 및 수정 | ····································· |                                         | 기본정보 공;                                                                 | 간/시설 인력/재정                                                            | 기타                           |                               |                          |                |
| <b>2 단체명 변경신청 및 이력</b>           | <b>조회</b>                             | ※단 <sup>7</sup><br>개인<br>영리<br>비영<br>공식 | 해유형안내<br>!사업자: 개인이 운영;<br> 법인: 영리를 목적으,<br>링리법인: 영리를 목적<br>!단체: 고유번호를 가 | 하는 사업체(사업자등록번호)<br>로 하는 상법상의 법인(사업지<br>으로 하지 않는 민법상의 법인<br>진 단체(고유번호) | i등록번호, 법인번호)<br>(법인번호, 고유번호) |                               |                          |                |
| 전체경을 전성하고 전성 이익<br>가능            |                                       | • 반                                     | 드시 필수 입력사항(*                                                            | )을 입력하셔야 등록됩니다.                                                       | 2                            |                               |                          |                |
|                                  |                                       | *년                                      | 제명 실'<br>체즈스 11                                                         | 난입인<br>0-809 서운트増시 조리구                                                | 면경신청<br>대하리10건 17            | UI록 · 단제익<br>무하네를             | 명 예술년제<br>일터 100/호 (도수도) | 조고이려           |
| 3 아이디 변경                         |                                       | Ě                                       | 페이지 htt                                                                 | p://                                                                  |                              | 문의해된                          | 220 10012 (8888)         |                |
| - 가이시 드로하 아이디 변경                 | 거느                                    | <ul> <li>★ 전</li> </ul>                 | 화번호 국내                                                                  | .∦ ▼ 82 - 02 -                                                        | 760 - 4584                   | 설립연도                          | 1973                     |                |
| 지갑자 승득한 아이막 근정                   | 10                                    | * ti                                    | 적자격구분 문(                                                                | 예진흥법(제7조)전문예술법인                                                       | -                            | ◆ 단체유형                        | 비영리법인                    | -              |
|                                  |                                       | *법                                      | 인번호 12                                                                  | 3456-7890111                                                          |                              | ◆ 고유번호                        | 300-00-00000             |                |
| 4 비밀번호 변경                        |                                       | * 등                                     | 록소재지 * 광                                                                | ·역시도 서울                                                               | ▼ * 시군구                      | 종로구                           |                          |                |
| - 비밀번호는 10 <b>자리 이상</b> 의        |                                       | <b>이</b> 시                              | 스템 접속을 위한 아이                                                            | 디와 비밀번호를 변경하실 수                                                       | 의 있습니다 3                     |                               |                          |                |
| 숫자와 문자 조합으로 변경                   |                                       | O                                       | 이다                                                                      | arko2014                                                              | ofo                          | 미디변경                          |                          |                |
|                                  |                                       | 변                                       | 경 비밀번호                                                                  | •••••                                                                 | 4 변호                         | ː는 숫자와 문자를 결                  | 합하여 10자리 이상 입력하셔         | 갸 합니다.         |
| 5 대표자 변경신청 및 이력                  | 조회                                    | 변                                       | 경 비밀번호 확인                                                               | *******                                                               | 비밀<br>사용할                    | 번 호 변 경 [비밀번<br>날 수 있는 비밀번 호입 | 호 변경]버튼을 클릭하셔야 변<br>니다.  | 경됩니다.          |
| 단체 대표자를 변경하고,<br>대표자 변경 이력 조회 가능 |                                       | 이단                                      | 체대표자는 개인회원의                                                             | 으로 먼저 가입하셔야 합니다.                                                      | 5 입되어 있지 1                   | 않으셨다면 개인회원의                   | 으로 6 입하시기 바랍니다           | ł.             |
|                                  |                                       | * CH                                    | 표자 신                                                                    | 청인                                                                    | 변경신청                         | 이력 대표자정보                      | 수정 대표자생년월일 1             | 980-04-01 🛅    |
| 기파가 저희 소경                        |                                       | ● 실                                     | 무자정보 🗌                                                                  | 단체 대표자와 실무자 정보 동                                                      | 5일                           |                               |                          |                |
|                                  |                                       | 실                                       | 무자이름 실·                                                                 | 무자                                                                    |                              | 실무자 직위/관계                     | 실무담당                     |                |
| 단체의 대표자 정보를 조회하<br>스저 가느         | ·고                                    | 실                                       | 무자 전화번호 국내                                                              | 세 🔽 82 - 02 - 123                                                     | 34 - 5678                    | 실무자 휴대전화                      | 국내 🔽 82 - 010 -          | 1234 - 5678    |
| 구경 시호                            |                                       | 실                                       | 무자 E-Mail nc                                                            | as@arko.or.kr                                                         |                              |                               |                          |                |
|                                  |                                       |                                         |                                                                         |                                                                       |                              |                               |                          |                |

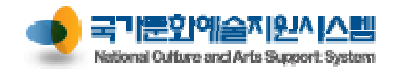

성과 관리

닫기

| 아이디        | arko2014 | 아이디변경      |                             |
|------------|----------|------------|-----------------------------|
| 변경 비밀번호    | •••••    | 비밀번호는 숫자와  | 문자를 결합하여 10자리 이상 입력하셔야 합니다. |
|            | •••••    | 비밀번호변경     | [비밀번호 변경]버튼을 클릭하셔야 변경됩니다    |
| 면경 비밀면호 확인 |          | 사용할 수 있는 비 | 밀번호입니다.                     |

## ~ 나그에 전소요 이상(이상) 이 아이버 주글 번 거신 다 소 이소나라

40

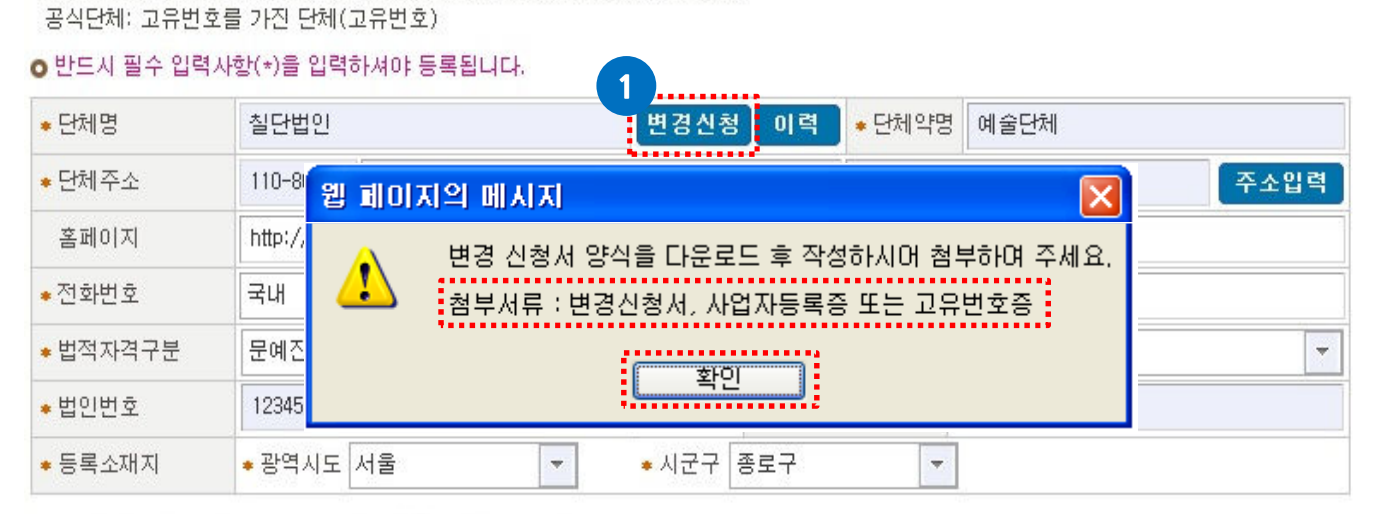

[첨부서류] 변경신청서, 사업자등록증 또는 고유 번호증

변경신청 변경신청 버튼을 클릭하여 첨부서류 확인 후 [확인] 버튼

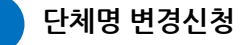

http://www.ncas.or.kr

내정보방 (단체)

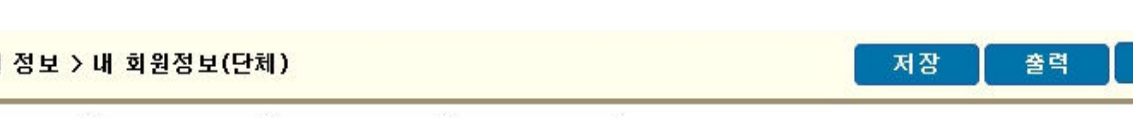

※단체유형안내 개인사업자: 개인이 운영하는 사업체(사업자등록번호)

이용안내

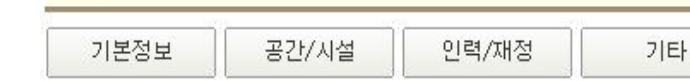

## 🔡 회원 정보 > 내 회원정보(단체)

회원가입

영리법인: 영리를 목적으로 하는 상법상의 법인(사업자등록번호, 법인번호)

비영리법인: 영리를 목적으로 하지 않는 민법상의 법인(법인번호, 고유번호)

로그인 신청 관리 교부 관리

정산 관리

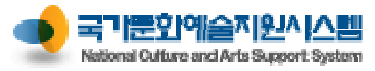

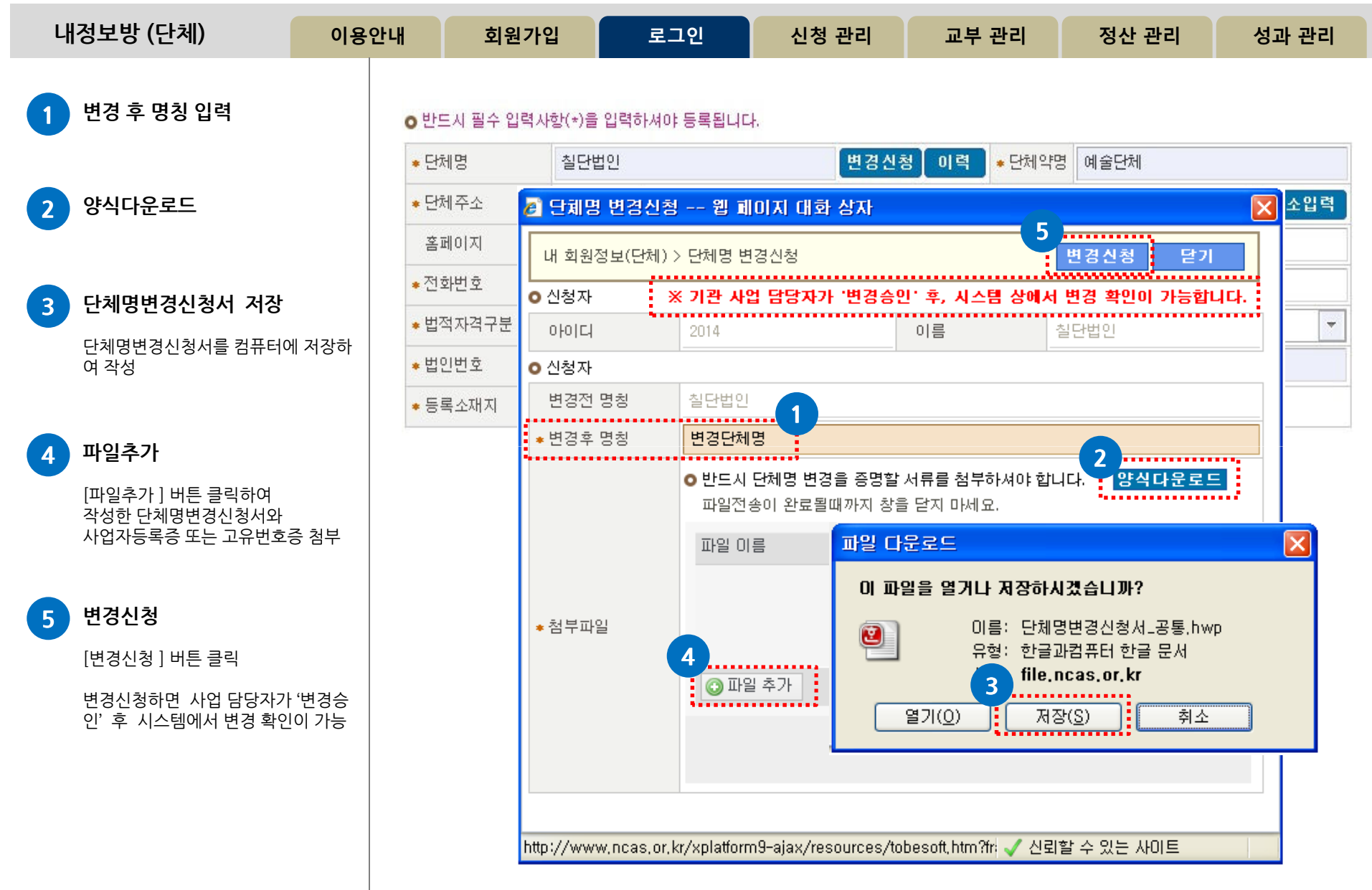

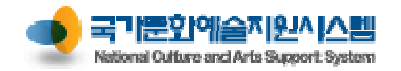

1

| 내정보방 (단체)                          | 이용안내 | 회원가업                        | 2            | 로그인               | 신청         | 관리                     | 교부               | 관리                       | 정산 관리              |        | 성과 관     | 리   |
|------------------------------------|------|-----------------------------|--------------|-------------------|------------|------------------------|------------------|--------------------------|--------------------|--------|----------|-----|
| 대표자 변경신청                           |      | * 단체명                       | 칠단법인         |                   |            | 변경신청                   | : 이력             | <ul> <li>단체약명</li> </ul> | 예술단체               |        |          |     |
| 변경신청                               |      | <ul> <li>● 단체 주소</li> </ul> | 110-809      | 서울특별시 종           | 로구 대학로1    | 0길 17                  |                  | 문화예술빌                    | <br>실덩 1004호 (동숭동) |        | 주소입      | 력   |
| 변경신청 버튼을 클릭하여<br>첨부서류 확인 후 [확인] 버튼 |      | 홈페이지                        | http://      |                   |            |                        |                  |                          |                    |        | 6.e      |     |
| [첨부서류]                             | 7.0  | ▪ 전화번호                      | 국내 🔻         | 82 - 02           | - 760 -    | 4584                   | 설립연도             | i i                      | 1973               |        |          |     |
| 먼경신청서, 사업사등독증 또는<br>번호증            | = 고유 | ◆ 법적자격구분                    | 문예진흥법        | (제7조)전문예술         | 법인 🔽       |                        | ◆ 단체유형           | !                        | 비영리법인              |        |          | -   |
|                                    |      | ◆법인번호                       | 123456-789   | 90111             |            |                        | •고유번호            |                          | 300-00-00000       |        |          |     |
|                                    |      | ◆ 등록소재지                     | ∗ 광역시도       | 서울                | -          | ◆ 시군구 🛛                | 종로구              | -                        |                    |        |          |     |
|                                    |      | ● 시스템 접속을 위한                | 010101.91 HI | 민버호를 벼견하          | 삭 수 있습니!   | 1                      |                  |                          |                    |        |          |     |
|                                    |      | 아이디                         | al 웹         | 페이지의 메            | 시지         |                        |                  | _                        | ×                  |        |          |     |
|                                    |      | 변경 비밀번호                     |              | <u>1</u> 増경<br>利日 | 신청서 양식     | 남을 다운로<br>시청 나 · · · · | .드 후 작성<br>어피드르즈 | 하시어 첨                    | 부하며 주세요.<br>9배추진   | 력하셔이   | 합니다.     |     |
|                                    |      | 변경 비밀번호 확인                  | !            |                   | 지유 · 면영(   | 184, AN<br>( 확인        |                  | · ±= ±7                  | -민오동               | 셔야 변경  | 병됩니다.    |     |
|                                    |      | ⊙ 단체대표자는 개인:                | 회원으로 먼저      | H 가입하셔야 합니        | 다. 만~~~    | 입되어 있지                 | 않으셨다면 :          | 개인회원으                    | 로 먼저 가입하시기 !       | 바랍니다.  |          |     |
|                                    |      | ◆ 대표자                       | 신청인          |                   |            | 변경신청                   | 이력 [대            | 표자정보수                    | <b>≻정</b> 대표자생년월   | 별일 19  | 80-04-01 | . 💼 |
|                                    |      | ● 실무자 정보                    | 단체 대 3       | 표자와 실무자 정.        | 보 동일       |                        |                  |                          |                    |        |          |     |
|                                    |      | 실무자이름                       | 실무자          |                   |            |                        | 실무자 직역           | 위/관계 실                   | 일무담당               |        |          |     |
|                                    |      | 실무자 전화번호                    | 국내 🔽         | 82 - 02 -         | 1234 - 561 | 78                     | 실무자 휴대           | 배전화 🗐                    | 국내 🔽 82 - 0        | 10 - 1 | 234 - 56 | 678 |
|                                    |      | 실무자 E-Mail                  | ncas@arko    | o.or.kr           |            |                        |                  |                          |                    |        |          |     |
|                                    |      |                             |              |                   |            |                        |                  |                          |                    |        |          |     |

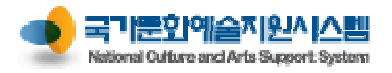

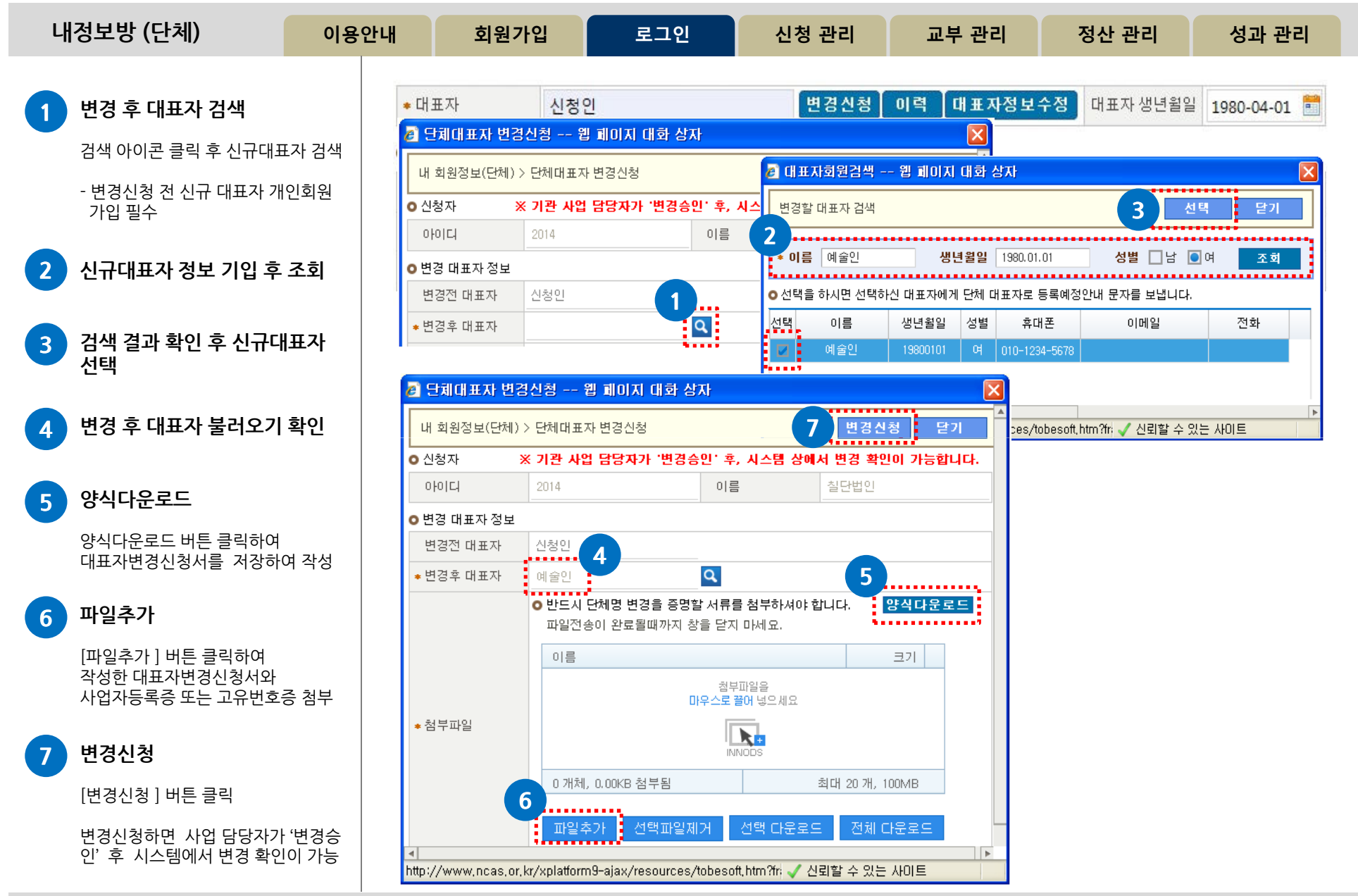

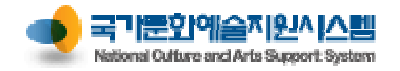

| 내정보방 (단체)                            | 이용안내 | 회원가입                  | 로그인                                                          | 신청 관리                                           | 교부 관리           | 정산 관리           | 성과 관리  |
|--------------------------------------|------|-----------------------|--------------------------------------------------------------|-------------------------------------------------|-----------------|-----------------|--------|
| 1 공간/시설                              |      | 기본정보<br>• 단체에서 운영하는 공 | 공간/시설 인릭<br>2간정보(공연장, 전시시설                                   | 년/재정 기타<br>등)                                   |                 |                 |        |
| - 단체 회원 중 공연장, 연습실 등<br>과려 시설이 아느 경우 |      | 공간명                   | F-                                                           |                                                 | 공간 설립           | 년도              |        |
| "단체에서 운영하는 공간정보                      |      | 공간주소                  |                                                              |                                                 | -               |                 | 주소입력   |
| (공연장, 전시시절 등)" 및<br>"시설보유현황" 정보 입력   |      | 공간 소유자                | -                                                            |                                                 | 관계              | -               |        |
|                                      |      | 임차기간                  | ~                                                            |                                                 | 임차인             | -               |        |
|                                      |      | 전세(보증금)               |                                                              | 원                                               | 윌세              |                 | 원      |
|                                      |      | 시설현황                  | 전체                                                           | m² ( 명 )                                        | ) 관리비           |                 | 원 / 매월 |
|                                      |      | 공간 소개                 | ○ 건물 준공연<br>○ 건물 규모/공<br>○ 공연장 임대<br>○ 공연장 개관                | 도 : 년<br>응연장 위치 : 지하<br>기간(임대의 경우) :<br>연도 : 년  | 총,지상 총//<br>년 월 | 지하(상) 총<br>일~ 년 | 월 일    |
|                                      |      | 운영조직 및 인력현<br>황       | -                                                            |                                                 |                 |                 |        |
|                                      |      | 운영목적 및 주요사<br>업       | <공연장 규모> *<br>○ 공연현황 :<br>○ 공연장 운영<br><공연장 운영현황<br><공연장 운영현황 | 필수 입력사항<br>작품수 건, 공연횟:<br>일수 : 일<br>*>* 필수 입력사항 | 수 회 일           |                 |        |
|                                      |      | ●시설보유현황               |                                                              |                                                 |                 |                 |        |
|                                      |      | 연습실[보유 또는             | 활용형태]                                                        | ○ 소유                                            | 💿 임대            | ○ 해당사항 없음       |        |
|                                      |      | 무대장치보관소[브             | 코유 또는 활용형태]                                                  | ○ 소유                                            | ) 임대            | ○ 해당사항 없음       |        |
|                                      |      | 공연장/전시장등              | 운영                                                           | ● 소유<br>시설명: 예술호                                | ○ 임대<br>대관      | ○해당사항 없음        |        |

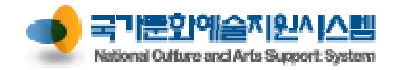

| 내정보방 (단체)                            | 이용안내 | 회원가업                 | 1              | 로그연                                     | 21                        | 신청 관리                |         | 교부 관리                |            | 정산 관리           | 성과            | 관리         |
|--------------------------------------|------|----------------------|----------------|-----------------------------------------|---------------------------|----------------------|---------|----------------------|------------|-----------------|---------------|------------|
| 인력/재정                                |      | 기본정보<br>• 운영인력 현황    | 공;             | 깐/시설                                    | 인력/재정                     | 71E                  | -       |                      |            |                 |               |            |
| 단체의 인력 및 재정 현황 입                     | 력    | 단체 임직원               | 총              | 33 8                                    | 붕 = (임원                   | 11                   | 명 + 유급  | 직원                   | 22         | 명)              |               |            |
| - 단체 임직원 : 고정 급여를                    |      | 단체 단원                | 150            | 7 8                                     | 령 = (상근단원                 | 3                    | 명 + 비상금 | 그단원                  | 4          | 명)              |               |            |
| 받는 임원 및 유급 직원                        |      | 단체 등록회원              | 총              | 5                                       |                           |                      |         |                      |            |                 |               |            |
| - 단체 단원 : 극단, 무용단, 약<br>등 단원이 있는 경우  | 연주단  | ● 단체인력 세부현           | 황              |                                         |                           |                      |         |                      |            | 비전              | 규진            |            |
| - 상근단원 : 정기적인 고정급                    | 급여를  | -<br>7               | <sup>1</sup> 분 |                                         | 총인원                       | 성법                   | 렬       | 정규직                  |            | 장기계약직           | 다.<br>단기계의    | <b>투</b> 직 |
| 받으며 주당 3일 이상 정기<br>으로 근무하는 경우        | 적    | 경영 인력([              | HŦ. 2          | 1월 등)                                   | 10                        | 남<br>10              | 여<br>0  | 10                   | (          | 3개월 이상계약직)<br>1 | (3개월 미만)<br>1 | 계약직)       |
| - 다체 등록회워 : 사다법인                     | 현회   | 기획 인력(7              | 획, 저           | 네작 등)                                   | 9                         | 9                    | 0       | 9                    |            | 0               | 0             |            |
| 학회 등의 등록 회원 수                        |      | 사무 인력(A<br>기술 인력(8   | 사무, 회<br>옥향, 지 | 되게 등)<br>5명 등)                          | 8                         | 8                    | 0       | 8                    |            | 0               | 0             |            |
| - 장기 계약직 : 일정기간 또<br>사업(프르제트)에 따라 37 | 는    | 창작 및                 | 실연 연           | 인력<br>                                  | 6                         | 6                    | 0       | 6                    |            | 0               | 0             |            |
| 이상 "계약" 된 직원                         |      | 기타 인력(기              | 지설, 공          | ?간 등)                                   | 7                         | 5                    | 2       | 5                    |            | 0               | 0             |            |
| - 단기 계약직 : 일정기간 또                    |      | ● 단체의 주요 구성<br>자 이내) | 성원()           | ※ 주요 임원 및                               | 사무국장급                     | 이상 또는 !              | 단체의 주요  | 2 인사의 이              | 름, 현       | 직 기술)(500       | 행추가           | 행삭제        |
| 사업(프도젝트)에 따라 3/<br>미만 "계약" 된 직원      |      | 직위 (<br>대표자 혹        | 기름<br>:김동      | 생년월일<br>19790101                        | 성별<br>날                   |                      |         | 현                    | 직및타소<br>대표 | ≥속단체<br>자       |               |            |
|                                      |      | 실무자 김                | 실무             | 19800311                                | -<br>Ф                    |                      |         |                      | 실무담        | 당자              |               |            |
|                                      |      | 사원 집                 | ;사원<br>F이터     | 19870501                                | 남                         |                      |         |                      | 사원<br>이터 시 | 년               |               |            |
|                                      |      |                      |                | 10000120                                | -1                        |                      |         |                      | 227        |                 |               |            |
|                                      |      |                      |                |                                         |                           |                      |         |                      |            |                 |               |            |
|                                      |      | ⊙재정현황                |                |                                         |                           |                      |         |                      |            |                 |               | ľ          |
|                                      |      | 연간재정규모               |                | 총액 111,116,1<br>총액 1 114 446            | 11,1 원 = 예술횕<br>666 원=자체조 | 활동경비(사업<br>당 1 111 1 | 비) 111, | 111,111,11 원<br>고지워그 | 년 + 경상<br> | 운영비(운영비)        | 5,000,000     | 원 333 원    |
|                                      |      |                      |                | - · · · · · · · · · · · · · · · · · · · | 작/공연/전시/                  | 비평/발간 🗖              | 기타인경    | 9월 설명                | c, ccc, c  |                 | 0,000,000,    |            |
|                                      |      |                      |                |                                         |                           |                      |         |                      |            |                 |               |            |

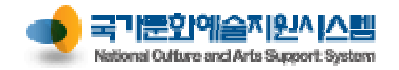

| 내정보방 (단체)                         | 이용안내 | 회원가                    | 입로                                    | 그인               | 신청     | ! 관리          | 교부 관리      | 정산 관리       | 성과 관리      |
|-----------------------------------|------|------------------------|---------------------------------------|------------------|--------|---------------|------------|-------------|------------|
| 기타 단체 정보                          |      | 기본정보                   | 공간/시설<br>※자결회원이 아낙                    | 인력/재정<br>익바이 대산이 | 이 회원제, | 기타            |            |             |            |
| - 최근 2년간 단체의 세부활동성                | 실적   | ♥ 역 전세 보인 8 (7<br>운영여부 | ····································· | 운영 [             |        | ,<br>도없음 (유무료 | 회원 또는 후원회원 | 미 모두 없는 경우) |            |
| - 단체의 주요 수상 경력                    |      | 회원구성                   | 회원수                                   | 명,유5             |        | 원 25          | 5명,무료회원    | 25 명        |            |
| - 단체의 공공부문 지원금 수혜                 | 실적   | 단체정관규약                 | <br>                                  | 무                |        |               |            |             |            |
| - 회원제도 운영                         |      | ● 최근 2년간 단체            | 의 세부활동실적()                            | ※최근 2년 동!        | 안의 주묘  | . 활동실적 기      | 재)         |             | 행추가 행삭제    |
| - " <b>행추가</b> " 버튼을 클릭하면 표여      | Я    | 사업경                    | 방(공연/전시명등)                            |                  | 세부     | !장르           | 사업주관       | 사업횟수        | 유료관객비율     |
| 빈 행이 추가                           |      |                        | 사업기간                                  |                  | Х      | 역             | 장소         | 총관객수        | 발표지(출판사)   |
| - 행의 각 칼럼을 클릭하여 해딩                | t l  |                        | 예술공연                                  |                  | 연극     | 창작국           | 공동기획/제작    | 1           | 70         |
| 내용하는 내용 입력                        |      | 사업기                    | 1간 (최근 2년간)                           |                  | 서울     | 대한민국          | 장소입력       | 10,000      |            |
| - 모든 항목 입력 후 상단의 "저<br>버튼 클릭하여 저장 | 장"   |                        |                                       |                  |        |               |            |             |            |
|                                   |      | ●<br>● 단체의 주요 수:       | 상경력(※국내외 수                            | :상실적 기재)         | )      |               |            |             | 행추가 행삭제    |
|                                   |      | 기간                     |                                       | 수상대역             |        |               |            | 비고          |            |
|                                   |      | 2014                   | [3                                    | 응연명] 작품상         | 수상     |               | E          | 한민국 문화예술대실  | · 수상       |
|                                   |      | 2013                   | [ <del>2</del>                        | ·연명] 연출상         | 수상     |               |            | 문화예술지원대상 취  | *상         |
|                                   |      |                        |                                       |                  |        |               |            |             |            |
|                                   |      | ● 단체의 공공부를             | 문지원금 수혜실적(                            | (※최근 3년 0        | 이내 수혜  | 실적 기재)        |            |             | 행추가 행삭제    |
|                                   |      | 기간                     | 기관                                    | 비고               |        | 기관의 지         | 원사업명       | 단체의 지원사업명   | 수혜금액       |
|                                   |      | 2014 문:                | 화예술지원기관                               |                  | 지      | 원사업명          | 공연         | 8           | 10,000,000 |
|                                   |      |                        |                                       |                  |        |               |            |             |            |

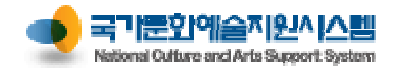

| 내정보방 (단체)                            | 이용안내 | 회원가입      |           | 로그인                             | 신                | 청 관리                                     |                  | 교칙             | 부 관리                  | 정신                   | 관리                   | 성과 관리          |
|--------------------------------------|------|-----------|-----------|---------------------------------|------------------|------------------------------------------|------------------|----------------|-----------------------|----------------------|----------------------|----------------|
|                                      |      | 내정보방      | 신청관리      | 교부관리                            |                  | 정산관리                                     |                  | 성과관            | ·비                    | 예술인패스카드              | 칠                    | 단법인[단체]   🔺 메인 |
| 1 출력 미리보기                            |      | 내회원정보(단체) | 회원 정      | 보 > 내 회원정보(단체                   | )                |                                          |                  |                |                       | 저장                   | )<br>( <sup>출력</sup> | 닫기             |
| 나의 상세 정보 미리보기를 통<br>가 시쳐서에 하께 추려되는 저 | 해    |           |           |                                 |                  | îî                                       |                  | ň              |                       |                      | •••••                |                |
| 시전에 보완할 수 있음                         |      |           | * 추려하신    | 프 웹 페이지 대와 영.<br>내용은 아래 SAVE 버트 | AF<br>토우 이요:     | 하여 파이드                                   | 2 저자히            | 하 시 이스         | 1151                  |                      |                      |                |
|                                      |      |           |           |                                 |                  |                                          | 120              |                | , .                   |                      |                      |                |
|                                      |      |           | El Save - |                                 |                  | P. 1 =                                   | 120              |                |                       |                      |                      |                |
|                                      |      |           |           |                                 |                  | 단체                                       | 상기               | 네정             | Ų                     |                      |                      |                |
|                                      |      |           |           | 단체 관리코드 : :                     | 201636           |                                          |                  |                |                       |                      |                      |                |
|                                      |      |           |           | 단체명                             | 칠단법(             | <u>인</u>                                 |                  |                | 1                     |                      |                      |                |
|                                      |      |           |           | 단체범(약칭)                         | 예술단7<br>11080    | 제<br>] 서울특별                              | <u>:</u><br>시 종로 | 절립언도<br>:구 대학료 | E10길 17 등             | 1973<br>문화예술빌딩 100   | )4호                  |                |
|                                      |      |           |           | 인제 부소<br>호페이지                   | (동숭동<br>bttp://  | ;) · · · · · · · · · · · · · · · · · · · |                  | 다체 저동          |                       | 02_760_4504          |                      |                |
|                                      |      |           |           | 범죄 다겨                           | 법적 제             | 1각 유형                                    | · · · •          | 근제 전호<br>문예진층間 | <u>비교오</u><br>법(제7조)전 | 82 788 4384<br>문예술법인 |                      |                |
|                                      |      |           |           |                                 | 법적 저             | 아격 번호                                    | L.               | 법인등기복          | ≓ : 123456            | 6-7890111            |                      |                |
|                                      |      |           |           | 내표자 휴대저희                        | [신정인<br>  010-14 | 234-5678                                 |                  | ᄖᅭᄮᇶ           | 3년월일<br>- 베이니         | ncas@arko.orl        | kr                   |                |
|                                      |      |           |           | 대표제 휴대관되<br>당당자                 | 실무자              |                                          |                  | 대표지 [<br>단단자 전 | 리하버우                  | 02-760-4584          |                      | ≡.             |
|                                      |      |           |           | 담당자 휴대전화                        | 010-23           | 345-6789                                 |                  | 담당자 E          | -Mail                 | ncas1@arko.or        | kr                   |                |
|                                      |      |           |           | 단체의 설립목적                        |                  |                                          |                  |                |                       |                      |                      |                |
|                                      |      |           |           | 일반현황                            |                  |                                          |                  |                |                       |                      |                      |                |
|                                      |      |           |           | 단체 임직원 : 총                      | 명 = (일           | 원명+위                                     | 유급직원             | 년명)            |                       |                      |                      |                |
|                                      |      |           |           | 단체 단원 : 총 명                     | ] = (상근<br>= 명   | 2단원 명 +                                  | • 비상근            | 2단원 명)         |                       |                      |                      |                |
|                                      |      |           |           | 단제 등록회원 : :                     | 종 명              |                                          | 성                | 별              |                       | 비정규직                 |                      |                |
|                                      |      |           |           | 구분                              |                  | 총인원 -                                    | 남                | <u>여</u>       | 정규직                   | 말기계약직 단기             | 계약직                  |                |
|                                      |      |           |           | 경영 인력(대표, 일                     | 김원 등             | 명                                        | 명                | 명              | 명                     | 8                    | 명                    |                |
|                                      |      |           |           | 기술 인력(음향, 2                     | 명등               | 명                                        | 명                | 명              | 명<br>                 | 명                    | <u>명</u>             |                |
|                                      |      |           |           | 기타 인력(시설,공                      | 간 등)<br>제자 드     | 명                                        | 명                | 명              | 명                     | 명                    |                      |                |
|                                      |      |           |           |                                 |                  | ő                                        |                  | Ö              |                       |                      | ö                    | ~ ~            |

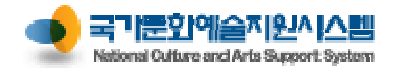

| 지원신청 절차 | 이용안내 | 회원가입 | 로그인 | 신청 관리 | 교부 관리 | 정산 관리 | 성과 관리 |  |
|---------|------|------|-----|-------|-------|-------|-------|--|
|---------|------|------|-----|-------|-------|-------|-------|--|

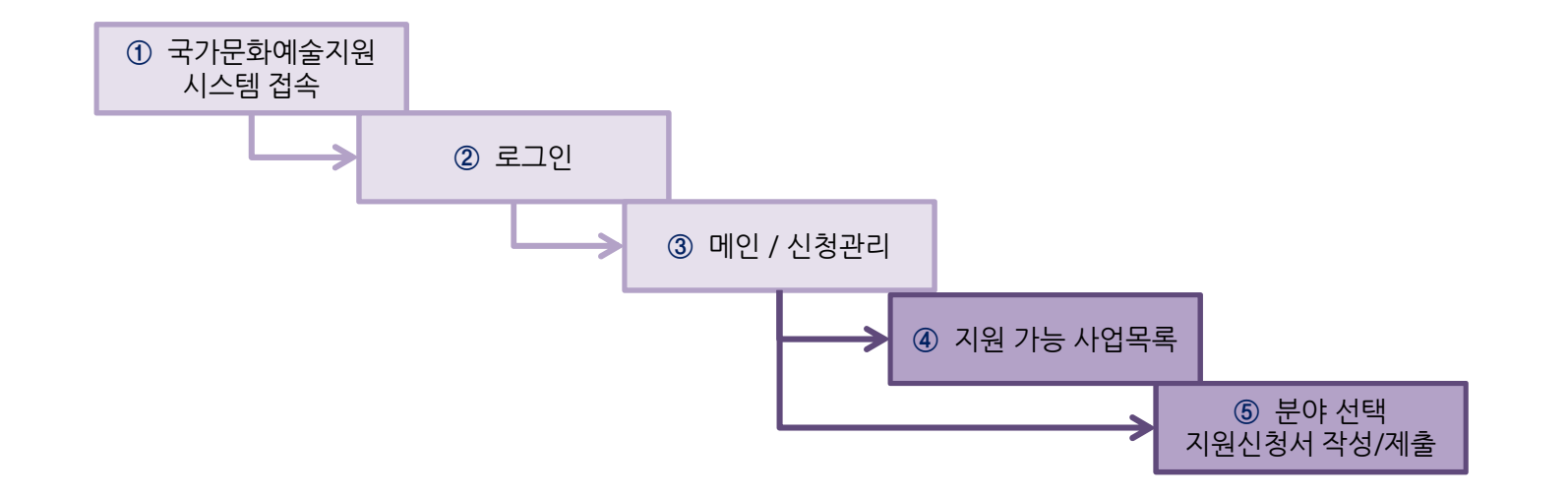

| ① 시스템 접속        | http:// www.ncas.or.kr                                                 |
|-----------------|------------------------------------------------------------------------|
| ② 로그인           | 아이디/비밀번호 입력                                                            |
| ③ 메인<br>신청관리    | - 메인화면<br>- 메인화면 〉 신청관리 〉 지원관리                                         |
| ④ 지원가능 사업 목록    | 지원사업목록에서 지원 할 지원 사업 선택 후 우측의 분야에서 심의 받을 분야 선택<br><b>『지원가능 사업목록』 확인</b> |
| ⑤ 지원신청서 작성 / 제출 | 주관기관에서 요구하는 항목을 단계별로 작성하여 최종제출<br><b>『지원신청서 작성/최종제출』</b>               |

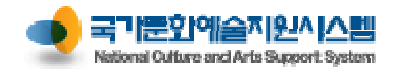

| 지 | 원사업목록 (메인)                         | 이용역  | 안내                    | 회원가                                       | 입 :                        | 로그인                                 | 신청                                                | 형 관리                              | 교                     | 부 관리         |              | 정산 괸       | 비         | 성과            | 관리           |
|---|------------------------------------|------|-----------------------|-------------------------------------------|----------------------------|-------------------------------------|---------------------------------------------------|-----------------------------------|-----------------------|--------------|--------------|------------|-----------|---------------|--------------|
| 1 | 지원가능 사업목록<br>- 주관기관                |      | • 대<br>한국문학이          | ·<br>비술위원회                                | 💻 भवत्राभ 💡                | 고객만족센터 1<br>09:00 -12:00<br>(주말/공1  | 577 - 8751<br>13:00 ~ 19:00<br>इध्र मध            | 121                               | 업담당자안내                | 은 인터넷익<br>사용 | 니스플로러<br>양안내 | 사업주관       | 기관 변경     | 로그이           | £            |
|   | 선택한 수관기관(로그인)의<br>지원사업 중 지원가능 사업 독 | 목록   | 내정                    | 보방                                        | 신청관리                       | 교부관리                                | 정                                                 | 산관리                               | 성과관                   | 관리           | 예술인피         | 비스카드       |           | 신청민           | ![개인]        |
|   | - 신청분야                             |      | <b>्रि</b> म          | 의 지원사업 진                                  | 행 현황 <mark>2015</mark>     |                                     | ▼ ★ 지원사                                           | 업년도를 확                            | 안안하여 선택해 주            | 의기 바랍니다      | 과            |            |           | C'            | 보기 💙         |
|   | 신청분야에서 분야 명을 클릭                    | 하여   |                       |                                           |                            |                                     |                                                   |                                   |                       |              |              | 지원         |           | 신청서변경         |              |
|   | 시원신성서 작성 와먼으로 이                    | 동 가등 | 순번                    | 주관기관                                      | 지원년도                       | 사업명<br>티차자모지컨 목사                    | 비지의/지버고                                           | 관리번호                              | . 현재 진형               | 성상태          | 신청           | 상태         | 결과        | 신청 성          | :태 신청        |
|   |                                    |      | 1 만=                  | (문화예술위원회<br>                              | <sup>2015</sup> 연"할<br>(테스 | 는/이미지원이이<br>반)<br>ㅌ)차자모치컨의사         | 기의/기버고                                            | 20150431                          | 3 지원~신경               | 영완료          | 보기           | 신청완료       |           |               |              |
|   |                                    |      | 2 한국                  | 국문화예술위원회<br>                              | 2015 현 평                   | 소년)<br>소년)                          |                                                   | 20150431                          | 7 지원-신칭               | 영완료 _        | 보기           | 신청완료       |           |               |              |
|   |                                    |      | 3 한국                  | 국문화예술위원회<br>                              | 2015 (복권                   | )사회복지시설순회                           | 나업                                                |                                   | 지원-작                  | 성중           | 수정           | 작성중        |           |               |              |
|   |                                    |      | (한<br>순번 지원년<br>1 201 | 난국문화예술위 (<br><sup>년</sup> 도<br>5 (복권)사회복지 | 원회]현재 신청<br>사업명<br>시설순회사업  | 가능한 지원시<br>접수시작일 접<br>2014-11-07 22 | 남업 7건<br>수마감일 마<br>))4-11-27 □ 1                  | * 신청분이<br><sup>감/</sup> 1<br>7:59 | :를 선택해 주시기<br>문학 시각예를 | 바랍니다         | 무용           | 신청분0<br>음악 | :<br>전통예술 | 다원예술          | 보기 ✔<br>예술일반 |
|   |                                    |      | 2 201                 | 5 (복권)농산어촌                                | 순회사업                       | 2014-11-07 20                       | 014-11-27 1                                       | 7:59                              | 무학 시각예를               | 을 연극         | 무용           | 음악         | 전통예술      | 다원예술          | 예술일반         |
|   |                                    |      | 3 201                 | 5 (복권)임대주택                                | 순회사업                       | 2014-11-07 20                       | 014-11-27 1                                       | 7:59                              | 문학 시각예술               | 을 연극         | 무용           | 음악         | 전통예술      | 다원예술          | 예술일반         |
|   |                                    |      | 4 201                 | 5 (복권)군부대순                                | 회사업                        | 2014-11-07 20                       | )14-11-27 1                                       | 7:59                              | 문학 시각예술               | · 연극         | 무용           | 음악         | 전통예술      | 다원예술          | 예술일반         |
|   |                                    |      | 5 201                 | 5 (복권)교정시설                                | 순회사업                       | 2014-11-07 20                       | )14-11-27 1                                       | 7:59                              | 문학 시각예술               | 을 연극         | 무용           | 음악         | 전통예술      | 다원예술          | 예술일반         |
|   |                                    |      | 6 201                 | 5 (테스트)창작뮤                                | 지컬육성지원(시범공                 | 2014-11-26 20                       | 014-12-22 1                                       | 7:59                              | 연극 · · · · ·          |              |              |            |           |               |              |
|   |                                    |      | 7 201                 | 5 (테스트)창작뮤<br>여-청소년)                      | 지컬육성지원(시범공                 | <sup>3</sup> 2014-11-26 20          | 014-12-22 1                                       | 7:59                              | 견극                    |              |              |            |           |               |              |
|   |                                    |      | 4                     |                                           |                            |                                     |                                                   |                                   |                       |              |              |            |           |               |              |
|   |                                    |      | 5                     | 원격                                        | 지원                         | 5°                                  | 고객만족센<br>1577 - 87<br>00 ~12:00 13:00<br>(주말/공휴일제 | 터<br>1 <b>51</b><br>0~19:00<br>의) |                       | 사업담          | 당자안          | LH 🛛       | 구) 국      | 가문화예술<br>바로가기 | 지원시스템<br>기   |

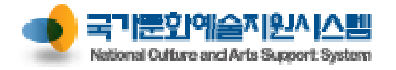

| 지원가능사업                                                    | 이용안내                      | 회원가입                                  | 로그인              | 신경                                                                                               | 청 관리                                                                                                    | 교부 관리                                                                                                    | 정산 관리                                                                                                    | 성과 관리                                                                                  |
|-----------------------------------------------------------|---------------------------|---------------------------------------|------------------|--------------------------------------------------------------------------------------------------|----------------------------------------------------------------------------------------------------|----------------------------------------------------------------------------------------------------|----------------------------------------------------------------------------------------------------|----------------------------------------------------------------------------------------|
| 1 메뉴 선택<br>신청관리 > 지원관리 > 지원가능                             | 내정도<br>등사업 지원관리<br>지원신청취: | 2방 신정관리<br>표 신정관리                     | 교부관리<br>러 > 지원관리 | 정산관리                                                                                             | 성과관리                                                                                                    | 예술인패스카드                                                                                                    | 닫기                                                                                                    | 신청인[개인]   🗍 메인                                                                         |
| 2 사업 선택<br>지원사업 목록 선택<br>지원사업이 다수일 경우 지원히<br>하는 사업의 분야 클릭 | 자원신청 현<br>+고자             | 확(타기관포함) 지원가능<br>가구문화<br>한국문화<br>한국문화 | 사입               | 지원사업명         기사회복지시설준회사업         기능산어촌순회사업         기응고부대순회사업         기군부대순회사업         기교정시설순회사업 | 전수         전수           2014-11-07         2014-11-27           2014-11-07         2014-11-27           2014-11-07         2014-11-27           2014-11-07         2014-11-27           2014-11-07         2014-11-27           2014-11-07         2014-11-27 | 문학         시각예술            문학         시각예술            문학         시각예술            문학         시각예술            문학         시각예술            문학         시각예술 | 연극         무용         음악           연극         무용         음악           연극         무용         음악           연극         무용         음악           연극         무용         음악           연극         무용         음악           연극         무용         음악           연극         무용         음악           연극         무용         음악 | 전통예술 다원예설 예술일반<br>전통예술 다원예설 예술일반<br>전통예술 다원예설 예술일반<br>전통예술 다원예설 예술일반<br>전통예술 다원예설 예술일반 |
|                                                           | 시권군다                      | ~                                     |                  |                                                                                                  |                                                                                                    |                                                                                                    |                                                                                                    | 4                                                                                      |

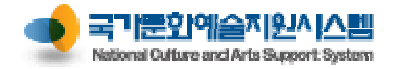

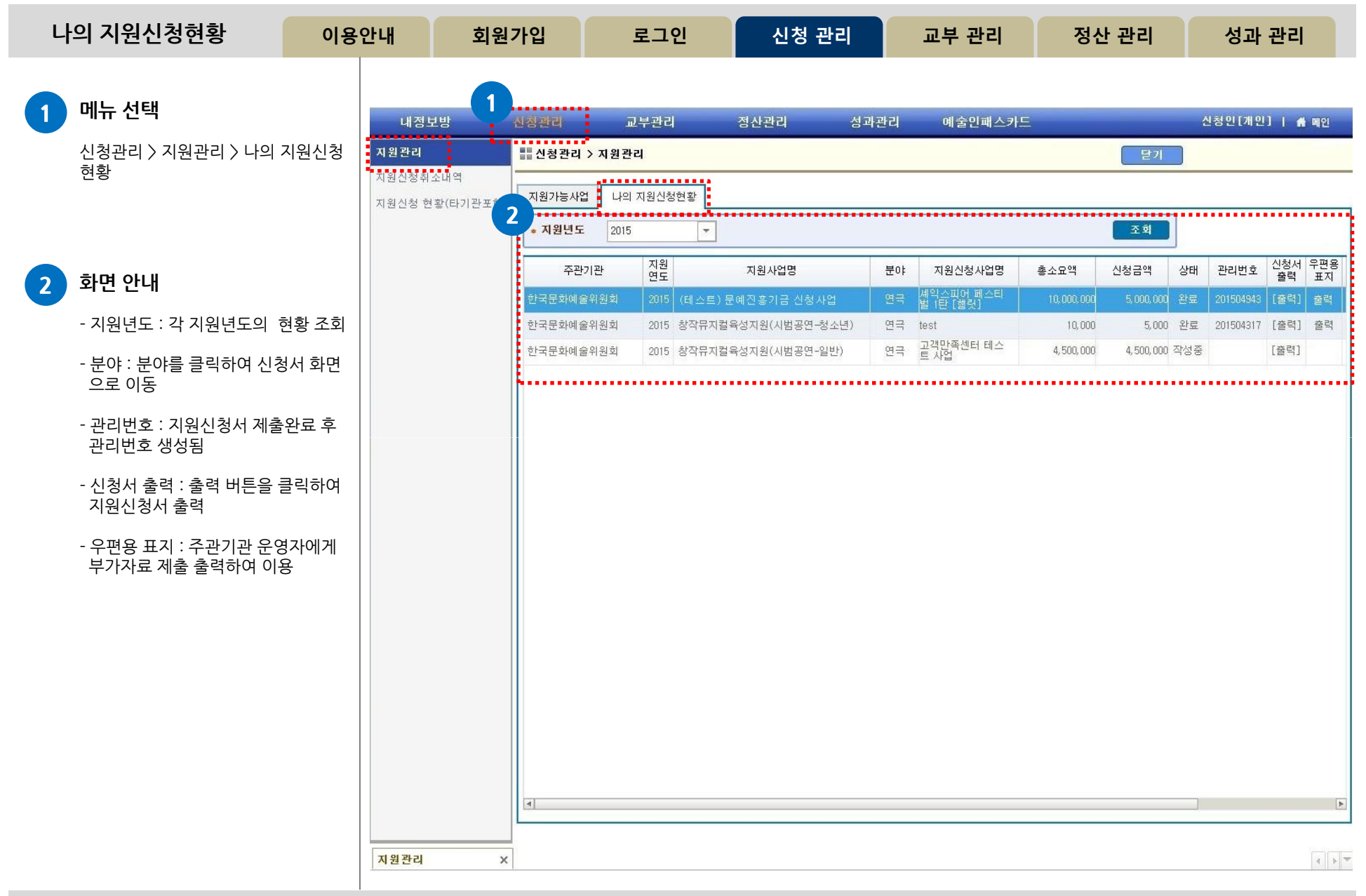

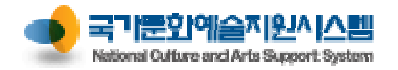

| 지원신청 작성 / 제출                                               | 이용안내     | 회원가                   | 입 로그                                                | L인                    | 신청 관리              |                                       | 교부 관리         | 정         | 산 관리               | 성                                       | 과 관리             |
|------------------------------------------------------------|----------|-----------------------|-----------------------------------------------------|-----------------------|--------------------|---------------------------------------|---------------|-----------|--------------------|-----------------------------------------|------------------|
| 저장 미리보기 친종제축 ·                                             | 산제       | 내정보방                  | 신청관리                                                | 교부관리                  | 정산관리               |                                       | 성과관리          | 예술인패스     | <u> -</u> 카드 칠단    | ·법인[단체]                                 | 🐔 메인             |
| 단기                                                         | 지원<br>지원 | ! <b>관리</b><br>신청취소내역 | 신청관리 > 지원                                           | 신청등록                  | <u>।</u>           | 저장                                    | 미리보기 최        | 종제출 💿     | 1출회수 🔤 🚽<br>에느 수정이 | 삭제<br>북가는한                              | ≝71<br>1.1.Ck 1  |
| - 아래 4를 클릭하면 5에서<br>해당 내용을 있려 이때 바드시                       | 지원       | 신청 현황(타기관포함           | 3 스트) 군에진<br>관리번호                                   | 금기금 선정기               | 제출일                |                                       |               | 2<br>× 지원 | 실신청서 및 작성          | 일 가 다 다 다 다 다 다 다 다 다 다 다 다 다 다 다 다 다 다 | 려받기              |
| [ <b>저장] 버튼을 클릭</b> 하여<br>해당 내용을 저장해야 함                    |          |                       | 4 <sub>신청개요</sub>                                   | 사업운영:                 | 계획 수               | 입예산                                   | 지출예산          | 사         | 업성과(예측)            | 첨부파                                     | 일                |
| - [ <b>미리보기]</b> 를 통해 입력 내용 <sup>호</sup>                   | 확인       |                       | 작성해 주세요.<br>지원신청 주체                                 | 작성해주세                 | 요. 작성해             | 주세요.                                  | 작성해주세요.       | 작성        | 해주세요.              | 첨부해주,                                   | ଖାହ.<br><u>^</u> |
| 이때 단체 소개 및 대표자, 혹은<br>인 정보를 변경하고자 할 경우(                    | 은 신청     |                       | 5<br>• 단체명                                          | 칠단법인                  |                    |                                       |               |           |                    |                                         |                  |
| 내 정보방에서 정보를 변경하면                                           | 변됨       |                       | ◆ 대표자명                                              | 신청인                   |                    |                                       |               |           |                    |                                         |                  |
| - 모든 항목을 입력 후에는 반드<br>[최종제출] 버튼을 클릭하여<br>최종 제축 해야 심의 대상이 5 | 티        |                       | <ul> <li>개인 및 단체의 등</li> <li>※ 개인의 경우 주면</li> </ul> | 록 소재지<br>!등록증상의 주소:   | 지를 기준으로 입력히        | 하셔야 하며,                               | 단체의 경우 등록증의   | 주소지를 :    | 미준으로 등록하/          | 취야 합니다.                                 |                  |
|                                                            |          |                       | * 등록 소재지                                            | 서울                    | 종로구                |                                       |               |           |                    | 소재지 변                                   | 2                |
| 2 점무파일 나운도느                                                |          |                       | ※ 공식연락처는 우                                          | 편물 및 사업진행:            | 과 관련된 중요한 내        | · · · · · · · · · · · · · · · · · · · | 기 위한 정보입니다. ! | 반드시 연락    | 및 우편물 수령이          | 가능한                                     |                  |
| 지급부전 기전에서 몸부전 특별<br>운로드<br>- [지원신청서 및 작성안내 파일              | 내려       |                       | • 주소                                                | G <sup>-</sup>        | 4, 만열 열긋된 연역       | 릭서도 인예 1                              | 일정하는 물이닥에 대   | 한책임은 신    | 상사 논안에게 있          | (급니다.<br>주소입                            | 력                |
| 받기]를 클릭하면 ZIP 형태로 G<br>된 파일이 다운로드 됨                        | 압축       |                       | 홈페이지                                                |                       |                    |                                       |               |           |                    |                                         |                  |
|                                                            |          |                       | ▲저화번호                                               | 국내 🔻                  | 국가식별번호             | 82                                    | 팩스번호          | 국내        | ▼ 국가식별             | 번호 82                                   |                  |
| 3 최종제출 후 관리번호와<br>제출일시 확인 가능                               |          |                       | E-Mail                                              | -                     | -                  |                                       |               |           |                    | (2)                                     |                  |
|                                                            |          |                       | • 시처이 저희버호                                          | 국내 🔻                  | 국가식별번호             | 82                                    | • 시처이 휴대저희    | 국내        | ▼ 국가식별             | 번호 82                                   |                  |
| 4 각 난계 현황 및 작성 버튼                                          |          |                       |                                                     | -                     | - [                |                                       | • 202 #424    |           | -                  | ] - [                                   |                  |
| - 작성 단계를 나타내며, 단계 명<br>클릭 후 내용 작성                          |          |                       | 지원신청, 교부신청,<br>수신에 동의합니다.                           | 성과보고의 단계를             | 별 진행사항과 예술위        | 위원회 및 17:                             | 개 광역자치단체(문회   | 재단)의 사업   | ¦공고 안내에 대한         | 한 문자메시지                                 |                  |
| - 각 난계 클릭 후에는 해낭 단계<br>필수입력사항을 입력해야 함                      |          |                       | 지원신청, 교부신청,<br>웹진, 보도자료 등)·                         | 성과보고의 단계<br>수신에 동의합니다 | 별 진행사항과 예술위<br>. 🔲 | 위원회 및 17:                             | 개 광역자치단체(문회   | 재단)의 사업   | 공고 안내 및 소          | 식지 (뉴스레티                                | t.<br>T          |
|                                                            |          |                       |                                                     |                       |                    |                                       |               |           |                    |                                         |                  |

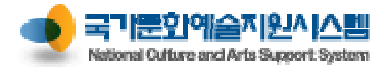

- **첨부파일** : 지원신청서 서식을 다운받 아 작성 후 첨부하고, 사업에 따라 요구

하는 기타 증빙 서류를 첨부

※ 중요 (각 단계별 메시지 안내)

- <mark>작성해주세요</mark> : 그 단계가 작성되지 않은 상태로 클릭하여 <u>작성을 완료해</u>

- <mark>작성불필요</mark> : 작성하지 않음 (클릭불가) 주관기관별로 작성 요구 단계가 상이 하며, 이 경우 지원신청서에 작성하여

| 지원신청 작성단계                                          | 이용역            | 안내   | 회원가업      | 2                        | 로그인                                   | 신       | 청 관리        | 교부 관리          | 정산 관리          | 성과 관리         |
|----------------------------------------------------|----------------|------|-----------|--------------------------|---------------------------------------|---------|-------------|----------------|----------------|---------------|
| 가 자서 다게 아내                                         |                | 내경   | 년<br>보방   | 신청관리                     | 교부관리                                  |         | 정산관리        | 성과관리 0         | 예술인패스카드 칠단     | 법인[단체]   痡 메인 |
| 9 4 4 8 2 1 2 4                                    |                | 지원관리 |           | - 신청관리                   | 나 〉 지원신청등록                            |         | 저진          | : 미리보기 최콩      | 5제출 제출회수 스     | 제 닫기          |
| - <mark>신청개요</mark> : 지원신청주체, 공<br>시청사업개요(사업명, 사업기 | 식연락처,<br>기가 사언 | 지원신청 | 취소내역      | (테스트)                    | 문예진흥기금 신                              | 청사업     |             | [저             | 출 이후에는 수정이     | 불가능합니다.]      |
| 장소 등) 입력                                           | ne, Alt        | 지원인성 | 연광(다기관포함) | 관리번호                     |                                       |         | 제출일         |                | ※ 지원신청서 및 작성   | 안내 파일 내려받기    |
| - <b>사업운영계획</b> : 사업 목적 및                          | 기획의도           |      |           | 신청                       | 개요 사업                                 | 운영계획    | 수입예산        | 지출예산           | 사업성과(예측)       | 첨부파일          |
| 등 사업계획을 상세히 기술                                     |                |      |           | 작성해주                     | 두세요. 작성해                              | 주세요.    | 작성해주세요.     | 작성해주세요.        | 작성해주세요.        | 첨부해주세요.       |
| - <b>수입예산</b> : 신청예정인 사업                           | 추진을            |      |           | o 지원신청                   | 주체                                    |         |             |                |                |               |
| 위한 예산작성                                            |                |      |           | ★ 단체명                    | 칠단법인                                  |         |             |                |                |               |
| - <b>지출예산</b> : 수입예산을 어떤                           | 항목에            |      |           | ◆ 대표자명                   | 병 신청인                                 |         |             |                |                |               |
| 사용할 것인지 작성<br>수입예산과 합계가 일치해이                       | · 함            |      |           | ● 개인 및<br>※ 개인의          | 단체의 등록 소재지<br>경우 주민등록증상의 <sup>2</sup> | 주소지를 기관 | 준으로 입력하셔야 하 | 며, 단체의 경우 등록증의 | 주소지를 기준으로 등록하셔 | 야 합니다.        |
| - <b>사업성과(예측)</b> : 사업성과를                          | 불예측하여          |      |           | <ul> <li>등록 소</li> </ul> | 재지 서울                                 | 종로구     | L           |                |                | 소재지 변경        |
| 작성하는 것으로 기대효과 및<br>객 등 작성                          | 빛예상 관          |      |           |                          |                                       |         |             |                |                |               |

| ✤ 단체명                            | 칠단법인                    |               |               |                   |                |
|----------------------------------|-------------------------|---------------|---------------|-------------------|----------------|
| ◆ 대표자명                           | 신청인                     |               |               |                   |                |
|                                  |                         |               |               |                   |                |
| 신청개요                             | 사업운영계획                  | 수입예산          | 지출예산          | 사업성과(예측)          | 첨부파일           |
| 신청개요<br>작성                       | 사업운영계획<br>작성불필요         | 수입예산<br>작성불필요 | 지출예산<br>작성불필요 | 사업성과(예측)<br>작성불필요 | 첨부파일<br>첨부해 주세 |
| 신청개요<br>작성<br>⊙ 지원신청 주체          | 사업운영계획<br>작성불필묘         | 수입예산<br>작성불필요 | 지출예산<br>작성불필요 | 사업성과(예측)<br>작성불필요 | 첨부파일<br>첨부해주세  |
| 신청개요<br>작성<br>● 지원신청 주체<br>* 단체명 | 사업운영계획<br>작성불필요<br>칠단법인 | 수입예산<br>작성불필요 | 지출예산<br>작성불필요 | 사업성과(예측)<br>작성불필요 | 첨부파일<br>첨부해주세  |

야 최종제출 가능

첨부파일로 첨부

- <mark>작성</mark> : 작성 완료 된 상태

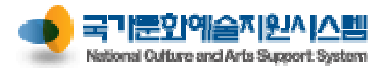

| 신청개요 작성                                     | 이용안내            | 회원가입                                              | 로그인                                          | 신청 공                                                      | <u></u> 관리 교부                                                  | 관리                           | 정산 관리                           | 성과 관리            |
|---------------------------------------------|-----------------|---------------------------------------------------|----------------------------------------------|-----------------------------------------------------------|----------------------------------------------------------------|------------------------------|---------------------------------|------------------|
| 신청개요 클릭                                     | 1               | 리번호                                               | 7                                            | 비술일                                                       |                                                                | ※ 지원신                        | 청서 및 작성안내                       | 파일 내려받기          |
| 지원신청주체                                      | •               | 신정개요 작성해주세요.                                      | 사업운영계획<br>작성해주세요.                            | <u>수입예산</u><br>○ New Form 5<br>◎ http://www.nu<br>○ 등록 소2 | 지출예산<br>』페이지 대화 상자<br>:as.or.kr/xplatform9-ajax/resou<br>재지 입력 | 사업성<br>urces/tobesoft.htm?fr | 과(예측)<br>ameid=frmPActArea<br>닫 |                  |
| 회원정보에서 불러와 자동 입력                            | 벽됨              | • 단체명 칠<br>• 대표자명 신                               | I단법인<br>청인                                   | ※ 개인의 경우 #<br>※ 단체의 경우 #<br>기준으로 입력                       | 주민등록증상의 주소지를 기준.<br>등록증상(사업자등록증, 법인등<br>하셔야 합니다.               | 으로 입력하셔야 합니<br>기부등본, 고유번호종   | 다.<br>등 등) 의 주소지를               |                  |
| 등록 소재지 입력                                   |                 | • 개인 및 단체의 등록 소<br>※ 개인의 경우 주민등록                  | <mark>-재지</mark><br>증상의 주소지를 기준의             | 광역시도                                                      | ▲ 시코                                                           | 27                           | <b>T</b> 5                      |                  |
| - [소재지 변경] 클릭<br>- 광역시도 , 시군구 선택 후 "        | 등록"             | • 등록 소재지 서                                        | 울 종로구                                        |                                                           |                                                                |                              | <b>3</b> 全자                     | 지 변경             |
| 공식연락처                                       |                 | ※ 공식연락처(언제 7 개일<br>※ 공식연락처는 우편물<br>연락처를 입력하여 주    | 인 사업진행과 관련된<br>및 사업진행과 관련된<br>5시기 바랍니다. 만일 질 | 기적도기 ♥<br>중요한 내용을 연락<br>못된 연락처로 인해                        | 하기 위한 정보입니다. '<br>  발생하는 불이익에 대                                | 반드시 연락 및 의<br>한 책임은 신청지      | 우편물 수령이 가능함<br>+ 본인에게 있습니다      | 5 <u>+</u><br>+. |
| - [회원정보에서 가져오기] 클                           | 릭               | • <del>주</del> 소                                  |                                              |                                                           |                                                                |                              |                                 | 주소입력             |
| - 회원정보에 있는 전화번호,<br>휴대전화번호 등을 불러와 입         | E-Mail,<br> 력하는 | 홈페이지                                              |                                              |                                                           |                                                                |                              |                                 |                  |
| 기등 (* 표 필수 입력)<br>- [내정보방]에서 정보를 업데(        | 이트 후            | • 전화번호                                            | 내 🔻 국가식별                                     | 불번호 82<br>-                                               | 팩스번호                                                           | 국내 -                         | 국가식별번호                          | 82               |
| 사용하면 작성이 편리                                 |                 | • E-Mail                                          |                                              |                                                           |                                                                |                              |                                 |                  |
| - 외국 주소는 [ <b>주소입력]</b> 버튼<br>사용하지 않고 직접 입력 | 을               | • 신청인 전화번호                                        | 내 ▼ 국가식별                                     | 1번호 82                                                    | ✤신청인 휴대전화                                                      | 국내 🔻                         | 국가식별번호                          | 82               |
| - 문자메시지 및 메일 수신에 등<br>해야 다음 단계 진행 됨         | 통의              | 지원신청, 교부신청, 성괴                                    | ·보고의 단계별 진행사형                                | 과 예술위원회 및                                                 | <br> 7개 광역자치단체(문회                                              | 재단)의 사업공:                    | 고 안내에 대한 문자                     | 메시지              |
| * 공식연락처는 사업진행과 관<br>중요한 내용을 연락하기 위험         | 난련된<br>한 정보     | 수신에 동의합니다. 📃<br>지원신청, 교부신청, 성괴<br>콃진, 보도자료 등) 수신0 | ·보고의 단계별 진행사형<br>네 동의합니다. □                  | 과 예술위원회 및 1                                               | 17개 광역자치단체(문회                                                  | 재단)의 사업공:                    | 고 안내 및 소식지 (*                   | 뉴스레터,            |

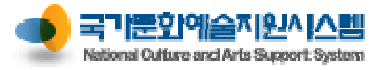

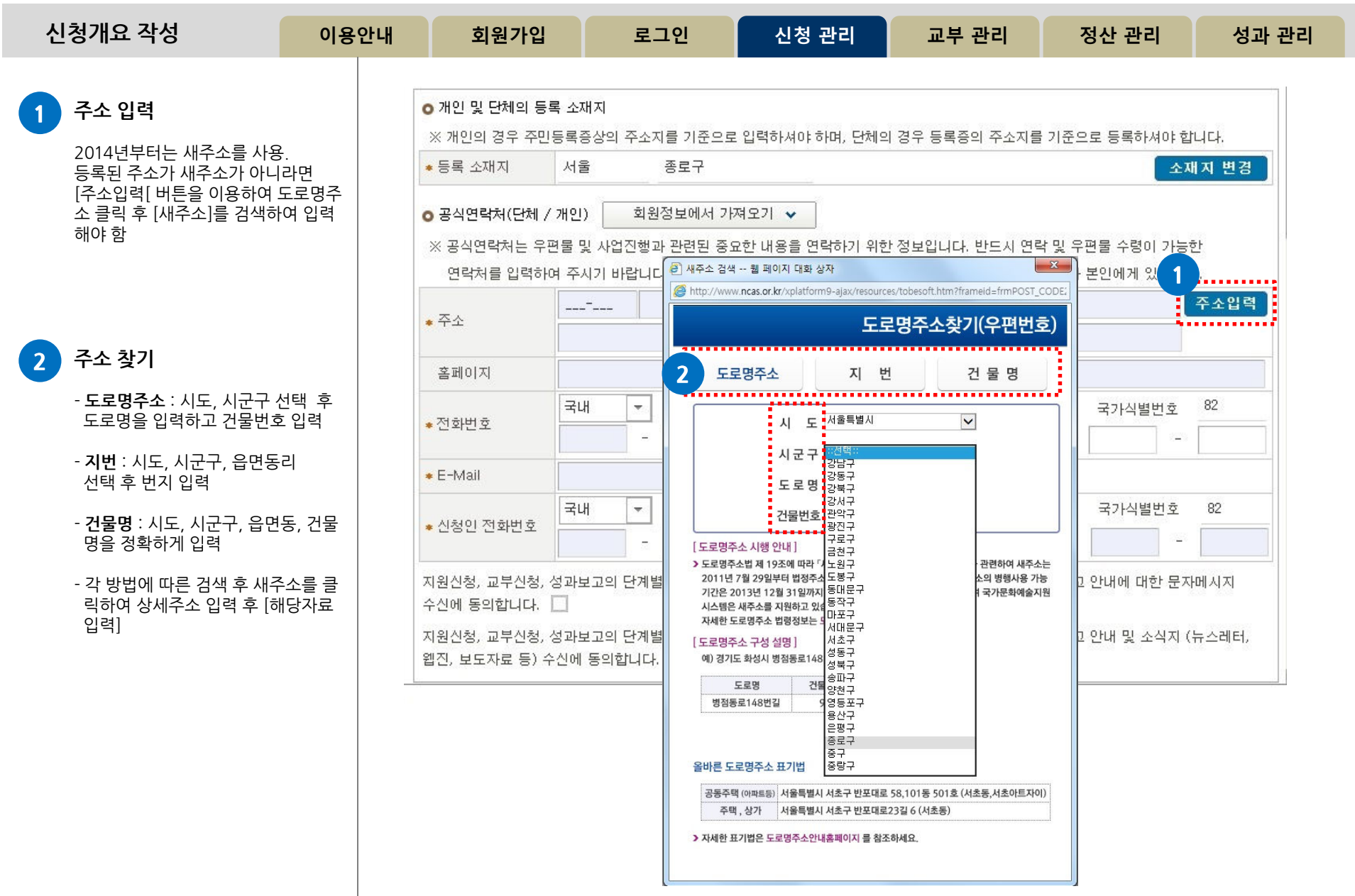

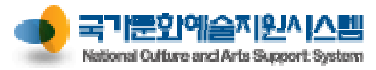

| 신 | 청개요 작성                                 | 이용안내   | 회원가입                 |         | 로그             | 인           |                 | 신청 관려         | 의 교부 관         | 리     | 정                              | 산 관리                    |                                                                                                    | 성과 -           | 관리 |
|---|----------------------------------------|--------|----------------------|---------|----------------|-------------|-----------------|---------------|----------------|-------|--------------------------------|-------------------------|----------------------------------------------------------------------------------------------------|----------------|----|
| 1 | 사업담당자 입력                               |        | 신청개요<br>작성해주세요.      | 사<br>작성 | 업운영겨<br>해 주세 S | 1획<br>2.    | 작성              | 수입예산<br>해주세요. | 지출예산<br>작성해주세요 |       | 사업성<br><u>작성해</u> <sup>2</sup> | [과(예측)<br>주세 <u>요</u> . | in the second second se | 첨부파일<br>부해주세 S | ₽. |
|   | [회원정보에서 가져오기] 혹은<br>[공식연락처에서 가져오기]를    | 선택하    | • 사업담당자              | 회원장     | 성보에서           | 가져오:        | 기 🗸             | 공식연           | 락처에서 가져오기 🗸    |       |                                |                         |                                                                                                    |                |    |
|   | 면 편리하게 사농입덕                            |        | ◆성명                  | 신청인     |                |             |                 |               | ◆ 직위 / 관계      | 실무자   |                                |                         |                                                                                                    |                |    |
| 2 | 신청사업명 입력                               |        | ∗전화번호                | 국내      | -              | 국가식!        | 별번호             | 82            | ◆ 휴대전화         | 국내    | •                              | 국가식별                    | 번호                                                                                                    | 82             |    |
|   | 지원신청자가 추진 할 사업의                        | 제목을    | • E-Mail             | ncas@ai | rko.or.kr      | 125         |                 | 4367          |                | 010   |                                | 1234                    | 1                                                                                                    | 56/8           | -  |
|   | 입덕<br>예) 셰익스피어 페스티벌 1탄                 | [햄릿] 2 | ● 신청사업명              | 셰익스피    | 디어 페스          | :티벌 1톤      | 탄 [햄릿]          |               |                |       |                                |                         | •••••                                                                                                    |                | 4  |
| 3 | 실 사업기간 입력                              | 3      | ● 실 사업기간             | 2015-04 | -01            |             | <del></del> ~   | 2015-04-30    |                |       |                                |                         |                                                                                                    |                |    |
|   | 실제 사업이 진행되는 기간을                        | 을 입력   | ⊙ 사업장소               |         |                |             |                 |               |                |       |                                |                         |                                                                                                    |                |    |
|   | 사업장소 입력                                |        | 확정여부                 |         |                | 미정          |                 |               |                |       |                                |                         |                                                                                                    |                |    |
|   | 구내이겨오과여시드 미시크                          | 그르     | 국내외 여부               | [] 국내   |                | 국외          | 광역              | 시도            | 전국             | ✓ 시   | 군구                             | 전국                      |                                                                                                    | -              |    |
|   | 국내 월 경구 경역시도 및 시간<br>선택하고 상세장소를 입력     | T =    | 장소(상세)               | 문화예술    | 술극장            |             |                 |               |                |       |                                |                         |                                                                                                    |                |    |
|   |                                        | 5      |                      |         |                |             |                 |               |                | ••••• |                                | •••••                   |                                                                                                    |                | 4  |
| 5 | 총 소요액과 신청액 입력                          |        | ● 총소묘액<br>★ 사업에 소요되는 |         | 를 작성히          | 1<br>도 ኲ주 # | 10,000,00<br>2. | 0 원           |                |       |                                |                         |                                                                                                    |                |    |
|   | - 총소요액 : 사업에 소요되는<br>총 사업비 작성 (보조금 + 자 | 부담)    | ⊙ 신청액                |         |                |             | 5, 000, 00      | 0 원           |                |       |                                |                         |                                                                                                    |                | =  |
|   | - 신청액 : 해당 주관기관에 신                     | 청하는    | * 한국문화예술위            | 원회에 신청  | 하는 금           | 액을 작?       | 성해 주서           | (요.           |                |       |                                |                         |                                                                                                    |                | 24 |
|   | 금액 작성                                  |        | ● 신청사업의 심의           | 분야      |                |             |                 |               |                |       |                                |                         |                                                                                                    |                |    |
| 6 | 심의분야 선택                                |        | 분야                   | 연곡      |                |             |                 | *             | 세부분야           | 연극공   | 중연                             |                         |                                                                                                    | -              | ]  |
|   | 신청 사업의 세부분야 및 신청<br>혀 서태               | 사업 유   | ● 신청사업 유형            | 공연      |                |             |                 | -             |                |       |                                |                         |                                                                                                    |                |    |
|   | 영 선택                                   |        | <u></u>              |         |                |             |                 |               |                |       |                                |                         |                                                                                                    |                | 1  |

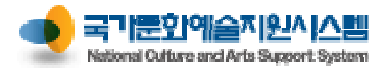

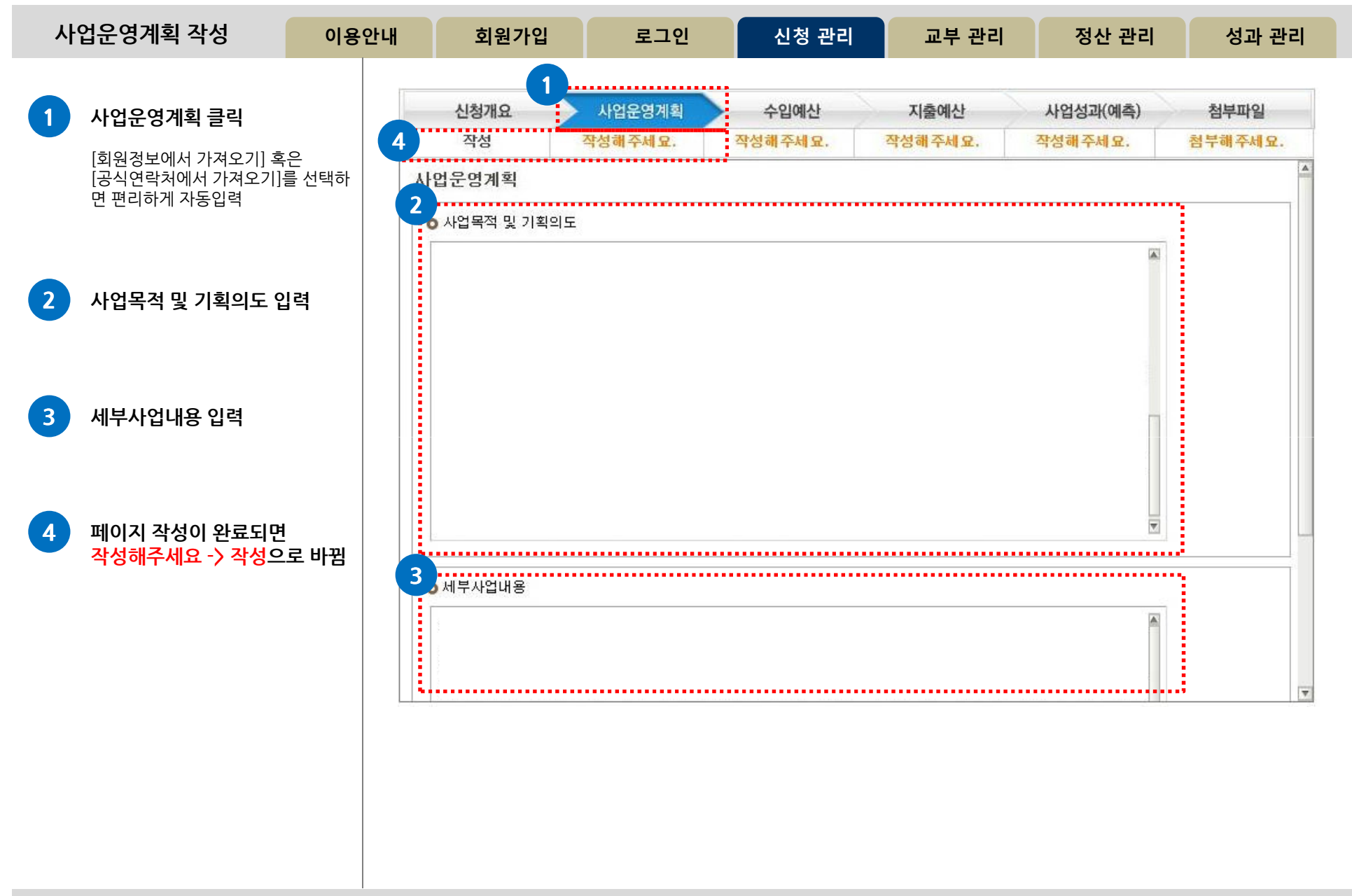

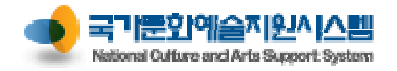

| 수입예산 작성                                                         | 이용안내         | 회원가입       | 로그인             | 신청               | 관리          | 교부 관리             | 정산                | 관리                     | 성           | 과 관리     |
|-----------------------------------------------------------------|--------------|------------|-----------------|------------------|-------------|-------------------|-------------------|------------------------|-------------|----------|
| 수입예산 클릭                                                         |              | 신청개요<br>작성 | 사업운영계획<br>작성 3  | 수입예신<br>작성해 주세 S | 2. 2        | 지출예산<br>각성해 주세 요. | 사업성과(0<br>작성해주세 5 | 비측)<br>2. <sup>1</sup> | 첨부피<br>험부해주 | 일<br>세요. |
| 금액 입력                                                           | 2            | 수입예산 = 총   | 10, 000, 000    | 원                |             |                   |                   |                        |             |          |
| - 주관기관에 신청하고자 하는 금                                              | 액을           |            | 분야              |                  |             |                   | 금액(원)             | 비율(%)                  | 확정(         | 겨부       |
| 입덕                                                              |              | 한국문        | 화예술위원회에 신       | 청하는 보            | 조금          |                   | 5, 000, 000       |                        |             |          |
| - 비율은 사농 계산                                                     |              |            | 사업수입            |                  |             |                   | 0                 | 0                      |             | -        |
| <ul> <li>확정여부는 수입예산이 확정 된</li> <li>에는 확정을 선택하고 미정인 경</li> </ul> | 경우    <br>우에 | 사업수입(A)    | 사업수입 외 부대수입     |                  | 0           | 0                 |                   | -                      |             |          |
| 는 미정을 선택                                                        |              |            | 한국문화예술위원회에 신    | 청하는 보조금          |             |                   | 5, 000, 000       | 50                     | 미정          | Ŧ        |
| - 수입예산의 금액은 "원" 단위로                                             | 입력           |            | 국고보조금(문화체육관광    | 부 및 그 소속         | 기관)         |                   | 0                 | 0                      |             | -        |
| - 자부담이 있는 사업의 경우 단체                                             | 의            | 공공재원(B)    | 지자체 보조금         |                  | 광역자치던       | 체                 | 0                 | 0                      |             | -        |
| 자제 자금 입덕                                                        |              | 0.00412(0) |                 |                  | 기초자치던       | 체                 | 0                 | 0                      |             | -        |
| - 총계는 시스템에서 입력한 항목·<br>동 계산하여 반영                                | 을자           |            | 기타 국고 및 공공기관지원금 |                  |             |                   | 0                 | 0                      |             | -        |
|                                                                 |              |            | 해외기관 및 단체 지원금   |                  |             |                   | 0                 | 0                      |             | -        |
|                                                                 |              | 민간재원(C)    | 기업협찬 후원금        |                  |             |                   | 0                 | 0                      |             | -        |
| 페이지 작성이 완료되면<br>작성해주세요 -> 작성으로 바                                | 바뀐 .         |            | 개인기부금           |                  |             |                   | 0                 | 0                      |             | -        |
|                                                                 |              | 자체부담경비(D)  |                 | 5, 000, 000      | 50          | 확정                | -                 |                        |             |          |
|                                                                 |              |            | 계(E)            |                  |             |                   | 10, 000, 000      | 100                    |             |          |
|                                                                 |              |            | 재정자립도[(A        | ·D) / 총 수입역      | 벽(E)] X 100 | %                 |                   | 0                      |             |          |

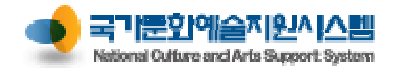

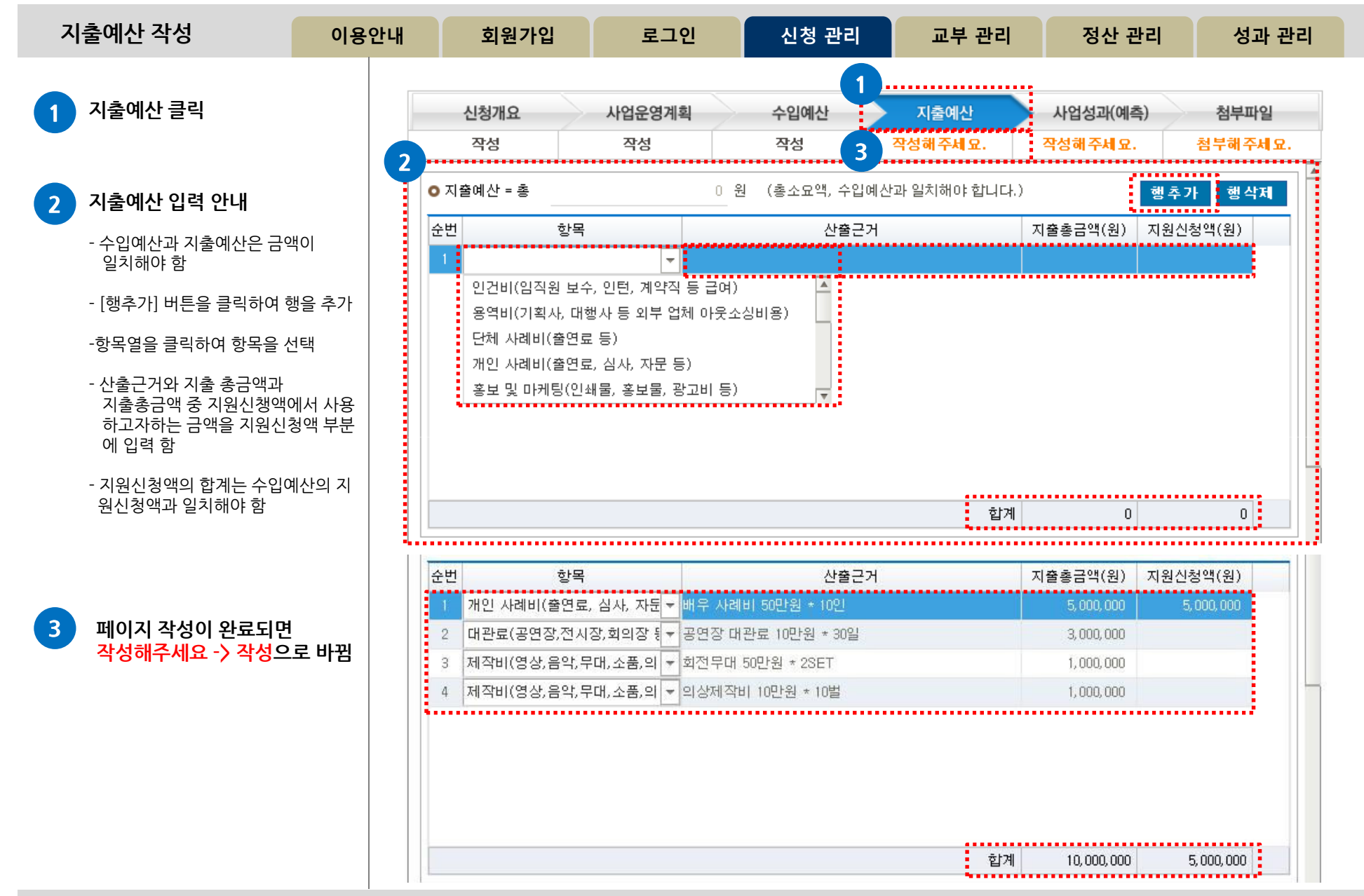

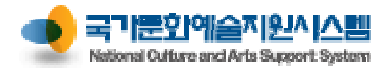

| 사업성과(예측) 작성                                         | 이용안내  | 회원가입                         | 로그인           | 신청 관리     | 교부 관리           | 정산 관리      | 성과 관리   |
|-----------------------------------------------------|-------|------------------------------|---------------|-----------|-----------------|------------|---------|
|                                                     |       |                              |               |           | 1               |            |         |
| 1 사업성과 클릭                                           |       | 신청개요                         | 사업운영계획        | 수입예산      | 지출예산            | 사업성과(예측)   | 첨부파일    |
|                                                     | G     | 작성                           | 작성            | 작성        | <sup>작성</sup> 3 | 작성해주세요.    | 첨부해주세요. |
| 2 사업성과 관련 입력 안내                                     |       | 사업 성과 관련 사항                  | 해당분야 발전에의 기여. | 도와 파급효과   |                 |            |         |
| - 기대되는 사업성과 및 해당분<br>에의 기여도와 파급효과<br>- 계략적이 결과예측 입려 | ·야 발전 |                              |               |           |                 | 4          |         |
| 3 페이지 작성이 완료되면<br>작성해주세요 -> 작성으로                    | 르 바뀜  |                              |               |           |                 | V          |         |
|                                                     |       | ● 계량적인 결과예측<br>발표작품수 : 총작품수( | 0 ) = 창작 신    | 작()+기존 칭  | 양작품( 0 ) + 외    | 국 창작품( 0 ) |         |
|                                                     |       | 공연 : 공연 횟수(                  | 0 ) 회 / 공연 기간 | ( 0)일     |                 |            |         |
|                                                     |       | 전시 : 전시 횟수(                  | 0) 회 / 전시 기간  | ( 0)일     |                 |            |         |
|                                                     |       | 세미나, 강좌, 연수 등 행.             | 사수( 0)호       | 1/행사기간( 0 | ) 일             |            |         |
|                                                     |       |                              |               |           |                 |            | i       |
|                                                     |       |                              |               |           |                 |            |         |
|                                                     |       |                              |               |           |                 |            |         |

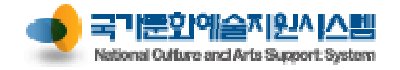

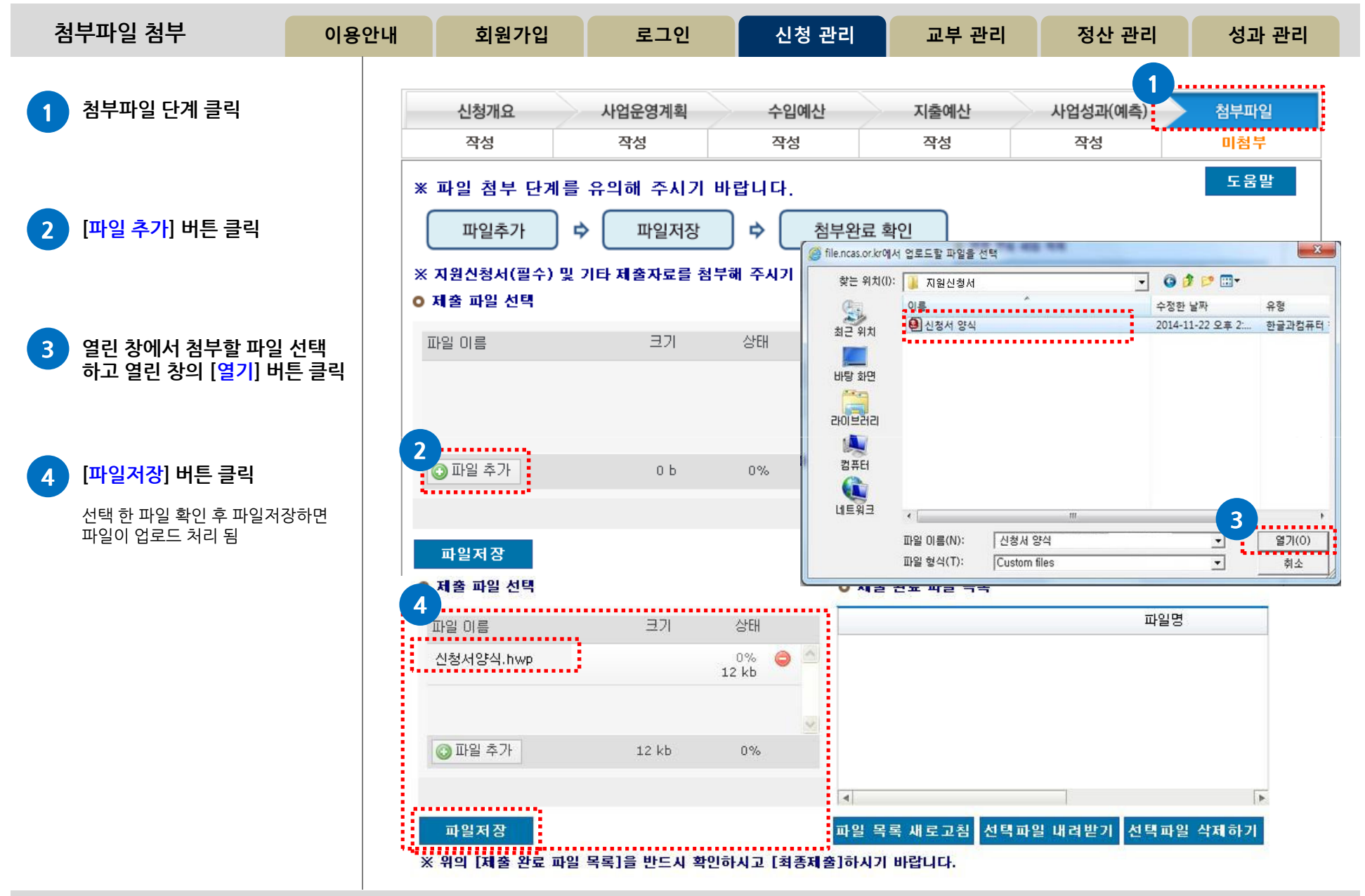

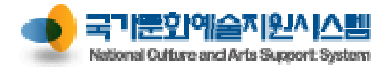

| 첨부파일 첨부 이용안                                                                                                    | 내 회원가입                               | 로그인                                                                                        | 신청 관리                                                                                                  | 교부 관리                                                                 | 정산 관리                                                           | 성과 관리                                            |
|----------------------------------------------------------------------------------------------------|--------------------------------------|--------------------------------------------------------------------------------------------|----------------------------------------------------------------------------------------------------|-----------------------------------------------------------------------|-----------------------------------------------------------------|--------------------------------------------------|
| 참부파일 첨부         이용안           1         처부파일이 정상적으로 업로드<br>되었는지 확인           - 청상적으로 업로드가 완료되면<br>한 항목에 업로드 한 파일이<br>날            2 <b>2</b><br><b>2</b><br><b>2</b><br><b>2</b><br><b>2</b><br><b>2</b><br><b>2</b><br><b>2</b><br><b>2</b><br><b>2</b> | ···································· | 로그인<br>성등록<br>기금 신청사업<br>자업운영계획<br>작성<br>음 유의해 주시기 비<br>아 파일저장<br>기타 제출자료를 첨부<br>크기<br>0 b | 신청 관리<br>저장<br>제출일<br>수입에산<br>작성<br>한다.<br>) 수 첨부완료<br>해 주시기 바랍니다.(1<br>이 제<br>상태<br>이 %<br>이 제<br>이 % | 교부 관리<br>미리보기 최종제 출<br>[제출 0<br>· · · · · · · · · · · · · · · · · · · | 정산 관리<br>지출회수 삭제<br>이후에는 수정이 불<br>지원신청서 및 작성안<br>사업성과(예측)<br>작성 | 성과 관리<br>[ ] [ ] [ ] [ ] [ ] [ ] [ ] [ ] [ ] [ ] |

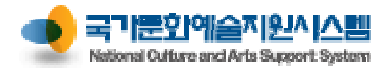

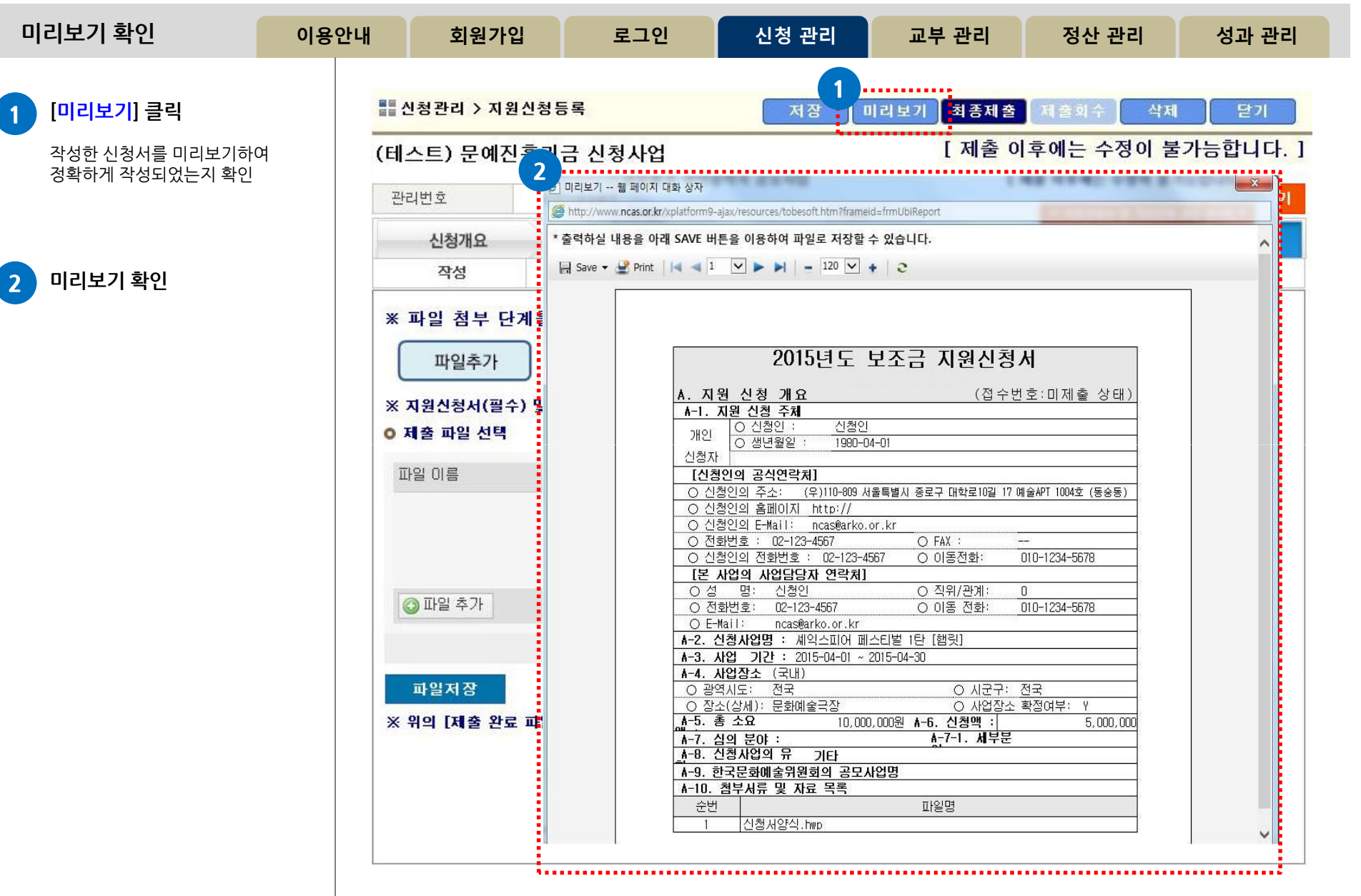

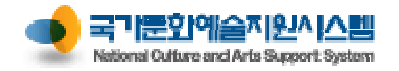

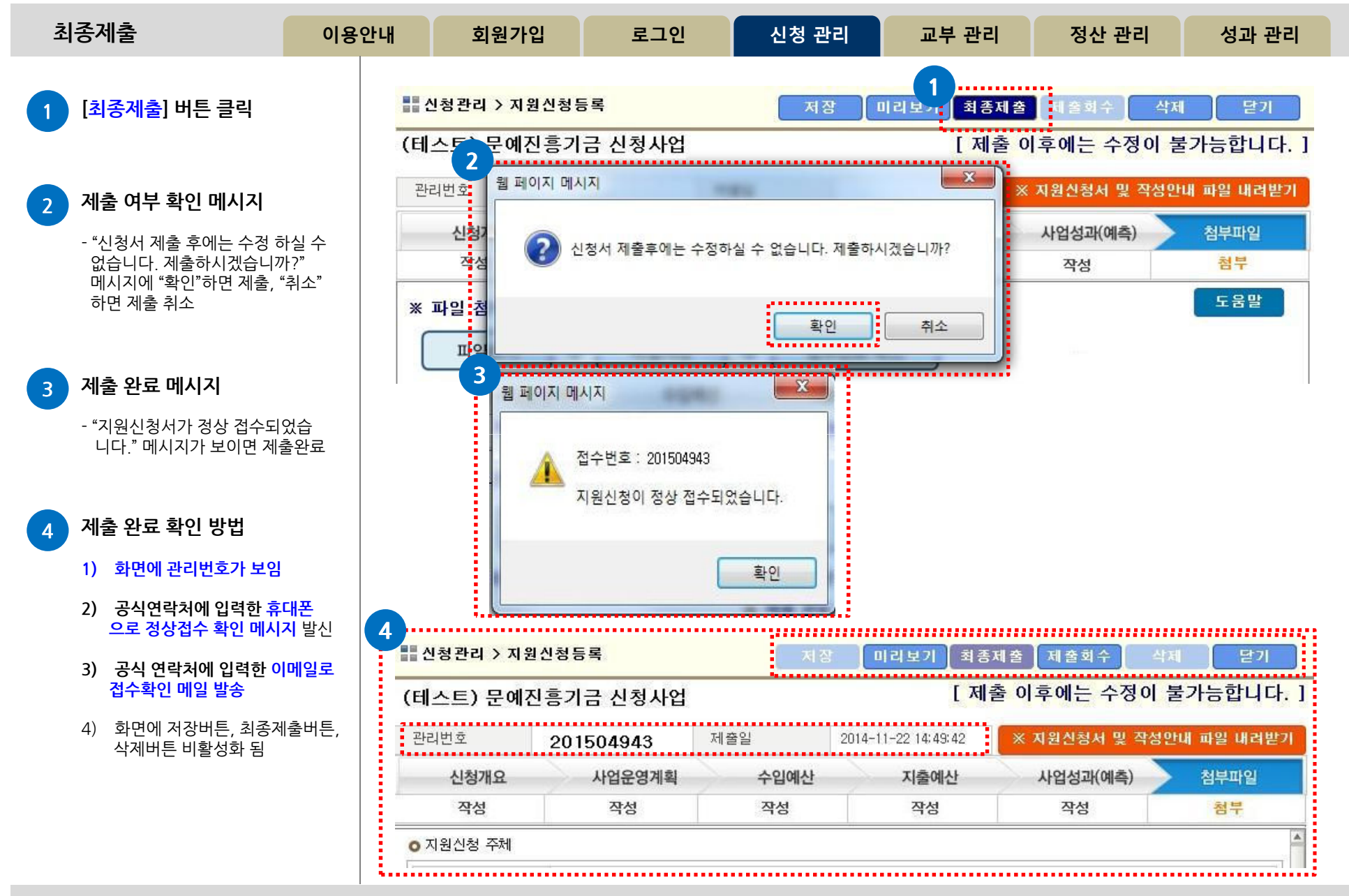

고객만족센터 1577-8751

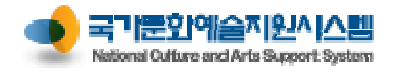

| 제출회수                                                                                                   | 이용안내                        | 회원가입                                                           | 로그인                                                    | 신청 관리               | 교부 관리                             | 정산 관리                                                     | 성과 관리                                        |
|----------------------------------------------------------------------------------------------------|-----------------------------|----------------------------------------------------------------|--------------------------------------------------------|---------------------|-----------------------------------|-----------------------------------------------------------|----------------------------------------------|
| 1       [제출회수] 버튼 클릭         - 최종제출한 신청서는<br>접수마감일 이전에 한해서 7<br>가능하며 접수기간 마감 후여<br>제출회수 불가             | 배출회수가<br>에는                 | 신청관리 > 지원신청<br>비스트) 문예진흥기<br><sup>산리번호</sup> 201               | 등록<br> 금 신청사업<br>5 <mark>2</mark> 43                   | 저장 미<br>제출일 2014-11 | 리보기 최종제출<br>[제출 0<br>-22 14:49:42 | 제출회수 삭제<br>후에는 수정이 불<br>지원신청서 및 작성인                       | 닫기<br>불가능합니다. ]<br>내 파일 내려받기                 |
| <ul> <li>2 제출 회수 확인 클릭</li> <li>3 제출 회수 완료 메시지         <ul> <li>"제출하신 신청서가 회수되"</li> </ul> </li> </ul> | 었습                          | 신청개요<br>작성<br>지원신청 주체<br>• 이름 신·<br>• 생년윌일 19                  | 사 켈 페이지 네지<br>작<br>청인<br>80-00                         | 지원신청 건을 회수하시ス<br>확인 | 했습니까?<br>취소                       | 사업성과(예측)<br>작성불필요                                         | 첨부파일<br>첨부<br>                               |
| 니다." 메시지가 보이면 회-<br>- 제출회수 완료 건은 [수정]<br>변경되며<br>신청서 수정을 위해 회수 했<br>수정하여 반드시 최종제출                      | 수완료<br>상태로 (E<br>을 경우<br>필요 | 신청관리 > 지원신청<br>네스트) 문예진흥기<br><sup>안리번호</sup> 201<br>신청개요<br>작성 | 등록<br> 금 신청사업<br>50494<br>사업운영 <sup>웹 페이</sup><br>작성불평 | 저장 미<br>제출일         | 리보기 최종제출<br>[제출 0<br>-22.14:49:42 | 제 출회수 삭제<br>후에는 수정이 불<br>지원신청서 및 작성인<br>사업성과(예측)<br>작성불필요 | [ 닫기<br>불가능합니다. ]<br>네 파일 내려받기<br>첨부파일<br>첨부 |
|                                                                                                    |                             | • 지원신청 주체<br>• 이름 신<br>• 생년월일 19                               | 청인<br>80-04-01                                         | 제출하신 신청서가 회수되       | 었습니다.<br>확인                       |                                                           |                                              |

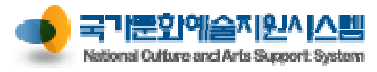

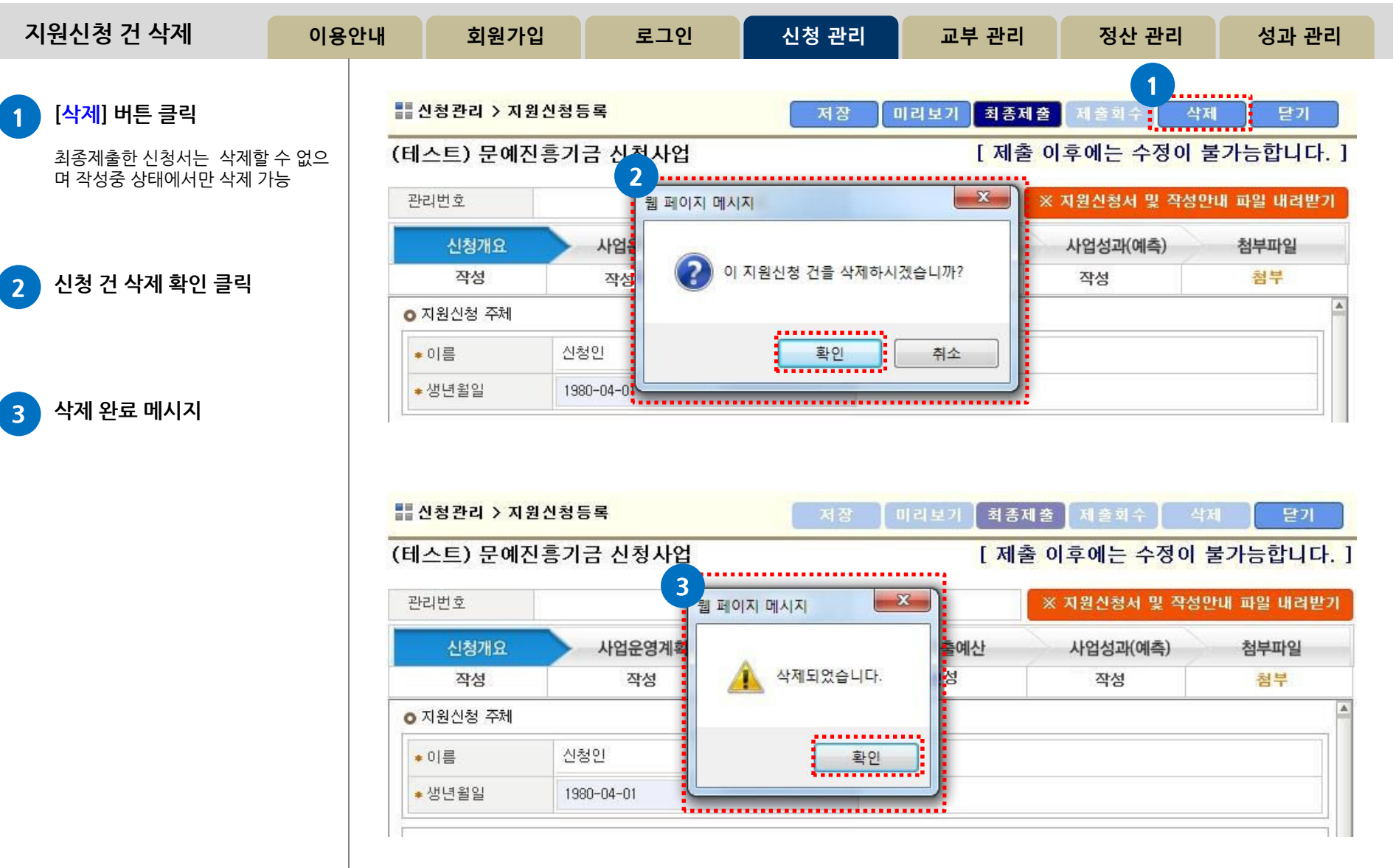

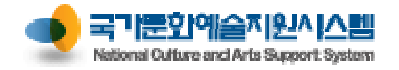

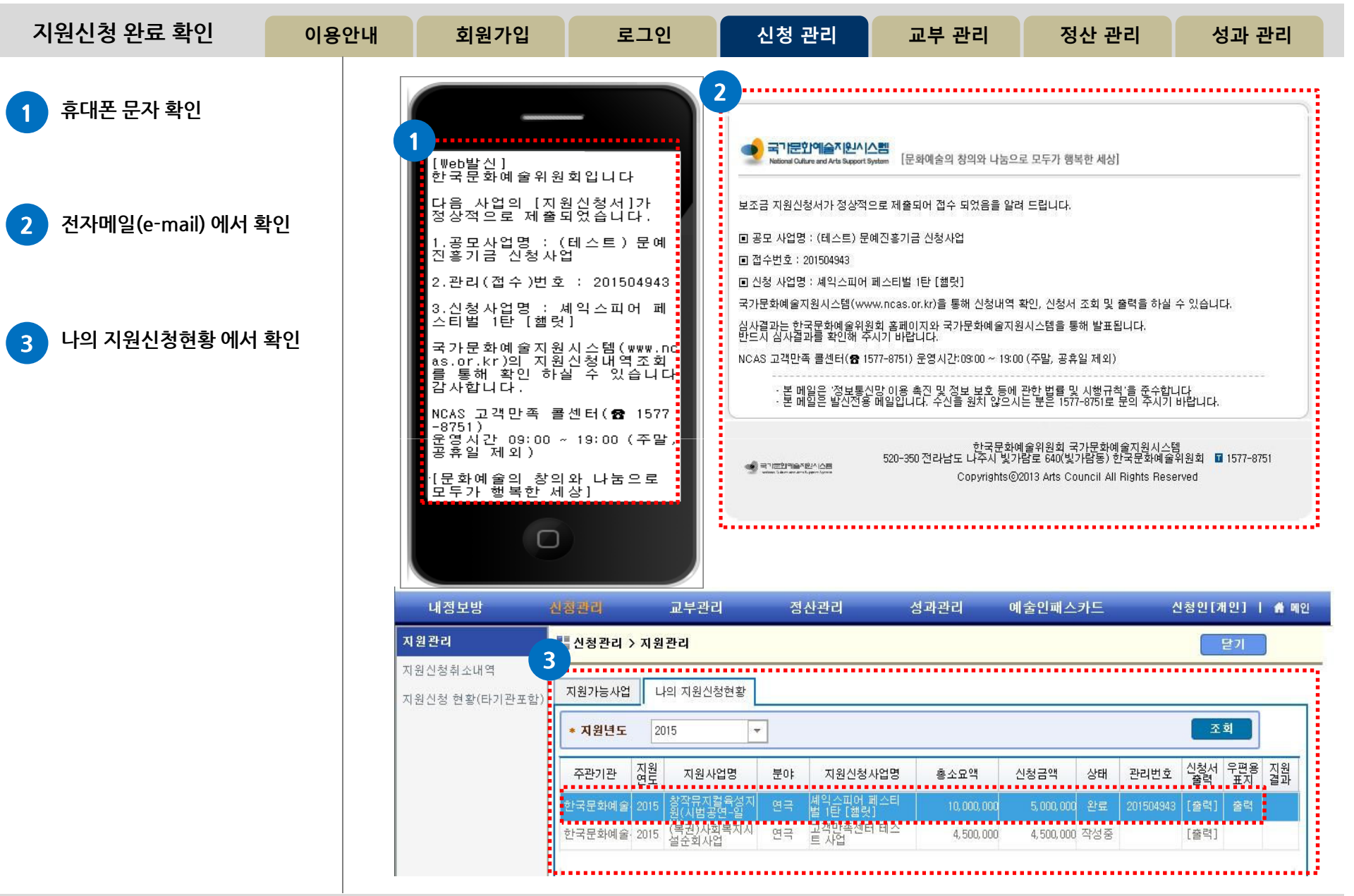

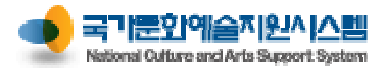

| 표지 출력                                  | 이용안내     | 회원가입           | 로그인                                                                               | 신청 관리                                                 | 교부 관리                                                            | 정산 관리                                 | 성과 관리                                 |
|----------------------------------------|----------|----------------|-----------------------------------------------------------------------------------|-------------------------------------------------------|------------------------------------------------------------------|---------------------------------------|---------------------------------------|
| <b>1 우편물 발송시</b><br>-우편용 표지 항목의 '출력' 을 | · 선택 🛛 🛪 | 내정보방 전<br>1월관리 | [장관리] 교부관리<br>                                                                    | 정산관리                                                  | 성과관리 (                                                           | 예술민패스카드                               | 신청인[개인]   🧍 메인<br>닫기                  |
| 하여 출력                                  | Χ        | 지원신청 현황(타기관포함) | 지원가능사업 나의 지원신청현                                                                   | 황<br>▼<br>분야 지원신청사업:                                  | 경 총소묘액                                                           | 신청금액 상태 관리번의                          | · · · · · · · · · · · · · · · · · · · |
| 2 우편물 겉봉투에 부착                          |          |                | 한국문화예술 2015<br>왕작뮤지컬육<br>원(시범공연-<br>한국문화예술 2015<br>(복권)사회복:<br>실순회사업              | 봉지 연극 솀익스피어 페스<br>법 [탄[철엇]<br>지시 연극 고객만족센터 테:<br>트 사업 | 티 10, 000, 000<br>스 4, 500, 000                                  | 5,000,000 완료 2015049<br>4,500,000 작성중 | 문학 표정 문학<br>13 [출력]<br>[출력]           |
|                                        |          | 2              | <b>보내는 사람</b><br>서울특별시 종로구 대학로10일<br>신청인<br>1 1 0 - 8 0                           | 17 문화예술빌딩 1004호 (동                                    | 중동)                                                              |                                       |                                       |
|                                        |          | 린<br>공<br>심    | <b>: 리 변호 :</b> 201504943<br><b>5모 사업명 :</b> (테스트) 문예진흥기;<br>1 <b>의 희망분야 :</b> 연극 | 받는<br>전라님<br>사업 <sup>를</sup><br>중 신청사업                | - <b>사람</b><br>상도 나주시 빛가람로 6<br>주관부서 사업담당자<br>2 0 - <u>3 5 0</u> | 640 (빛가람동)                            |                                       |